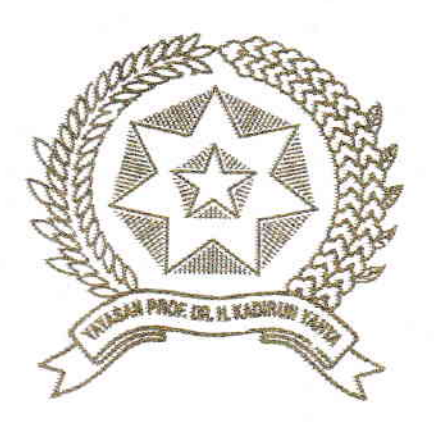

# IMPLEMENTASI BANDWIDTH MANAGEMENT PADA USER PROFILE HOTSPOT AREA DI LKP MULTI LOGIKA BINJAI MENGGUNAKAN METODE QOS (QUALITY OF SERVICE) BERBASIS MIKROTIK

Disusun dan Diajukan untuk Memenuhi Persyaratan Ujian Akhir Memperoleh Gelar Sarjana Komputer pada Fakultas Sains dan Teknologi Universitas Pembangunan Panca Budi Medan

SKRIPSI

#### OLEH

NAMA

NPM PROGRAM STUDI : YUSRIZQHY PRASETYA NUGRAHA SIREGAR : 1514370281 : SISTEM KOMPUTER

FAKULTAS SAINS DAN TEKNOLOGI UNIVERSITAS PEMBANGUNAN PANCA BUDI MEDAN 2019

### ABSTRAK

#### YUSRIZQHY PRASETYA NUGRAHA SIREGAR

#### Implementasi Bandwidth Management Pada User Profile Hotspot Area di LKP Multi Logika Binjai Menggunakan Metode QoS (Quality of Service) Berbasis Mikrotik 2019

Penggunaan internet di LKP Multi Logika Binjai saat ini memiliki tingkat akses yang sangat tinggi untuk keperluan praktikum dan mencari kebutuhan referensi baik itu berupa browsing, streaming, upload, serta download yang sering diakses menggunakan PC (Personal Computer), laptop, bahkan smartphone oleh peserta kursus tersebut. Oleh karena itu, perlu adanya optimasi jaringan salah satunya yaitu dengan cara melakukan Management Bandwidth pada jaringan hotspot yang bertujuan untuk mengatur sumber daya internet agar dapat digunakan semaksimal mungkin dan tidak terjadi masalah terhadap akses jaringan antar pengguna yang membuat koneksi lambat serta mengakibatkan beberapa pengguna tidak bisa terhubung ke internet karena terjadinya gangguan pada jaringan internet tersebut. Untuk itu diperlukan adanya Management Bandwidth agar dapat memberikan kualitas jaringan internet secara stabil dan pelayanan yang baik kepada pengguna internet di LKP Multi Logika Binjai, baik digunakan untuk browsing informasi, download data, dan penggunaan fasilitas internet yang lain. Untuk mendapatkan kualitas internet yang optimum, dapat dipergunakan sebuah simulasi untuk rancang bangun jaringan menggunakan router Mikrotik. Router Mikrotik dikenal sebagai router yang irit hardware, memiliki banyak fitur, mudah dikonfigurasi (user friendly) dan dapat diinstall pada PC (Personal Computer) sekalipun. Dari berbagai fitur-fitur Mikrotik tersebut hal yang paling menarik adalah bandwidth management. Dalam implementasinya, Bandwidth Management akan dianalisa dan dilakukan pengujian kualitas layanan dalam pembagian *bandwidth* berdasarkan user profile hotspot yang dibuat agar mendapatkan hasil yang maksimal, akurat, dan stabil. Oleh karena itu, QoS (Quality of Service) memegang peranan sangat penting dalam hal memberikan pelayanan yang baik pada user hotspot yang terhubung.

Kata Kunci : Bandwidth, Bandwidth Management, Hotspot, Implementasi, QoS.

### **DAFTAR ISI**

#### Hal \_\_\_\_

|               | Halaman                                                      |          |  |  |
|---------------|--------------------------------------------------------------|----------|--|--|
| KATA          | PENGANTAR                                                    | i        |  |  |
| DAFTAR ISI ii |                                                              |          |  |  |
| DAFT          | AR GAMBAR                                                    | v        |  |  |
| DAFT          | AR TABEL                                                     | vi       |  |  |
| DAFT          | AR LAMPIRAN                                                  | vii      |  |  |
|               |                                                              |          |  |  |
| BAB I         | PENDAHULUAN                                                  | 1        |  |  |
| 1.1           | Latar Belakang Masalan                                       | 1        |  |  |
| 1.2           | Rumusan Masalah                                              | 3        |  |  |
| 1.3           | Batasan Masalah                                              | 3        |  |  |
| 1.4           | Tujuan Penelitian                                            | 3        |  |  |
| 1.5           | Manfaat Penelitian                                           | 4        |  |  |
| 1.6           | Metodologi Penelitian                                        | 4        |  |  |
| 1.7           | Sistematika Penulisan                                        | 6        |  |  |
|               | ΙΙΑΝΠΑΓΑΝ ΤΕΩΠΙ                                              |          |  |  |
|               | I LANDASAN IEOKI                                             |          |  |  |
| 2.1           | Jaringan Komputer                                            | (<br>1 ( |  |  |
| 2.2           | Ouglity of Semico (OoS)                                      | 1(       |  |  |
| 2.5           | Quality of service (QoS)                                     | 14       |  |  |
| 2.4           |                                                              | 1.       |  |  |
| 2.5           |                                                              | 10       |  |  |
| 2.5.1         | Pengertian <i>Mikrotik</i>                                   | 10       |  |  |
| 2.5.2         | Jenis-Jenis <i>Mikrotik</i>                                  | T .      |  |  |
| 2.5.3         | Fitur-Fitur Mikrotik                                         |          |  |  |
| 2.6           | Bandwidth                                                    | 20       |  |  |
| 2.7           | Management Bandwidth                                         | 2        |  |  |
| 2.8           | Winbox                                                       | 22       |  |  |
| 2.8.1         | Pengertian Winbox                                            | 22       |  |  |
| 2.8.2         | Menu-Menu Winbox                                             | 23       |  |  |
| 2.9           | Hotspot                                                      | 39       |  |  |
| 2.10          | User                                                         | 39       |  |  |
| 2.11          | Profile                                                      | 4(       |  |  |
| 2.12          | User Profile                                                 | 4(       |  |  |
| 2.13          | Wireshark                                                    | 4(       |  |  |
| 2.14          | Implementasi                                                 | 4        |  |  |
| 2.15          | Profil LKP (Lembaga Kursus dan Pelatihan Multi Logika Binjai | 4        |  |  |
| 0 15 1        | Seizush dan Duefil Demashaan                                 | 4        |  |  |

| 2.15.1 | Sejarah dan Profil Perusanaan                 | 41 |
|--------|-----------------------------------------------|----|
| 2.15.2 | Struktur Organisasi LKP Multi Logika Binjai   | 42 |
| 2.15.3 | Tugas dan Tanggung Jawab Masing-Masing Bagian | 43 |
| 2.16   | Diagram Konteks (Context Diagram)             | 47 |

## **BAB III METODE PENELITIAN**

| 3.1   | Prosedur Penelitian                                           | 49 |
|-------|---------------------------------------------------------------|----|
| 3.2   | Perancangan Sistem                                            | 51 |
| 3.2.1 | Analisa Jaringan Yang Sedang Berjalan                         | 52 |
| 3.2.2 | Analisa Jaringan Yang Diusulkan                               | 53 |
| 3.2.3 | Flowmap Yang Sedang Berjalan                                  | 54 |
| 3.2.4 | Flwmap Yang Diusulkan                                         | 55 |
| 3.2.5 | Flowchart Konfigurasi User Profile Hotspot                    | 57 |
| 3.2.6 | Alur Sistem                                                   | 58 |
| 3.2.7 | Perancangan Bandwidth dan User Profile Hotspot Yang Diusulkan | 59 |
| 3.2.8 | Peancangan Layout Hotspot                                     | 60 |
|       |                                                               |    |

### BAB IV HASIL DAN PEMBAHASAN

| 4.1 | Peralatan Penelitian                                       | 63  |
|-----|------------------------------------------------------------|-----|
| 4.2 | Implementasi                                               | 64  |
| 4.3 | Konfigurasi Bandwidth Management Pada User Profile Hotspot | 65  |
| 4.4 | Desain UI Hotspot LKP Multi Logika Binjai                  | 89  |
| 4.5 | Pengujian Sistem                                           | 92  |
| 4.6 | Pengujian Parameter                                        | 96  |
| 4.7 | Hasil Pengujian                                            | 118 |
|     | •••                                                        |     |

### **BAB V PENUTUP**

| 5.1 | Simpulan | 120 |
|-----|----------|-----|
| 5.2 | Saran    | 121 |

### DAFTAR PUSTAKA BIOGRAFI PENULIS LAMPIRAN-LAMPIRAN

# DAFTAR GAMBAR

### Halaman

| Gambar 2.1  | Jaringan LAN                                        | 8  |
|-------------|-----------------------------------------------------|----|
| Gambar 2.2  | Jaringan MAN                                        | 9  |
| Gambar 2.3  | Jaringan WAN                                        | 9  |
| Gambar 2.4  | Logo Mikrotik                                       | 17 |
| Gambar 2.5  | Mikrotik OS                                         | 18 |
| Gambar 2.6  | Mikrotik Routerboard                                | 18 |
| Gambar 2.7  | Tampilan <i>Winbox</i>                              | 22 |
| Gambar 2.8  | Struktur Organisasi LKP Multi Logika Binjai         | 42 |
| Gambar 3.1  | NDLC (Network Development Life Cycle)               | 49 |
| Gambar 3.2  | Gambaran Jaringan Yang Berjalan di LKP Multi Logika |    |
|             | Binjai                                              | 52 |
| Gambar 3.3  | Gambaran Jaringan Yang Diusulkan                    | 53 |
| Gambar 3.4  | Flowmap Yang Sedang Berjalan                        | 54 |
| Gambar 3.5  | Flowchart Yang Diusulkan                            | 55 |
| Gambar 3.6  | Flowchart Konfigurasi User Profile Hotspot          | 57 |
| Gambar 3.7  | Topologi Sistem                                     | 58 |
| Gambar 3.8  | Layout Login Hotspot                                | 60 |
| Gambar 3.9  | Layout Login Berhasil                               | 61 |
| Gambar 3.10 | Status Login                                        | 61 |
| Gambar 3.11 | Layout Logout Hotspot                               | 62 |
| Gambar 4.1  | Login ke Winbox                                     |    |
| Gambar 4.2  | Tampilan Winbox Berhasil Login                      | 66 |
| Gambar 4.3  | Langkah Rename Interface                            |    |
| Gambar 4.4  | Interface List Yang Sudah Dibuat                    | 68 |
| Gambar 4.5  | Setting DHCP Client                                 | 68 |
| Gambar 4.6  | Tampilan Status <i>Bound</i>                        | 69 |
| Gambar 4.7  | Setting IP Address Interface                        | 70 |
| Gambar 4.8  | IP Address Yang Telah Dikonfigurasi                 | 70 |
| Gambar 4.9  | Langkah Setting NAT                                 | 71 |
| Gambar 4.10 | Kotak Dialog DHCP Server                            | 72 |
| Gambar 4.11 | Pilihan Interface                                   | 72 |
| Gambar 4.12 | Tampilan DHCP Address Space                         | 73 |
| Gambar 4.13 | Tampilan Gateway for DHCP Network                   | 73 |
| Gambar 4.14 | Tampilan Addresses to Give Out                      | 74 |
| Gambar 4.15 | Tampilan DNS Server                                 | 74 |
| Gambar 4.16 | Tampilan Lease Time                                 | 75 |
| Gambar 4.17 | Konfigurasi DHCP Server Yang Telah Selesai          | 75 |
| Gambar 4.18 | Tampillan <i>Hotspot</i>                            | 76 |
| Gambar 4.19 | Tampilan Pilihan Hotspot                            | 76 |
| Gambar 4.20 | Tampilan Local Adress of Network                    | 77 |
| Gambar 4.21 | Tampilan Address Pool of Network                    | 77 |
| Gambar 4.22 | Tampilan Select Sertificate                         | 77 |

| Gambar 4.23 | Tampilan IP Address of SMPT Server                       | 78  |
|-------------|----------------------------------------------------------|-----|
| Gambar 4.24 | Tampilan Setup DNS Server                                | 78  |
| Gambar 4.25 | Tampilan DNS Name                                        | 79  |
| Gambar 4.26 | Tampilan Add Username dan Password Pada Hotspot          | 79  |
| Gambar 4.27 | Hotspot Server Yang Telah Dibuat                         | 80  |
| Gambar 4.28 | Mengubah Address per MAC                                 | 80  |
| Gambar 4.29 | Setting Profile Pimpinan                                 | 81  |
| Gambar 4.30 | Setting Profile Staff/Pengajar                           | 82  |
| Gambar 4.31 | Setting Profile Siswa                                    | 83  |
| Gambar 4.32 | Tampilan Users Pada Hotspot                              | 86  |
| Gambar 4.33 | Setting User Berdasarkan Profile                         | 87  |
| Gambar 4.34 | User Profile dan Bandwidth Yang Telah Dikonfigurasi      | 87  |
| Gambar 4.35 | User Profile Hotspot Yang Sedang Aktif                   | 88  |
| Gambar 4.36 | Tampilan Login Hotspot                                   | 89  |
| Gambar 4.37 | Tampilan <i>Login</i> Berhasil                           | 90  |
| Gambar 4.38 | Status Login                                             | 91  |
| Gambar 4.39 | Tampilan Halaman <i>Logout</i>                           | 91  |
| Gambar 4.40 | Kecepatan ISP/Internet Sebelum di Manajemen              | 93  |
| Gambar 4.41 | Kecepatan Bandwidth User Profile Pimpinan                | 93  |
| Gambar 4.42 | Kecepatan Bandwidth User Profile Staff/Pengajar          | 94  |
| Gambar 4.43 | Kecepatan Bandwidth User Profile Siswa                   | 94  |
| Gambar 4.44 | Hasil Capture Wireshark Pada ISP/internet                | 96  |
| Gambar 4.45 | Hasil Capture Wireshark Pada User Profile Pimpinan       | 97  |
| Gambar 4.46 | Hasil Capture Wireshark Pada User Profile Staff/Pengajar | 97  |
| Gambar 4.47 | Hasil Capture Wireshark Pada User Profile Siswa          | 98  |
| Gambar 4.48 | Diagram Pengujian Delay ISP dan Masing-Masing User       |     |
|             | Profile                                                  | 103 |
| Gambar 4.49 | Diagram Pengujian Jitter ISP Dan Masing-Masing User      |     |
|             | Profile                                                  | 108 |
| Gambar 4.50 | Diagram Pengujian Throughput ISP dan Masing-Masing       |     |
|             | User Profile                                             | 112 |
| Gambar 4.51 | Diagram Perbandingan Packet Loss Pada ISP/Internet dan   |     |
|             | Masing-Masing User Profile                               | 117 |

# DAFTAR LAMPIRAN

### Halaman

| Lampiran 1.  | Galeri Gambar LKP Multi Logika Binjai            | L-1  |
|--------------|--------------------------------------------------|------|
| Lampiran 2.  | Struktur Organisasi LKP Multi Logika Binjai      | L-2  |
| Lampiran 3.  | Diskusi dan Wawancara di LKP Multi Logika Binjai | L-3  |
| Lampiran 4.  | Script Konfigurasi Mikrotik User Profile Hotspot | L-4  |
| Lampiran 5.  | Surat Pernyataan Orisinalitas                    | L-5  |
| Lampiran 6.  | Asistensi Bimbingan Tugas Akhir                  | L-6  |
| Lampiran 7.  | Surat Balasan Riset di LKP Multi Logika Binjai   | L-7  |
| Lampiran 8.  | Pemohonana Judul Skripsi                         | L-8  |
| Lampiran 9.  | Bukti Pembayaran Seminar Proposal                | L-9  |
| Lampiran 10. | Permohonan Seminar Proposal                      | L-10 |
| Lampiran 11. | Plagiat Checker                                  | L-11 |
| Lampiran 12. | Permohonan Sidang Meja Hijau                     | L-12 |
| Lampiran 13. | Bukti Pembayaran Uang Kuliah dan Sidang          | L-13 |
| Lampiran 14. | Kartu Bebas Praktikum                            | L-14 |
| Lampiran 15. | Biografi Penulis                                 | L-15 |

# **DAFTAR TABEL**

### Halaman

| Tabel 2.1  | Throughput                                                              | 11  |
|------------|-------------------------------------------------------------------------|-----|
| Tabel 2.2  | Packet Loss                                                             | 12  |
| Tabel 2.3  | Jitter                                                                  | 13  |
| Tabel 2.4  | Delay                                                                   | 14  |
| Tabel 2.5  | Simbol – Simbol <i>Context Diagram</i>                                  | 48  |
| Tabel 3.1  | Rancangan <i>Profile</i> dan <i>Bandwidth</i> Yang Diusulkan            | 59  |
| Tabel 4.1  | Perangkat Keras                                                         | 63  |
| Tabel 4.2  | Perangkat Lunak                                                         | 64  |
| Tabel 4.3  | User Hotspot Yang Dirancang Berdasarkan Profile                         | 84  |
| Tabel 4.4  | Hasil Pengujian Bandwidth Dengan Speedtest                              | 95  |
| Tabel 4.5  | Hasil Perhitungan Rata-Rata Delay Pada Kecepatan Data                   |     |
|            | ISP/Internet                                                            | 99  |
| Tabel 4.6  | Hasil Perhitungan Rata-Rata Delay Pada Kecepatan Data User              |     |
|            | Profile Pimpinan                                                        | 100 |
| Tabel 4.7  | Hasil Perhitungan Rata-Rata Delay Pada Kecepatan Data User              |     |
|            | Profile Staff/Pengajar                                                  | 101 |
| Tabel 4.8  | Hasil Perhitungan Rata-Rata Delay Pada Kecepatan Data User              |     |
|            | Profile Siswa                                                           | 102 |
| Tabel 4.9  | Hasil perhitungan <i>Jitter</i> pada kecepatan data ISP/internet        | 104 |
| Tabel 4.10 | Hasil Perhitungan Jitter Pada Kecepatan User Profile Pimpinan           | 105 |
| Tabel 4.11 | Hasil Perhitungan <i>Jitter</i> Pada <i>User Profile</i> Staff/Pengajar | 106 |
| Tabel 4.12 | Hasil Perhitungan Jitter Pada User Profile Siswa                        | 107 |
| Tabel 4.13 | Hasil Perhitungan <i>Throughput</i> Pada Kecepatan Data ISP/Internet    | 109 |
| Tabel 4.14 | Hasil Perhitungan Throughput Pada Kecepatan Data User Profile           |     |
|            | Pimpinan                                                                | 110 |
| Tabel 4.15 | Hasil Perhitungan Throughput Pada Kecepatan Data User Profile           |     |
|            | Staff/Pengajar                                                          | 111 |
| Tabel 4.16 | Hasil Perhitungan Throughput Pada Kecepatan Data User Profile           |     |
|            | Siswa                                                                   | 112 |
| Tabel 4.17 | Hasil Perhitungan Packet Loss Pada Kecepatan Data User Profile          |     |
|            | ISP/internet                                                            | 114 |
| Tabel 4.18 | Hasil Perhitungan Packet Loss Pada Kecepatan Data User Profile          |     |
|            | Pimpinan                                                                | 115 |
| Tabel 4.19 | Hasil Perhitungan Packet Loss Pada Kecepatan Data User Profile          |     |
|            | Staff/Pengajar                                                          | 116 |
| Tabel 4.20 | Hasil Perhitungan Packet Loss Pada Kecepatan Data User Profile          |     |
|            | Siswa                                                                   | 117 |
| Tabel 4.21 | Hasil Pengujian Parameter Qos ISP/Internet Dan Masing-Masing            |     |
|            | User Profile                                                            | 118 |

#### BAB I

#### PENDAHULUAN

#### 1.1 Latar Belakang Masalah

LKP Multi Logika Binjai adalah salah satu Lembaga Kursus/Pelatihan Komputer yang terletak di Kota Binjai. Materi pembelajaran di LKP Multi Logika Binjai termasuk ke dalam cabang-cabang dari teknologi informasi, dimana penggunaannya tidak jauh dari pemanfaatan akses internet. Penggunaan internet di LKP Multi Logika Binjai saat ini memiliki tingkat akses yang sangat tinggi untuk keperluan praktikum dan mencari kebutuhan referensi baik itu berupa *browsing, streaming, upload,* serta *download* yang sering diakses menggunakan *PC (Personal Computer)*, laptop, bahkan *smartphone* oleh peserta kursus tersebut.

Oleh karena itu, perlu adanya optimasi jaringan salah satunya yaitu dengan cara melakukan *Management Bandwidth* pada jaringan *hotspot* yang bertujuan untuk mengatur sumber daya internet agar dapat digunakan semaksimal mungkin dan tidak terjadi masalah terhadap akses jaringan antar pengguna yang membuat koneksi lambat serta mengakibatkan beberapa pengguna tidak bisa terhubung ke internet karena terjadinya gangguan pada jaringan internet tersebut. Untuk itu diperlukan adanya *Management Bandwidth* agar dapat memberikan kualitas jaringan internet secara stabil dan pelayanan yang baik kepada pengguna internet di LKP Multi Logika Binjai, baik digunakan untuk *browsing* informasi, *download* data, dan penggunaan fasilitas internet yang lain. Untuk mendapatkan kualitas internet yang optimum, dapat dipergunakan sebuah simulasi untuk rancang bangun jaringan menggunakan *router Mikrotik*.

Router Mikrotik dikenal sebagai router yang irit hardware, memiliki banyak fitur, mudah dikonfigurasi (user friendly) dan dapat dipasang pada PC (Personal Computer) sekalipun. Dari berbagai fitur-fitur Mikrotik tersebut hal yang paling menarik adalah bandwidth management. Dalam implementasinya, Bandwidth Management akan dianalisa dan dilakukan pengujian kualitas layanan dalam pembagian bandwidth berdasarkan user profile hotspot yang dibuat agar mendapatkan hasil yang maksimal, akurat, dan stabil. Oleh karena itu, QoS (Quality of Service) memegang peranan sangat penting dalam hal memberikan pelayanan yang baik pada user hotspot yang terhubung. QoS (Quality of Service) adalah metode untuk mengelola bandwidth dalam sebuah aliran pada jaringan internet. Dengan adanya QoS (Quality of Service) persyaratan lalu lintas dan layanan akan terpenuhi termasuk implementasi bandwidth management pada Mikrotik (Januardi Nasir & Andrianto Eric : 2018).

Berdasarkan latar belakang yang telah diuraikan di atas maka penulis mengambil topik penelitian dengan judul "Implementasi Bandwidth Management Pada User Profile Hotspot Area di LKP Multi Logika Binjai Menggunakan Metode QoS (Quality of Sevice) Berbasis MikroTik" sebagai media optimalisasi terhadap jaringan di LKP Multi Logika Binjai.

#### 1.2 Rumusan Masalah

Berdasarkan latar belakang di atas, dapat dirumuskan permasalahannya yaitu sebagai berikut :

- 1. Bagaimana merancang *bandwidth* internet pada *user profile hotspot* area menggunakan metode QoS (*Quality of Service*) ?
- Bagaimana mengimplementasikan RouterBoard Mikrotik RB951UI 2ND sebagai bandwidth management user profile pada jaringan hotspot di LKP Multi Logika Binjai ?

#### 1.3 Batasan Masalah

Berdasarkan rumusan masalah di atas, maka penulis membatasi permasalahan yang terjadi pada pembahasan skripsi ini yaitu sebagai berikut :

- Menerapkan manajemen *bandwidth* pada *user profile hotspot* dan menguji kualitas layanan tersebut menggunakan metode QoS (*Quality* of Service).
- Menerapkan RouterBoard Mikrotik RB951UI-2ND sebagai bandwidth management user profile pada jaringan hotspot di LKP Multi Logika Binjai.

### 1.4 Tujuan Penelitian

Adapun tujuan dari penelitian ini adalah :

- 1. Merancang *bandwidth management* pada *user profile* yang terhubung di jaringan *hotspot* menggunakan *RouterBoard Mikrotik*.
- 2. Mengimplementasikan sekaligus menganalisa penerapan *bandwidth management* di LKP Multi Logika Binjai.

### 1.5 Manfaat Penelitian

Dari beberapa tujuan yang telah dibuat, adapun manfaat penelitian ini yaitu sebagai berikut :

- 1. *User* dapat menggunakan/mengakses internet dengan stabil walau semua *user* pada jaringan *hotspot* tersebut menggunakan internet dalam waktu bersamaan.
- 2. Semua *user* mendapatkan *bandwidth* sesuai dengan kebutuhan koneksi internet.
- 3. Memaksimalkan penggunaan *bandwidth* di semua *user* yang telah dirancang ketika terhubung pada jaringan *hotspot*.
- 4. Membantu admin dalam mengontrol pemakaian *bandwidth*.

### 1.6 Metodologi Penelitian

#### 1. Waktu dan Tempat Penelitian

Penelitian ini dilakukan pada bulan April 2019 dengan melakukan penelitian pada jaringan komputer di LKP Multi Logika Binjai.

#### 2. Metode Penelitian

Metode yang dilakukan dalam penelitian adalah metode simulasi. Menurut Law dan Kelton (1991), simulasi didefinisikan sebagai sekumpulan metode dan aplikasi untuk menirukan atau merepresentasikan perilaku dari suatu sistem nyata, yang biasanya dilakukan pada komputer dengan menggunakan perangkat lunak tertentu.

### 3. Metode Pengumpulan Data

Metode yang digunakan penulis dalam melakukan manajemen bandwith jaringan hotspot di LKP Multi Logika Binjai yaitu :

### a. Observasi

Observasi merupakan pengamatan secara langsung. Pengamatan dilakukan dengan mengamati infrastruktur jaringan di LKP Multi Logika Binjai.

### b. Diskusi dan Wawancara

Melakukan diskusi dan wawancara langsung dengan administrator jaringan, pegawai mengenai hal-hal yang berhubungan dengan objek yang ditinjau.

### c. Studi Pustaka

Untuk mendapatkan data-data yang bersifat teoritis yaitu dengan cara membaca literature yang relevan dengan pengamatan yang penulis lakukan. Penulis mencari referensi melalui jurnaljurnal yang berkaitan dengan permasalahan yang penulis angkat.

#### 1.7 Sistematika Penulisan

Sistematika dalam penulisan judul skripsi Implementasi *Bandwidth Management* Pada *User Profile Hotspot* Area di LKP Multilogika Binjai Menggunakan metode QoS (*Quality of Service*) Berbasis *Mikrotik* ini disusun dalam 5 (lima) bab. Pada tiap bab terdiri atas beberapa sub bab diantaranya adalah :

#### BAB I PENDAHULUAN

Pada BAB I ini membahas latar belakang masalah, rumusan masalah, batasan masalah, tujuan penelitian, manfaat penelitian, metodologi penelitian dan sistematika penulisan.

#### **BAB II LANDASAN TEORI**

Pada BAB II berisi tentang teori-teori yang mendukung dan digunakan dalam proses analisa maupun proses perancangan dan implementasi jaringan.

#### **BAB III METODE PENELITIAN**

Pada BAB III ini membahas tentang metode, analisa dan perancanngan sistem agar dapat mengimplementasikan *bandwidth management* berbasis mikrotik di jaringan *hotspot* yang dibangun.

#### BAB IV HASIL DAN PEMBAHASAN

Pada BAB IV berisi tentang langkah-langkah perancangan, hasil dari pengujian sistem dan pembahasan dari pengujian tersebut.

## BAB V PENUTUP

Pada BAB V ini membahas tentang kesimpulan dari penelitian yang dilakukan dari penelitian yang dilakukan dan saran-saran untuk pengembangan penelitian lebih lanjut.

#### BAB II

#### LANDASAN TEORI

#### 2.1 Jaringan Komputer

Jaringan komputer merupakan kumpulan dari komputer, periferal, dan perangkat lainnya yang terhubung antara satu dengan yang lain agar dapat saling berinteraksi (Taufan, 2016:1).

Ada beberapa tipe jaringan komputer berdasarkan ruang lingkupnya, diantaranya sebagai berikut :

1. Local Area Network (LAN)

LAN adalah singkatan dari *Local Area Network*. Jenis jaringan LAN sangat sering kita temui di warnet-warnet, kampus, sekolah ataupun perkantoran yang membutuhkan hubungan atau koneksi antara dua komputer atau lebih dalam suatu ruangan (Stefen Wongkar et, al, 2016).

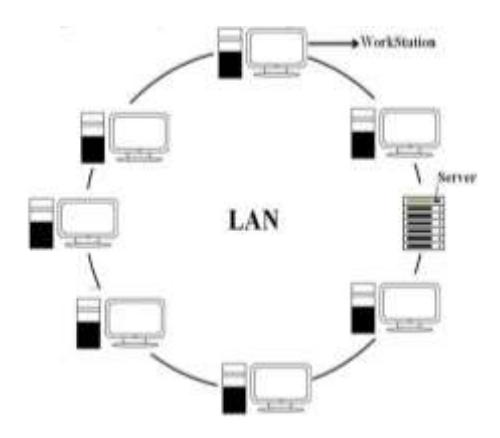

**Gambar 2.1** Jaringan LAN Sumber : Reza Oktaviani, Reza Novianto (2015)

### 2. Metropolitan Area Network (MAN)

MAN singkatan dari *Metropolitan Area Network*. Jenis jaringan komputer MAN ini adalah suatu jaringan komputer dalam suatu kota dengan transfer data berkecepatan tinggi yang menghubungkan suatu lokasi seperti sekolah, kampus, perkantoran dan pemerintahan (Stefen Wongkar et, al, 2016).

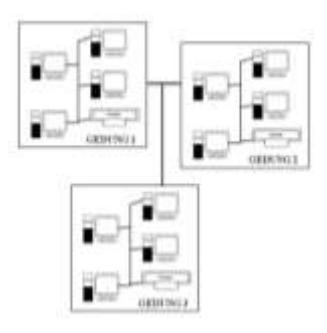

**Gambar 2.2** Jaringan MAN Sumber : Reza Oktaviani, Reza Novianto (2015)

3. Wide Area Network (WAN)

*Wide Area Network* (WAN) adalah merupakan jaringan komputer yang mencakup daerah geografis yang luas (Virgiawan Listanto, 2015:4).

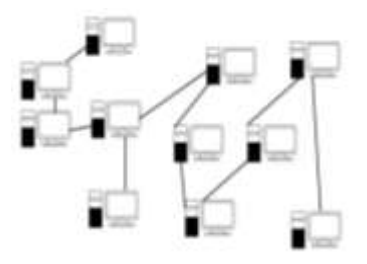

**Gambar 2.3** Jaringan WAN Sumber : Reza Oktaviani, Reza Novianto (2015)

#### 2.2 Internet

Internet kependekan dari (interconnected-networking) merupakan jaringan besar yang saling berhubungan dari jaringan-jaringan komputer vang menghubungkan orang-orang dan komputer-komputer diseluruh dunia, melalui telepon, satelit dan sistem-sistem komunikasi yang lain. Internet dibentuk oleh jutaan komputer yang terhubung bersama dari seluruh dunia, memberi jalan bagi informasi (mulai dari teks, gambar, audio, video, dan lainnya) untuk dapat dikirim dan dinikmati bersama. Untuk dapat bertukar informasi, digunakan protokol standar yaitu Transmision Control Protocol dan Internet Protocol yang lebih dikenal sebagai TCP/IP.

TCP/IP (*Transmission Control Protocol/Internet Protocol*) merupakan standar komunikasi data yang digunakan oleh komunitas internet dalam proses tukarmenukar data dari satu komputer ke komputer lain di dalam jaringan Internet. Protokol ini tidaklah dapat berdiri sendiri, karena memang protokol ini berupa kumpulan protokol (*protocol suite*).

#### 2.3 *Quality of Service* (QoS)

*Quality of Service* (QoS) merupakan metode pengukuran tentang seberapa baik jaringan dan merupakan suatu usaha untuk mendefinisikan karakteristik dan sifat dari satu servis. QoS digunakan untuk mengukur sekumpulan atribut kinerja yang telah dispesifikasikan dan diasosiasikan dengan suatu servis (Saleh Rahmad L & Maksum Pinem : 2014) Berikut ini merupakan beberapa parameter QoS yang akan digunakan dalam mengukur performasi jaringan, yaitu :

1. Throughput

Yaitu kecepatan (*rate*) transfer data yang efektif yang diukur dalam bps. *Throughtput* merupakan jumlah total kedatangan paket yang sukses yang diamati pada tujuan selama interval waktu tertentu dibagi oleh durasi interval waktu tersebut.

| Kategori Throughput | Throughput | Indeks |
|---------------------|------------|--------|
| Sangat Bagus        | 100%       | 1      |
| Bagus               | 75%        | 2      |
| Sedang              | 50%        | 3      |
| Jelek               | <25%       | 4      |

Tabel 2.1 Throughput

Sumber : TIPHON

Adapun persamaan yang digunakan untuk mengukur *Throughput* adalah sebagai berikut :

$$Throughput = \frac{Paket \ data \ diterima}{Lama \ pengamatan} \dots (1)$$
$$Throughput = \frac{Throughput}{Alokasi \ Bandwith \ User} x \ 100\% \dots (2)$$

#### 2. Packet Loss

Packet Loss merupakan suatu parameter yang menggambarkan suatu kondisi yang menunjukkan jumlah total paket yang hilang, dapat terjadi karena *collision* dan *congestion* pada jaringan dan hal ini berpengaruh pada semau aplikasi karena retransmisi akan mengurangi efesiensi jaringan secara keseluruhan meskipun jumlah *bandwidth* cukup tersedia untuk aplikasi-aplikasi tersebut. Jika terjadi kongesti yang cukup lama, *buffer* akan penuh, dan data baru tidak akan diterima. Nilai *Packet Loss* sesuai dengan versi TIPHON sebagai berikut :

| Kategori Degradasi | Packet Loss | Indeks |
|--------------------|-------------|--------|
| Sangat Bagus       | 0%          | 4      |
| Bagus              | 3%          | 3      |
| Sedang             | 15%         | 2      |
| Buruk              | 25%         | 1      |

 Tabel 2.2 Packet Loss

Sumber : TIPHON

Adapun persamaan yang dgunakan untk mengukur Packet Loss adalah :

 $Packet \ Loss = \frac{Paket \ data \ dikirim - Paket \ data \ diterima}{paket \ data \ dikirim} \ x \ 100 \ \dots \ (3)$ 

#### 3. Jitter

Hal ini diakibatkan oleh variasi-variasi dalam panjang antrian, dalam waktu pengolahan data, dan juga dalam waktu penghimpunan ulang paket-paket diakhir perjalanan *Jitter*. *Jitter* lazimnya disebut variasi *delay*, berhubungan erat dengan *latency*, yang menunjukkan banyaknya variasi *delay* pada transmisi data di jaringan. *Delay* antrian pada *router* dan *switch* dapat menyebabkan *Jitter*. Terdapat empat kategori penurunan performansi jaringan berdasarkan nilai *peak jitter* sesuai dengan versi TIPHON yaitu :

| Kategori Degradasi | Peak Jitter    | Indeks |
|--------------------|----------------|--------|
| Sangat Bagus       | 0 ms           | 4      |
| Bagus              | 0 s/d 75 ms    | 3      |
| Sedang             | 75 s/d 125 ms  | 2      |
| Jelek              | 125 s/d 225 ms | 1      |

Tabel 2.3 Jitter

Sumber : TIPHON

Toal Variasi  $delay = Delay - (Rata - rata Delay) \dots (5)$ 

4. *Delay* 

*Delay* dalah waktu yang dibutuhkan data untuk menempuh jarak dari asal ke tujuan. *Delay* dapat dipengaruhi oleh jarak, media fisik, kongesti atau juga waktu proses yang lama. Adapun komponen *delay* adalah sebagai berikut:

Menurut versi TIPHON, besarnya *delay* dapat diklasifikasikan sebagai berikut :

| Kategori Latensi | Delay           | Indeks |  |
|------------------|-----------------|--------|--|
| Sangat Bagus     | <150 ms         | 4      |  |
| Bagus            | 150 s/d 300 ms  | 3      |  |
| Sedang           | 300 s/d 450 s/d | 2      |  |
| Jelek            | >450 ms         | 1      |  |

Tabel 2.4 Delay

Sumber : TIPHON

Untuk mengukur delay digunakan persamaan berikut :

 $Delay = \frac{Paket \ Leght}{Link \ Bandwidth}$ (6)

#### 2.4 Router

Router merupakan suatu alat ataupun software dalam suatu komputer yang menghubungkan dua buah jaringan atau lebih yang memiliki alamat jaringan yang berbeda. Router menentukan akan diarahkan ke titik jaringan yang mana paket yang ditujukan ke suatu alamat tujuan. *Router* biasanya berfungsi sebagai gateway, yaitu jalan keluar utama dari suatu jaringan untuk menuju jaringan lainnya baik LAN ke LAN atau LAN ke WAN, sehingga *host-host* yang ada pada sebuah jaringan lokal bisa berkomunikasi dengan host-host yang ada pada satu jaringan atau pada jaringan lain melalui internet. Selain itu router juga berfungsi sebagai alat menghubungkan antara media jaringan yang berbeda, meningkatkan performance jaringan LAN dengan memanfaatkan sifat dasar router yang mampu memisahkan broadcast domain dengan collision domain, di samping meningkatkan keamanan jaringan dengan memanfaatkan fasilitas access-list. Router memiliki kemampuan melewatkan paket data dari satu jaringan ke jaringan lain yang mungkin memiliki banyak jalur diantara keduanya, dengan memeriksa header IP yang ada pada paket data. Disinilah peran dari sebuah router dibutuhkan. Router-router yang saling terhubung dalam jaringan internet turut serta dalam sebuah algoritma routing terdistribusi untuk menentukan jalur terbaik yang dilalui paket IP dari sistem ke sistem lain melalui sebuah proses yang dikenal sebagai routing.

Routing yaitu sebuah proses untuk meneruskan paket data dari satu jaringan ke jaringan lainnya melalui sebuah internetwork. Tujuan dari routing adalah agar

paket-paket IP yang kita kirim sampai pada target, paketnya pun dalam keadaan yang baik atau tidak *corrupt*, begitu juga paket IP yang ditujukan untuk kita. Target atau *destination* ini bisa berada dalam satu jaringan atau pun berbeda jaringan baik secara topologis maupun geografis. Sistem yang digunakan untuk menghubungkan jaringanjaringan. Sebuah komputer atau paket *software* yang dikhususkan untuk menangani koneksi antara dua atau lebih *network* yang terhubung melalui *packet switching. Router* bekerja dengan melihat alamat tujuan dan alamat asal dari paket data yang melewatinya dan memutuskan rute mana yang harus digunakan dan yang terbaik oleh paket data tersebut untuk sampai ke tujuan.

#### 2.5 Mikrotik

#### 2.5.1 Pengertian *Mikrotik*

*Mikrotik* adalah sebuah merek dari sebuah perangkat jaringan, pada awalnya *Mikrotik* hanyalah sebuah perangkat lunak atau *software* yang di-*install* komputer untuk mengontrol jaringan, tetapi dalam perkembangannya saat ini telah menjadi sebuah *device* atau perangkat jaringan yang handal dan harga yang terjangkau, serta banyak digunakan pada level perusahaan penyedia jasa internet (ISP) (Athailah., 2013:18).

Sejarah *Mikrotik* pada awalnya dimulai saat dua orang ahli jaringan, yaitu John Trully dan Arnis Riekstins berhasil membuat *routing* jaringan ke jaringan yang lebih luas, sehingga hal ini menjadi visi *Mikrotik* sampai saat ini yaitu "*Routing the World*".

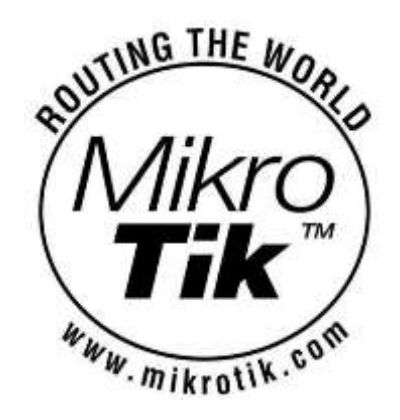

**Gambar 2.4** Logo *Mikrotik* Sumber : Muhammad Syarif Pagala (2017)

John Trully berkebangsaan Amerika, tetapi berimigrasi ke Latvia, sebuah negara yang menjadi tetangga Rusia. Bersama dengan Arnis Riekstins, asli Latvia, mereka bekerja sama untuk membuat sebuah perangkat yang benar-benar diandalkan untuk pekerjaan *routing* jaringan.

#### 2.5.2 Jenis-Jenis Mikrotik

Mikrotik terdiri dari 2 (dua) jenis yaitu Mikrotik RouterOS (software) dan Mikrotik Router Board (hardware).

1. Mikrotik RouterOS

*Mikrotik RouterOS* merupakan sistem operasi dan perangkat lunak yang dapat digunakan untuk menjadikan komputer manjadi *router network* yang handal, mencakup berbagai fitur yang dibuat untuk IP *network* dan jaringan *wireless*, cocok digunakan oleh ISP dan *provider hotspot* (Prasetyo Helmi., 2014:2).

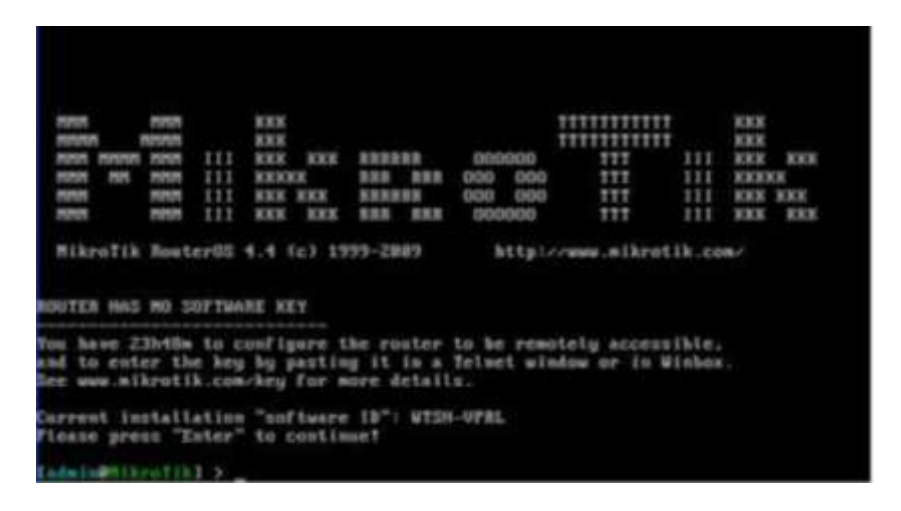

**Gambar 2.5** *Mikrotik* OS Sumber : Muhammad Syarif Pagala (2017)

2. Mikrotik RouterBoard

*Mikrotik RouterBoard* merupakan *router embedded* produk dari *Mikrotik RouterBoard* seperti sebuah PC mini yang terintegrasi karena dalam satu *board* tertanam *processor*, RAM, ROM, dan memori *flash* (Prasetyo Helmi., 2014:2).

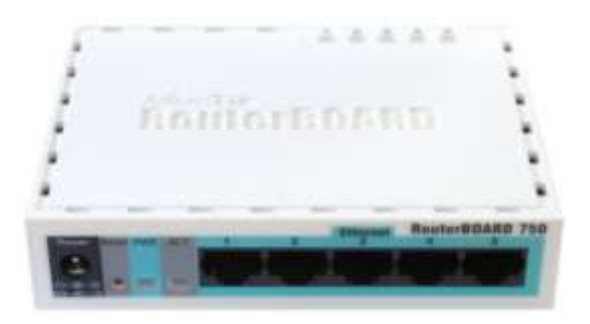

**Gambar 2.6** *Mikrotik RouterBoard* Sumber : Muhammad Syarif Pagala (2017)

#### 2.5.3 Fitur-fitur Mikrotik

- 1. Adapun fitur-fitur dari Mikrotik RouterOS adalah sebagai berikut :
- 2. Address List : Pengelompokan IP address berdasarkan nama.
- Asynchronous : Mendukung serial PPP dial-in/dial-out, dengan otentikasi CHAP, PAP, MSCHAPv1 dan MSCHAPv2, Radius, dial on demand, modem pool hingga 128 ports.
- 4. *Bonding* : Mendukung dalam pengkombinasian beberapa antar muka ethernet ke dalam satu pipa pada koneksi cepat.
- ISDN : Mendukung *dial-in/dial-out*. Dengan otentikasi PAP, CHAP, MSCHAPv1 dan MSCHAPv2, Radius. Mendukung 182K *bundle*, *Cisco* HDLC, x751, x75ui, 75bui *line protocol*.
- 6. M3P : Mikrotik Protocol Packet Packer untuk wireless links dan ethernet.
- MNDP : Mikrotik Discovery Neighbour Protocol, juga mendukung Cisco Discovery Protokol (CDP).
- 8. Monitoring/Accounting : Laporan Traffic IP, log, statistik graph yang dapat di akses melalui HTTP.
- 9. NTP : *Network Time Protocol* untuk *server* dan *clients* (sinkronisasi menggunakan sistem GPS).
- 10. Point to Point Tunneling Protocol : PPTP, PPPoE, dan L2TP Access Consetrator, protocol otentikasi menggunakan PAP, CHAP,

MSCHAPv1, MSCHAPv2; otentikasi dan laporan Radius; enkripsi MPPE; kompresi untuk PpoE; *limitrate*.

- 11. *Proxy* : *Cache* untuk FTP dan HTTP *proxyserver*, HTTPS *proxy*, *transparentproxy* untuk DNS dan HTTP; mendukung *protocol* SOCKS; mendukung *parentproxy*; *static* DNS.
- 12. *Routing : Routingstatic* dan *dinamic*; RIPv1/v2, OSP v2, BGP v4.
- 13. Simple Tunnel : Tunnel IPIP dan EoIP (Ethernetover IP).
- 14. SDSL : Mendukung *SingleLine* DSL; mode pemutusan jalur koneksi dan jaringan.
- 15. SNMP : Simple Network Monitoring Protocol mode akses read-only.

#### 2.6 Bandwidth

Definisi dari *bandwidth* adalah banyaknya ukuran suatu data atau informasi yang dapat mengalir dari suatu tempat ke tempat lain dalam sebuah *network* di waktu tertentu. *Bandwidth* dapat dipakai untuk mengukur baik aliran data analog maupun data digital. Sekarang sudah menjadi umum jika kata *bandwidth* lebih banyak dipakai untuk mengukur aliran data digital.

Satuan yang dipakai untuk *bandwidth* adalah *Bits Per Second data* sering disingkat Bps. Seperti diketahui bahwa bit atau *binary* digital adalah basis angka yang terdiri dari 0 dan 1. Satuan ini menggambarkan berapa banyak bit (angka 0 dan 1) yang dapat mengalir dari satu tempat ketempat yang lainnya dalam setiap detiknya melalui suatu media.

Bandwidth dibagi menjadi dua jenis yaitu :

#### 1. Up Stream

Up Stream adalah bandwidth yang digunakan untuk mengirim data (misal mengirim file melalui File Transfer Protocol (FTP) kesalahan satu alamat jaringan.

#### 2. Down Stream

Down Stream adalah bandwidth yang digunakan untuk menerima data (misal menerima *file* atau data dari satu alamat jaringan). Besarnya tiap komponen bandwidth tersebut dapat tidak sama atau satu sama lain.

#### 2.7 Managemement Bandwidth

*Bandwidth Management System* (BMS) adalah sebuah metode yang diterapkan untuk mengatur besarnya *bandwidth* yang akan digunakan oleh masing-masing *user* di sebuah jaringan sehingga penggunaan *bandwidth* akan terdistribusi secara merata (Athailah, 2013:94).

Ada beberapa metode yang dapat diterapkan untuk mengimplementasikan bandwidth management ini diantaranya melalui proxy server, QoS atau traffic shapping, atau pembatasan bandwidth atau limiter.

Di dalam dunia internet sering di dengar istilah *limiter* atau pembatasan kecepatan untuk melakukan akses ke internet. Ada beberapa jenis sistem *limiter* yang biasa di aplikasikan ke *router*, mulai dari yang simpel hingga yang komplek.

#### 2.8 Winbox

#### 2.8.1 Pengertian *Winbox*

Winbox adalah sebuah software jaringan yang berfungsi sebagai konektivitas dan konfigurasi *Mikrotik* dengan menggunakan MAC address atau protocol IP. Dengan winbox, user akan lebih mudah dalam melakukan konfigurasi *MikroTik RouterOS* karena user dapat mengkonfigurasi *Mikrotik* langsung dari komputer *client* dan dengan mode GUI sehingga lebih memudahkan *user* dalam proses penyetingan jaringan di *Mikrotik*.

| file Teals                                 |                       |                      |                       |                      |                    |            |
|--------------------------------------------|-----------------------|----------------------|-----------------------|----------------------|--------------------|------------|
| Cornect Ta                                 | 100.000 1480.         |                      |                       |                      | Keep P             | Inves      |
| Logen                                      | adren                 |                      |                       |                      | Open it            | New Window |
| Pasarore                                   |                       |                      |                       |                      |                    |            |
|                                            | Add/Set               |                      | Connect To P          | loMON Com            | d                  |            |
| 100                                        | 21                    |                      |                       |                      |                    |            |
| Managed, may                               | 009                   |                      |                       |                      | 0000-00            |            |
| Teltesh                                    |                       |                      |                       |                      | and respect to the |            |
| Y Refresh<br>WAC Address<br>III 20 60 W 61 | i P Addeas<br>D7 0000 | Hentity<br>Hite: Tit | Weston<br>E-40.4 (gl. | Board<br>RESTURAD    | Uptime<br>(0) 42:3 |            |
| Y Refeet                                   | P Addesse<br>07 5009  | denty<br>NamTe       | Verston<br>6.40.4 (e  | Board<br>Ribbitu-3-D | Uptime<br>00 42:3  |            |

**Gambar 2.7** Tampilan *Winbox* Sumber : Yusrizqhy Prasetya Nugraha Siregar (2019)

#### 2.8.2 Menu-Menu Winbox

Berikut adalah menu-menu mikrotik yang ada di Winbox :

- 1. *Quick Set*, merupakan fitur yang bisa digunakan untuk melakukan konfigurasi router secara lebih cepat.
- 2. Interface :
  - a. *Interface*, merupakan penjembatan untuk menghubungkan *Mikrotik* dengan *Winbox* menggunakan *protocol* berbasis *Media Acces Control*.
  - b. EoIP *Tunnel*, *Ethernet over* IP (EoIP) *Tunneling Mikrotik RouterOS* adalah protokol yang membuat sebuah *ethernet tunnel* antara dua *router* di atas koneksi *Internet Protocol*.
  - c. IP *Tunnel*, merupakan sebuah protokol sederhana yang mengenkapsulasi paket *Internet Protocol* (IP) dalam IP untuk membuat *tunnel* di antara dua *router*. *Tunnel interface* muncul sebagai *interface* dalam daftar *interface*. Banyak *router*, termasuk Cisco dan berbasis Linux, mendukung protokol ini.
  - d. VLAN, *Virtual Local Area Network* merupakan sebuah cara pengelompokan satu set *port switch* bersama sehingga mereka membentuk *logical network*, terpisah dari kelompok seperti lainnya.
  - e. VRRP, *Virtual Router Redundancy Protocol* adalah sebuah protokol pemilihan yang menyediakan *availability* tinggi untuk *router*.

Sejumlah *router* dapat berpartisipasi dalam satu atau lebih *router* virtual.

- *e. Bonding*, merupakan teknologi yang memungkinkan *multiple ethernetlike interfaces* menjadi satu virtual link, sehingga mendapatkan data rates yang lebih tinggi dan menyediakan *failover*.
- 3. Bridge :
  - a. Bridge, Untuk mengkombinasikan beberapa network ke dalam satu bridge, bridge interface harus dibuat (kemudian setiap interface harus di tentukan ports nya).
  - b. *Ports*, submenu ini digunakan untuk memerintah *interface* dalam *bridge interface* tertentu.
  - c. *Filters*, Bagian ini mendeskripsikan *bridge packet filter specific filtering options*, yang di hilangkan dari deskripsi umum *Firewall*.
  - d. NAT, *Network Address Translation* juga merupakan *tools* yang termasuk digunakan untuk pembatasan *access* secara langsung dan melindungi *traffic* yang akan keluar dari *router*.
- 4. Point to Point Protocol (PPP) :
  - a. *Interface*, Menu ini berfungsi untuk mengatur tampilan PPP (*Point to Point Protocol*).
  - b. PpoE (*Point Protocol over Ethernet*) Servers, Protokol dalam jaringan untuk menghubungkan komunikasi antara dua buah titik

jaringan atau dua buah *port ethernet* dengan model *tunneling* (terowongan) dan juga sebagai virtual *dial-up* dalam jaringan.

- c. *Secrets*, Menu ini berfungsi untuk menentukan user dan *password* untuk *client* yang ingin terhubung ke Mikrotik menggunakan PPoE.
- d. *Profiles*, Menu ini berfungsi untuk memuat parameter-parameter yang digunakan oleh komputer *client*.
- e. *Active Connections*, Menu ini berfungsi untuk mengetahui *username* yang terhubung menggunakan koneksi PPPoE.
- 5. *Switch* :
  - a. *Switch*, Menu ini berfungsi untuk menghubungkan beberapa alat sehingga membentuk suatu *Local Area Network* (LAN).
  - b. *Port*, Menu ini berfungsi untuk mengecek *port* yang terkoneksi dan *port* yang tidak terkoneksi.
  - c. *Host*, Menu ini berfungsi untuk mengecek *client* yang terkoneksi pada jaringan.
  - d. VLAN (*Virtual Local Area Network*), Menu ini berfungsi untuk mengatur VLAN di *Mikrotik*. VLAN merupakan metode yang digunakan untuk mendistribusikan beberapa *segment* jaringan yang berbeda pada perangkat *router* dengan *interface ethernet* fisik yang terbatas.

- e. *Rule*, Menu ini berfungsi untuk memberikan aturan bagi *client* yang terkoneksi.
- 6. *Mesh* :
  - a. *Mesh*, Menu ini berfungsi untuk mengatur konfigurasi pada topologi *mesh* pada *MiroTik*.
  - b. *Ports*, Menu ini berfungsi untuk mengecek *port* yang terkoneksi dan tidak terkoneksi.
- 7. Internet Protocol (IP) :
  - ARP (Address Resolution Protocol), Fungsinya untuk melihat semua
     ARP yang terkonesikan dan informasi yang dimunculkan yaitu IP,
     Mac Address dan Interface yang terkoneksi.
  - b. *Address*, Menu ini adalah bagian utama yang digunakan untuk membuat *router* bekerja. *Mikrotik* saat ini hanya mendukung ipv4 dengan *subnet mask*. *Mikrotik* dapat menggunakan alamat Ip secara *static* ataupun *dynamic*.
  - c. DHCP Client, Menu ini berfungsi untuk mengaktifkan DHCP client (Dynamic Host Configuration Protocol) pada perangkat dengan OS Mikrotik.
  - d. DHCP *Delay*, Menu ini berfungsi untuk mengaktifkan DHCP *relay* (*Dynamic Host Configuration Protocol relay*).

- e. DHCP *Server*, Menu ini berfungsi untuk membuat atau mengaktifkan DHCP *Server* dan selain untuk mengaktifkan DHCP *Server* pada menu ini kita juga bisa melihat IP yang telah didapatkan oleh client secara otimatis beserta *network* yang ada.
- f. DNS (*Domain Name System*), Menu ini digunakan untuk mengurangi trafik DNS ke internet dan mempercepat waktu yang *reselove* dapat digunakan fungsi DNS *cache*.
- g. *Firewall*, Menu *Firewall* ini berisi konfigurasi *packet* filter dan fitur mengatur fungsi keamanan untuk mengatur arus data dari dan ke *router*.
- h. Hotspot, Menu ini digunakan untuk melakukan authentication, authorization dan accounting pengguna yang melakukan access jaringan melalui gerbang hotspot. Pengguna hotspot sebelum melakukan access jaringan perlu melakukan authentication melalui web browser baik dengan protocol http maupun https (secure http).
- i. IPsec (*Internet Protocol Security*), Menu ini berfungsi untuk mengatur IPsec. IPsec merupakan sebuah protokol yang digunakan untuk mengamankan transmisi datagram dalam sebuah *internetwork* berbasis TCP/IP.
- j. *Neighbors*, Menu ini berfungsi untuk melihat informasi perihal *Neighbors List* perangkat-perangkat yang terhubung ke perangkat kita.

- k. *Packing*, Menu ini berfungsi untuk melakukan '*re-packs*' (mengemas ulang) dari paket data yang dikirimkan.
- Pool, Menu ini berfungsi untuk menambahkan IP Pool/range IP yang akan dipergunakan nantinya seperti di DHCP, hotspot atau PPTP dan kebutuhan lainnya.
- m. Routers, Menu ini menampilkan kondisi tabel routing baik aktif maupun yang cadangan. Daftar routing ini bisa bersifat permanen (read only), statis, dan dynamic.
- n. SMB (Server Message Block), Menu ini berfungsi untuk mengaktifkan service SMB yang mana fungsi SMB ini sama halnya dengan fungsi service Samba pada linux atau file sharing pada Windows.
- o. SNMP (*Simple Network Management Protocol*), Menu ini berfungsi untuk mengaktifkan *service* SNMP pada perangkat ber-OS *Mikrotik* yang mana fungsi dari SNMP ini agar dapat dilakukan *graph* baik itu trafik, *resource* maupun yang lainnya dari perangkat yang digunakan dalam bentuk grafik.
- p. Services, Menu ini berfungsi untuk mengubah port yang diatur ke setting default.
- q. Settings, Menu ini berfungsi untuk mengaktifkan atau menonaktifkan seperti IP Forward, Send Redirects, Accept Redirect, Secure Redirect, dan Allow Fast Path.
- r. Socks, Menu ini berfungsi untuk mengatur setting socks.
- s. TFTP (*Trivial File Transfer Protocol*), Menu ini berfungsi untuk mengaktifkan atau menonaktifkan setting TFTP.
- t. *Trafic Flow*, Menu ini berfungsi untuk mengatur *Trafic Flow*, *Trafic Flow*, *Trafic Flow* merupakan sistem yang menampilkan informasi statistik akan besar atau banyaknya paket-paket yang melewati sebuah *router*.
- u. UPnP (*Universal Plug and Play*), Menu ini berfungsi untuk mengatur UpnP. UPnP merupakan suatu aturan protokol jaringan yang memungkinkan perangkat jaringan, seperti komputer pribadi, printer, *Gateway* Internet, Wi-Fi akses poin dan perangkat *mobile* agar mudah mengenali keberadaan satu dengan lainnya pada jaringan dan menmbangun layanan jaringan fungsional untuk berbagi data, komunikasi dan hiburan. UPnP ini ditujukan terutama untuk jaringan perumahan tanpa perangkat bertaraf perusahaan.
- v. Web proxy, Menu ini berfungsi untuk mengatur Web Proxy, Web Proxy website berbasis proxyserver yang bertindak sebagai perantara untuk menerima/melakukan request terhadap konten dari sebuah jaringan internet atau intranet.

- 8. MPLS :
  - a. MPLS (*Multi Protocol Label Switching*), Menu ini berfungsi untuk mengatur MPLS. MPLS merupakan teknologi penyampaian paket pada jaringan *backbone* berkecepatan tinggi.
  - b. *Traffic Eng*, Menu ini berfungsi untuk mengatur layanan dan penyedia layanan internet.
  - c. VPLS (Virtual Private LAN Service), Menu ini berfungsi untuk menghubungkan beberapa kawasan geografi yang terpisah dengan mengemulasikan bridging domain.
- 9. *Routing* :
  - a. BFD (*Bidirectional Forwarding Detection*), yaitu protokol durasi pendek *overhead* rendah dan dimaksudkan untuk mendeteksi kesalahan dijalur dua arah antara dua mesin *forwarding*, termasuk antarmuka fisik, *sub-interface*, *datalink*, dan sejauh mungkin *forwarding* mesin sendiri, dengan *latency* berpotensi sangat rendah.
  - b. BGP (*The Border Gateway Protocol*), Sistem *interdomain routing* dinamis yang secara otomatis *update* tabel *routing* perangkat yang menjalankan BGP terjadi perubahan topologi jaringan.
  - c. *Filters*, Menu ini berfungsi untuk mencegah pengguna asing yang akan masuk ke *router*.

- d. MME (*Mesh Made Easy*), Protokol routing yang terdapat pada Mikrotik dan biasanya digunakan untuk routing dalam jaringan wireless mesh.
- e. OSPF (*Open Shortest Path First*), Protokol *link-state* yang mengurus rute dalam struktur jaringan dinamis yang dapat mempekerjakan jalur yang berbeda untuk subjaringannya. Selalu memilih jalur terpendek ke *subnetwork* yang pertama.
- f. *Prefix List*, Menu ini berfungsi untuk menerima, menolak, tindakan untuk tampil di pencocokan aturan rute.
- g. RIP (*Routing Information Protocol*), *Protocol routing* dengan algoritma *routing distance vector* atau *routing protocol* yang hanya melihat arah dan jarak untuk menuju suatu jaringan tujuan.
- 9. *System* :
  - a. *Auto Upgrade*, Menu berfungsi untuk melakukan *auto upgrade* pada sistem operasi *Mikrotik*.
  - b. Certificate, Menu ini kita dapat Import, Decrypt dan reset Keys Certificate pada OS Mikrotik.
  - c. *Clock*, Menu *clock* ini berfungsi untuk mengatur jam dan tanggal pada sistem *Mikrotik*.

- d. *Console*, Ini merupakan menu untuk *console* namun penulis belum pernah memakai fitur ini sehingga penulis belum bisa mendapatkan info lebih rinci.
- e. *Driver*, Menu ini berfungsi untuk mengecek driver jika kita ada penambahan periperal *external* tambahan seperti modem USB dll.
- f. *Health*, Menu *health* ini kita dapat meilihat voltage dan temperature dari perangkat yang ber-OS *Mikrotik*.
- g. Identify, Menu ini berfungsi untuk membuat penamaan pada mesin yang ber-OS Mikrotik jika kita bandingkan dengan yang ber-OS Windows maka identify ini sama halnya dengan compuer name pada Windows.
- h. *LED*, Menu untuk pengaturan sistem *led* pada *Mikrotik* (lampu *led* pada setiap *interface* yg ada atau *led* indikator lainnya).
- i. *License*, Menu berfungsi untuk melihat *license Mikrotik*, mulai dari informasi perihal *license* yang sedang digunakan, *upgrade License*, *update License key*, *export key*, *import key* dan *paste key*.
- j. *Logging*, Menu berfungsi untuk melakukan pengaturan sistem *logging* yang mana fungsi *Logging* ini adalah agar kita bisa mengetahui informasi dari sistem dan juga log-log yang sudah terjadi pada sistem.
- k. *Packages*, Menu berfungsi untuk melihat *packages* siapa saja yang telah terinstal pada sistem *Mikrotik* kita beserta informasi versinya.

Dan dari menu ini kita juga dapat melakukan *disabled*, *enabled*, *downgrade* dan *uninstall packages* yang ada.

- 1. *Password*, Menu ini berfungsi untuk kita dapat mengatur *password* pada OS *Mikrotik* ini.
- m. Ports, Menu ini untuk melihat ports yang terpakai pada Mikrotik.
- n. *Reboot*, Menu ini berfungsi untuk menghidupkan ulang mesin yang ber-OS *Mikrotik*.
- o. *Reset Configuration*, Menu ini diunakan unuk mereset ulang konfigurasi pada *Mikrotik*.
- p. *Resource*, Menu ini berfungsi untuk melihat semua informasi mengenai sistem yang kita pada pada OS *Mikrotik* itu sendiri mulai dari versi OS yang dipakai, model *hardware* yang dipakai, *uptimes*, kapasitas HDD, memori dan informasi lainnya yang sangat kita butuhkan.
- q. *Routerboard*, Menu ini berfungi untuk menampilkan informasi dari seri routerboard yang kita pergunakan.
- r. NTP *Client*, Menu ini berfungsi untuk mengatur NTP *client* agar *clock* pada *Mikrotik* dapat sinkron dengan sistem NTP yang ada.
- s. *Scheduler*, Menu berfungsi untuk membuat penjadwalan sesuai kebutuhan yang ada.

- t. *Script*, Menu berfungsi untuk mebuat sebuah *script* sesuai dengan fungsi yang kita butuhkan untuk dapat diproses secara terjadi dengan menggunakan fitur dari *scheduler* di atas.
- u. *Shutdown*, Menu berfungsi untuk mematikan mesin yang menggunakan OS *Mikrotik* sehingga jika kita memilih menu *shutdown* maka mesinnya akan mati total.
- v. *Special Login*, Menu ini berfungsi untuk menambah atau mengurangi user spesial dengan kegunaan tertentu.
- w. *Store*, Menu ini berfungsi untuk membuat sebuah atau lebih *store*, cek *driver*, *format drive* dan *clean driver*.
- x. *Users*, Menu berfungsi untuk menambah/menghapus/mengedit user, membuat dan menentukan hak akses user dan melihat informasi tentang user yang sedang *login*.
- y. *Watchdog*, Menu *watchdog* ini merupakan menu terakhir dari menu *root* Sistem yang mana salah satu fungsinya yaitu melakukan *test* koneksi ke mesin lain dan jiak tidak terkoneksi maka sistemnya akan *reboot*.
- 10. Queues
  - a. *Simple Queues*, Menu ini berfungsi untuk membatasi penggunaan *bandwidth client* pada jaringan skala kecil dan menengah.

- b. *Interface Queues*, Menu ini berfungsi untuk megecek user yang terkoneksi pada jaringan.
- c. *Queues Tree*, Menu ini berfungsi untuk membatasi penggunaan *bandwidth client* dengan menggunakan *magle* (penanda paket).
- d. *Queues Type*, Menu ini berfungsi untuk menentukan jenis *queues* yang akan digunakan.
- 11. *Files* : Menu ini berfungsi untuk menyimpan *file* dalam OS *Mikrotik* seperti *file* HTML *login page hotspot*, *files backup*, *files log* dan *files* lain.
- 12. *Log* : Menu ini berfungsi untuk melihat informasi log yang terjadi, dan informasi-informasi dari *log* ini sangat dibutuhkan sebagian informasi bantuan disaat *troubleshoot*.
- Radius : Menu ini berfungsi untuk membuat sistem hotspot pada mesin Mikrotik dan mengkoneksikan sistem hotspot ke server radius.
- 14. Tools
  - a. Btest *Server*, Menu ini berfungsi untuk mengaktifkan fasilitas *bandwidth test* pada OS *Mikrotik. bandwidth test* bertujuan untuk menguji atau mengukur seberapa besarnya trafik yang dapat kita lewatkan pada sebuah *interface* yang ada pada perangkat tersebut.
  - b. *Bandwidth Test*, Menu ini berfungsi untuk melakukan *bandwidth test* terhadap mesin lawannya.

- c. *Email*, Menu ini berfungsi untuk melakukan fungsi pengiriman dan menertima *email* dari mesin ber-OS *Mikrotik*.
- d. *Flood Ping*, Menu ini berfungsi untuk melakukan *test ping flood* ke mesin lawan (pembanjiran data *ping* ke suatu *host*).
- e. *Graphing*, Menu ini berfungsi untuk membuat dan mengaktifkan *graph* trafik pada mesin yang ber-OS *Mikrotik*. Grafik adalah alat untuk memonitor berbagai parameter *RouterOS* dari waktu ke waktu dan menempatkan data yang dikumpulkan dalam grafik yang bagus.
- f. IP *Scan*, Menu ini berfungsi untuk melakukan *scan* IP melalui perangkat *Mikrotik* pada satu jaringan yang ada.
- g. MAC Server, Menu ini berfungsi untuk mengakses atau me-remote sebuah perangkat yang ber-OS Mikrotik melalui MAC address dan IP address.
- h. *Netwatch*, Menu ini berfungsi untuk memonitor keadaan *host* pada jaringan, dengan mengirimkan *ping* ICMP ke daftar alamat IP yang ditetapkan.
- i. *Packet Sniffer*, Menu ini berfungsi untuk menangkap dan menganalisa paket-paket yang akan meninggalkan atau pergi melalui *router*.
- j. Ping, Menu ini berfungsi untuk melakukan ping terhadap host.

- k. *Ping Speed*, Menu ini berfungsi untuk mengevaluasi seputar *throughput* untuk setiap *remote host* dan membantu untuk menemukan jaringan yang "*bottlenecks*".
- 1. *Profile*, Menu ini berfungsi untuk melihat data load yang tinggi sehingga dapat dilakukan *troubleshoot*.
- m.SMS, Menu ini berfungsi untuk melalukan konfigurasi pengiriman dan penerimaan SMS.
- n. Telnet, Menu ini berfungsi untuk melakukan remote ke suatu host melalui remote telnet IP, remote SSH IP dan juga remote telnet MAC address.
- o. *Torch*, Menu ini berfungsi untuk memantau lalu lintas yang akan melalui antarmuka.
- p. Traffic Generator, Menu ini berfungsi untuk mengevaluasi kinerja DUT (Perangkat Under Test) atau SUT (Sistem Under Test). Atools ini dapat menghasilkan dan mengirimkan paket RAW melalui port tertentu.
- q. *Traffic Monitor*, Menu ini berfungsi untuk menjalankan *script console* ketika trafik *interface* melintasi batas *limite* tertentu.
- 15. New Terminal : Menu ini berfungsi sebagai console pada OS Mikrotik dalam arti text mode sama halnya dengan Linux OS yang berbasis server mode text.

- 16. Meta *ROUTER* : Menu Meta ROUTER ini merupakan menu untuk membuat sebuah mesin virtual pada perangkat yang ber-OS *Mikrotik*.
- 17. *Partitions* : Menu ini berfungsi untuk mengbackup OS, jika pada OS utama mengalami *error*.
- Make Supeut.rif : Menu ini berfungsi untuk membuat backup dari OS Mikrotik, serta informasi dari seri dari OS yang dipakai dan digunakan untuk menganalisa permasalahan yang terjadi.
- Manual : Menu ini berfungsi untuk membawa kita ke *link* manual penggunaan OS Mikrotik sama halnya menu help atau -h pada linux dan Windows.
- Exit : Menu ini berfungsi untuk menutup windows interface pada OS Mikrotik yang diakses melalui aplikasi winbox.

#### 2.9 Hotspot

Menurut Webopedia (2014), definisi hotspot adalah "A specific geographic location in which an access point provides public wireless broadband network services to mobile visitors through a WLAN. Hotspots are often located in heavily populated places such as airports, train stations, libraries, marinas, conventions centers and hotels. Hotspots typically have a short range of access".

Dari definisi yang ada, kita bisa menyimpulkan bahwa *hotspot* merupakan sebuah layanan jaringan internet nirkabel pada suatu area terbatas tertentu, yang disediakan bagi pengguna dengan perangkat *mobile* (laptop/*smartphoe*).

#### 2.10 User

User merupakan pengguna yang terhubung pada jaringan internet di Mikrotik dimana telah dikonfigurasi sesuai kebutuhan pemanfaatan internet berdasarkan manajemen yang dibuat dalam suatu hotspot khususnya dalam manajemen bandwidth..

*User* sering digunakan untuk autentikasi *login* sebelum kita dapat mengakses jaringan *hotspot*. Hal ini bertujuan untuk melindungi jaringan dari hak akses secara bebas atau ilegal.

### 2.11 Profile

Profile yaitu suatu identitas yang dibuat untuk mewakili user yang telah ditetapkan konfigurasinya. Profile pada jaringan hotspot Mikrotik sering diterapkan apabila user memiliki konfigurasi yang sama sehingga tidak perlu mengatur identitas user satu per satu. Profile digunakan untuk mewakili user yang mempunyai konfigurasi sama.

#### 2.12 User Profile

*User Profile* yaitu suatu kebijakan berbeda dari masing-masing pengguna yang terhubung pada jaringan *hotspot*. *User profile* dibuat untuk membedakan konfigurasi jaringan *hotspot Mikrotik* berdasarkan *profiile* yang dibuat.

*User profile* dibuat agar mudah dan cepat dikonfigurasi ketika konfigurasi *user* sangat banyak untuk diinputkan. Contohnya yaitu pada kantor, lembaga, maupun sekolah.

# 2.13 Wireshark

*Wireshark* merupakan tool untuk memecahkan *troubleshooting* di jaringan yang bertujuan memeriksa paket di jaringan, men-*debug protocol* jaringan, melakukan *sniffer* dan aktifitas lain dalam jaringan tersebut yang bertujuan untuk mencari informasi sesuai kebutuhan penggunanya (Tengku Mohd Diansyah., 2015:4).

*Wireshark* dapat menganalisa secara *real time*. Artinya dapat mengawasi semua paket data yang masuk dan keluar yang sudah ter-*capture*.

#### 2.14 Implementasi

Implementasi adalah suatu tindakan atau pelaksanaan dari sebuah rencana yang sudah disusun secara matang dan terperinci. Implementasi biasanya dilakukan setelah perencanaan sudah dianggap sempurna.

Menurut Nurdin Usman, implementasi adalah "bermuara pada aktivitas, aksi, tindakan atau adanya mekanisme suatu sistem, implementasi bukan sekedar aktivitas, tapi suatu kegiatan yang terencana dan untuk mencapai tujuan kegiatan".

#### 2.15 Profil LKP (Lembaga Kursus dan Pelatihan) Multi Logika Binjai

#### 2.15.1 Sejarah dan Profil Perusahaan

Pada tahun 2010, Bapak Hefri membuka sebuah usaha Jual Beli Komputer dengan nama "Orbit Com", yang saat itu melayani jasa pemeliharaan dan perbaikkan komputer untuk instansi, lembaga pendidikan dan kalangan umum. Kemudian pada tahun 2012 mengajukan ijin operasional Lembaga Kursus / Pelatihan Komputer dan Teknik Jaringan dengan nama Multi Logika yang berlokasi di Jalan Danau Laut Tawar No. 6 Km. 19 Kel. Sumber Mulyo Rejo Kec. Binjai Timur.

Tahun 2016 Multi Logika dilakukan akreditasi oleh Lemsar.net. Program dimasa mendatang "Multi Logika" akan selalu meningkatkan kualitas, baik Lembaga, Pendidik, Tenaga Kependidikan maupun peserta didik dan menjalankan Visi dan Misi, Berikut ini adalah visi dan misi LKP Multi Logika Binjai :

# 1. Visi

Visi dari LKP Multi Logika Binjai adalah menjadi Lembaga Kursus dan Pelatihan yang unggul di tingkat Lokal maupun Nasional di bidang TI.

- 2. Misi
  - a. Menyelenggarakan program *Life School* yang sesuai dengan kebutuhan pasar.
  - b. Menghasilkan lulusan yang siap kerja maupun mandiri.
  - c. Membangun hubungan harmonis antar lembaga dengan masyarakat.

#### 2.15.2 Struktur Organisasi LKP Multi Logika Binjai

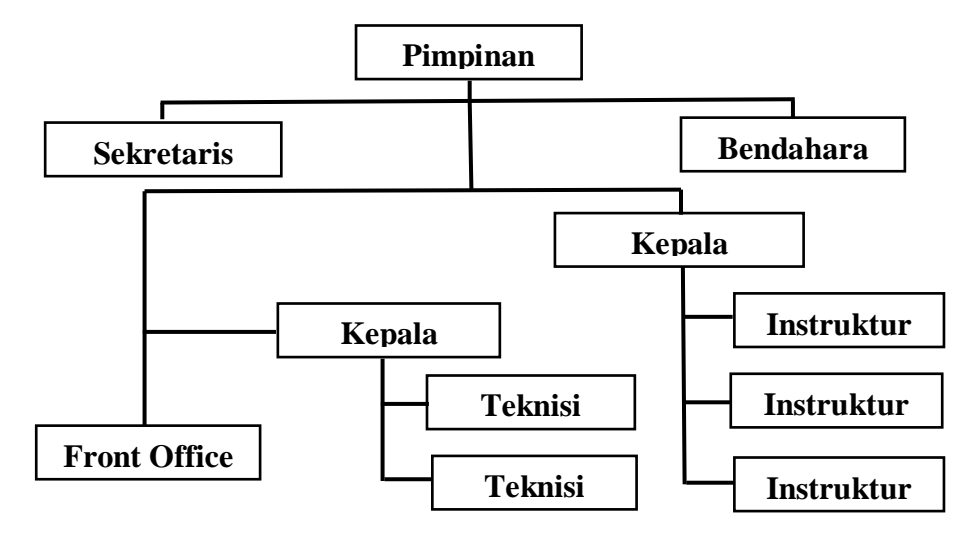

Gambar 2.8 Struktur Organisasi LKP Multi Logika Binjai Sumber : LKP Multi Logika Binjai

#### 2.15.3 Tugas dan Tanggung Jawab Masing-Masing Bagian

Setiap bagian atau jabatan dalam organisasi memiliki tugas dan tanggung jawab yang harus dilaksanakan, secara garis besar tugas dan tanggung jawab dari setiap bagian pada LKP Multi Logika Binjai adalah sebagai berikut :

#### 1. Pimpinan

- a. Pimpinan Lembaga mempunyai tugas memimpin dan mengawasi, mengkoordinasi pelaksanaan pelatihan kepada setiap peserta didik.
- b. Menyusun rencana kerja tahunan berdasarkan analisa situasi dari hasil evaluasi pelaksanaan kegiatan tahun lalu.
- c. Menyusun rencana kerja staf lima tahun bersama staf dan instansi terkait.

#### 2. Sekretaris

- a. Memberi perintah atau instruksi kepada bawahan secara resmi, baik secara lisan maupun tertulis.
- b. Mengadakan rapat atau pertemuan secara bersama-sama pada suatu waktu tertentu dengan pegawai bawahan.
- c. Mengadakan pengawasan secara langsung pada saat-saat tertentu kepada pegawai bawahan yang sedang melaksanakan tugasnya, yaitu pengawasan yang bersifat positif. Bila terjadi kesalahan diberi petunjuk dan pembinaan.

#### 3. Bendahara

- a. Menerima dan membukukan keuangan.
- b. Menyalurkan dana sesuai dengan kebutuhan.
- c. Mengkonsultasikan pengeluaran dana kepada penyelenggara.
- d. Mengarsip tanda bukti keluar masuk uang.
- e. Mengamankan uang kas lembaga.

#### 4. Kepala Instruktur

- a. Menyusun rencana strategis pengembangan program pelatihan.
- b. Menyusun rencana kerja dan anggaran tahunan program pelatihan.
- c. Merencanakan, melaksanakan dan mengontrol sistem pelatihan.
- Merencanakan, melaksanakan dan mengontrol pelaksanaan kurikulum pelatihan.
- e. Merencanakan, melaksanakan program pengembangan dan peningkatan kualitas sumber daya manusia di lingkungan pelatihan.
- f. Melaksanakan prosedur penjaminan tercapainya standar mutu lulusan pelatihan.
- g. Menyediakan dokumen dan pedoman pelaksanaan kurikulum pelatihan.

#### 5. Instruktur

- Membantu membersihkan dan memper-siapkan ruang kursus sebelum dan sesudah kursus selesai.
- b. Mempersiapkan diri secara fisik dan mental.
- c. Mempersiapkan bahan ajar sesuai kurikulum.
- d. Melaksanakan program pengajaran dan menggunakan metode yang relevan.
- e. Mengadakan evaluasi penilaian.
- f. Mengisi daftar hadir siswa.
- g. Melaporkan pencapaian target kurikulum.
- h. Membuat catatan-catatan khusus bagi peserta yang perlu mendapat perhatian.
- i. Mempunyai target peningkatan mutu siswa.
- j. Membimbing peserta kursus dengan aktif.
- k. Merencanakan soal-soal/latihan dan modul bagi peserta.
- 1. Merencanakan calon peserta ujian.
- j. Memberikan laporan berkala kepada pimpinan bagi peserta yang kurang aktif dan bagi peserta yang berprestasi.

### 6. Kepala Teknisi

- a. Bersama Kepala Instruktur merencanakan program pengembangan lab.
- b. Bertanggung jawab akan keamanan dan tata tertib di dalam lab.
- c. Bertanggung jawab dalam pengelolaan administrasi dan inventarisasi kekayaan lembaga.
- d. Bertanggung jawab dalam mendayagunakan sarana dan prasarana.
- e. Bersama instruktur mengatur pengadaan bahan-bahan pengajaran.
- f. Mengkoordinasikan keterlibatan peserta didik, instruktur dan teknisi dalam pemeliharaan dan keindahan lembaga.
- 7. Teknisi
  - a. Menampung dan menyimpan hasil praktek.
  - b. Menerima dan mendistribusikan alat dan bahan praktek.
  - c. Mengadministrasikan alat dan bahan praktek.
  - d. Memeriksa keadaan peralatan pelatihan.
  - e. Menerima informasi kerusakan pada peralatan pelatihan dari pemakai dan memperbaiki terjadinya kerusakan dan cara pelaksanaan perbaikannya.
  - f. Memelihara kebersihan ruangan dan penyimpanan alat-alat yang telah dan akan diperbaiki supaya teratur rapi.

#### 8. Front Office

- a. Memastikan meja depan dalam keadaan rapi dan memiliki semua alat tulis dan materi yang diperlukan (misalnya pena, formulir dan selebaran informatif).
- b. Melatih, mengawasi dan mendukung staf lembaga.
- c. Menangani keluhan dan permintaan.
- d. Memecahkan masalah keadaan darurat.
- e. Memantau stok dan pesan perlengkapan lembaga.
- f. Memastikan distribusi surat yang benar.
- g. Menyiapkan dan pantau anggaran lembaga.
- h. Menyimpan catatan biaya dan biaya lembaga yang diperbarui.
- i. Memastikan kebijakan dan persyaratan keamanan lembaga terpenuhi.

#### 2.16 Diagram Konteks (Context Diagram)

*Context diagram* merupakan data *flow diagram* yang menggambarkan garis besar operasional sistem. Konteks diagram menggambarkan hubungan sistem denga nentitas-entitas di luar sistem. *Context Diagram* memperlihatkan sistem sebuah proses. Tujuannya adalah memberikan pandangan umum sistem. *Context Diagram* memperlihatkan sebuah proses yang berinteraksi dengan lingkunganluarnya. Ada pihak luar yang memberikan masukan dan pihak yang menerima keluaran sistem (Eka Iswandy., 2015:3). Adapun Simbol - simbol yang digunakan dalam membuat diagram konteks digambarkan pada Tabel 2.5 berikut :

| No. | Nama Simbol        | Simbol | Fungsi                                                                          |
|-----|--------------------|--------|---------------------------------------------------------------------------------|
| 1.  | Terminator         |        | Simbol ini digunakan untuk<br>berkomunikasi dengan sistem<br>aliran data.       |
| 2.  | Process            |        | Simbol ini berfungsi untuk<br>mewakili suatu aktifitas yang ada<br>pada sistem. |
| 3.  | Flow (Aliran Data) |        | Simbol ini digunakan untuk menunjukkan arah dari aliran.                        |

Tabel 2.5 Simbol – Simbol Context Diagram

Sumber : Kamanda Satrio Mirza (2016)

#### **BAB III**

### **METODE PENELITIAN**

#### 3.1 **Prosedur Penelitian**

Berdasarkan referensi definisi sejumlah model pengembangan sistem yang ada, dalam penelitian ini penulis menggunakan metode pengembangan sistem *Network Development Life Cycle* (NDLC). NDLC merupakan model yang mendefinisikan siklus proses perancangan atau pengembangan suatu sistem jaringan komputer, NDCL mempunyai elemen yang mendefinisikan fase, tahapan, langkah atau mekanisme proses spesifik. Penerapan dari setiap tahapan NDCL adalah sebagai berikut :

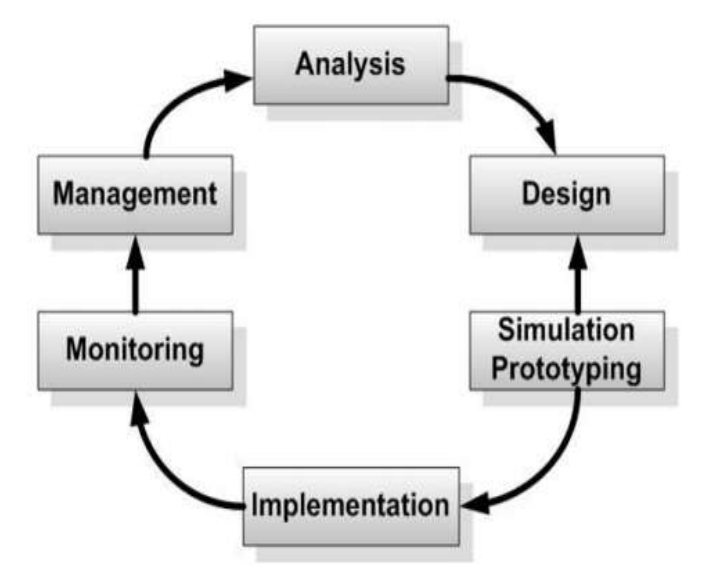

**Gambar 3.1** NDLC (*Network Development Life Cycle*)

#### 1. Analisa

Pada tahap ini dilakukan analisis kebutuhan sistem sebagai bagian dari studi awal yang bertujuan untuk mengidentifikasi masalah dan kebutuhan spesifik sistem. Kebutuhan spesifik sistem adalah spesifikasi mengenai hal-hal yang akan dilakukan sistem ketika diimplementasikan.

2. Desain

Dari data-data yang sudah didapatkan sebelumnya, pada tahap desain ini akan dibuat gambar desain alur sistem kerja yang akan dibangun. Diharapkan dengan gambar ini akan memberikan gambaran seutuhnya dari kebutuhan yang ada. Desain bisa berupa desain struktur topologi, desain akses data, desain pengkabelan, dan sebagainya yang akan memberikan gambaran yang jelas tentang *project* yang akan dibangun.

3. Simulasi

Prototipe tahap ini bertujuan untuk melihat kinerja awal dari penelitian yang akan dilakukan sebagai bahan pertimbangan awal dari penelitian yang akan dilakukan sebagai bahan pertimbangan sebelum sistem diterapkan. Biasanya tahap ini menggambarkan secara simulasi atau melakukan uji coba. 4. Implementasi

Dalam tahap ini rancangan yang dibuat akan diterapkan pada ruangan LKP Multi Logika Binjai. Beberapa penerapan diantaranya seperti :

- a. Pembangunan jaringan komputer di LKP Multi Logika Binjai.
- b. Instalasi Router Mikrotik.
- c. Konfigurasi user profile hotspot area Mikrotik untuk manajemen bandwidth.
- 5. Pengamatan

Tahap pengamatan merupakan tahapan yang penting agar jaringan komputer dan komunikasi dapat berjalan sesuai dengan keinginan dan tujuan awal pada tahap analisis, maka perlu dilakukan kegiatan monitoring atau pengamatan.

6. Pengelolaan

Pada tahap ini akan dilakukan beberapa langkah pengelolaan agar sistem yang dikerjakan dapat berjalan sesuai dengan yang diharapkan.

#### 3.2 Perancangan Sistem

Pada penelitian ini akan dibangun sistem manajemen *bandwidth* dalam jaringan dengan mengunakan beberapa perangkat keras dan perangkat lunak. Sementara itu yang menjadi subjek penelitian adalah manajemen *bandwidth* pada *user profile* area pada jaringan internet di LKP Multi Logika Binjai menggunakan *Mikrotik*, yang mana akan dibuktikan apabila sistem sudah berjalan. Hingga pada step akhir dari penelitian ini adalah melakukan pengukuran (QoS) *Quality of Service* terhadap jaringan dari sistem yang telah berjalan.

# 3.2.1 Analisa Jaringan Yang Sedang Berjalan

Pada sub ini akan dijelaskan mengenai gambaran jaringan internet *wirelless* di LKP Multi Logika Binjai yang sedang berjalan. Analisa ini bertujuan untuk mengetahui lebih jelas bagaimana cara kerja jaringan tersebut dan masalah yang dihadapi sistem jaringan untuk dapat dijadikan landasan usulan perancangan analisa yang sedang berjalan.

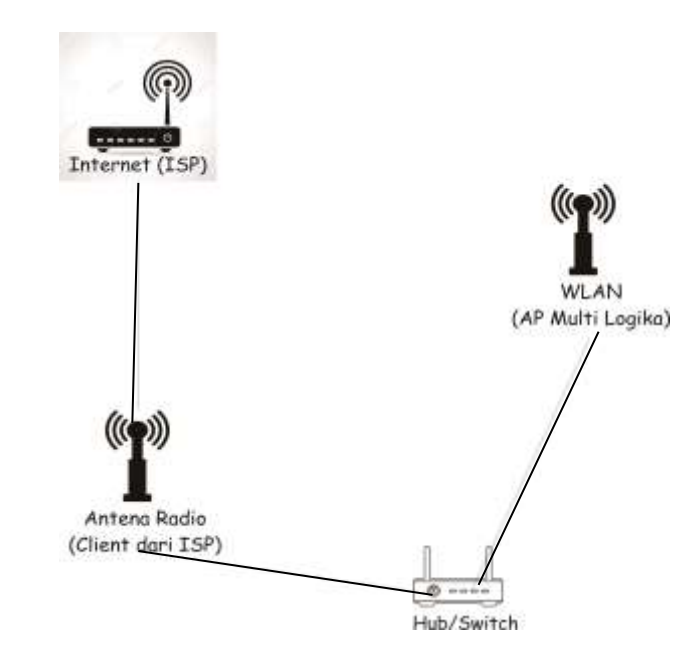

**Gambar 3.2** Gambaran Jaringan Yang Berjalan di LKP Multi Logika Binjai Keterangan :

Access point Multi Logika masih dipancarkan tanpa konfigrasi user profile hotspot area dan bandwidth.

# 3.2.2 Analisa Jaringan Yang Diusulkan

Analisa jaringan yang akan diusulkan yaitu dengan menambahkan konfigurasi hotspot user profile pada access point LKP Multi Logika Binjai. Berikut gambaran dan analisa jaringan yang diusulkaan :

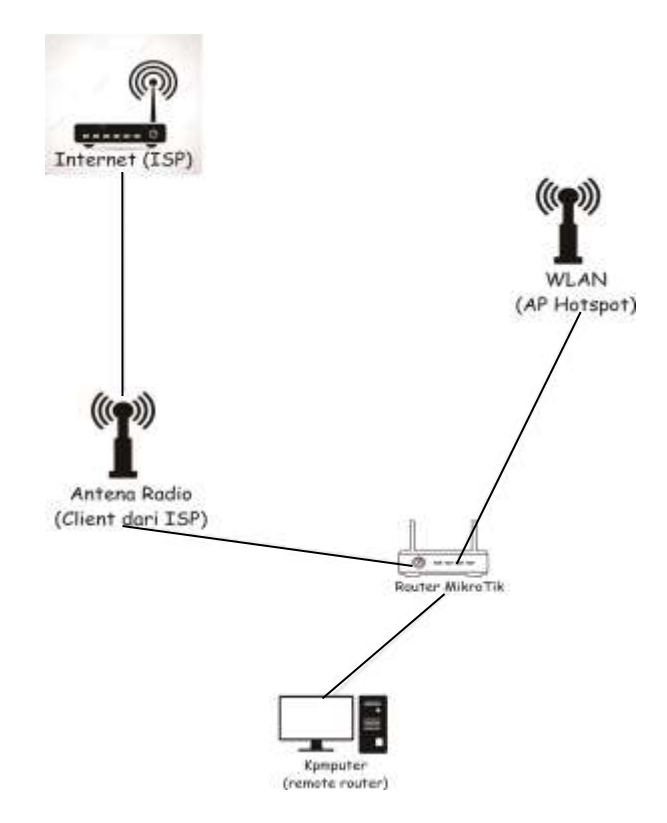

Gambar 3.3 Gambaran Jaringan Yang Diusulkan

Keterangan :

Access point Multi Logika sudah dipancarkan menggunakan konfigurasi user profile hotspot area dan bandwidth.

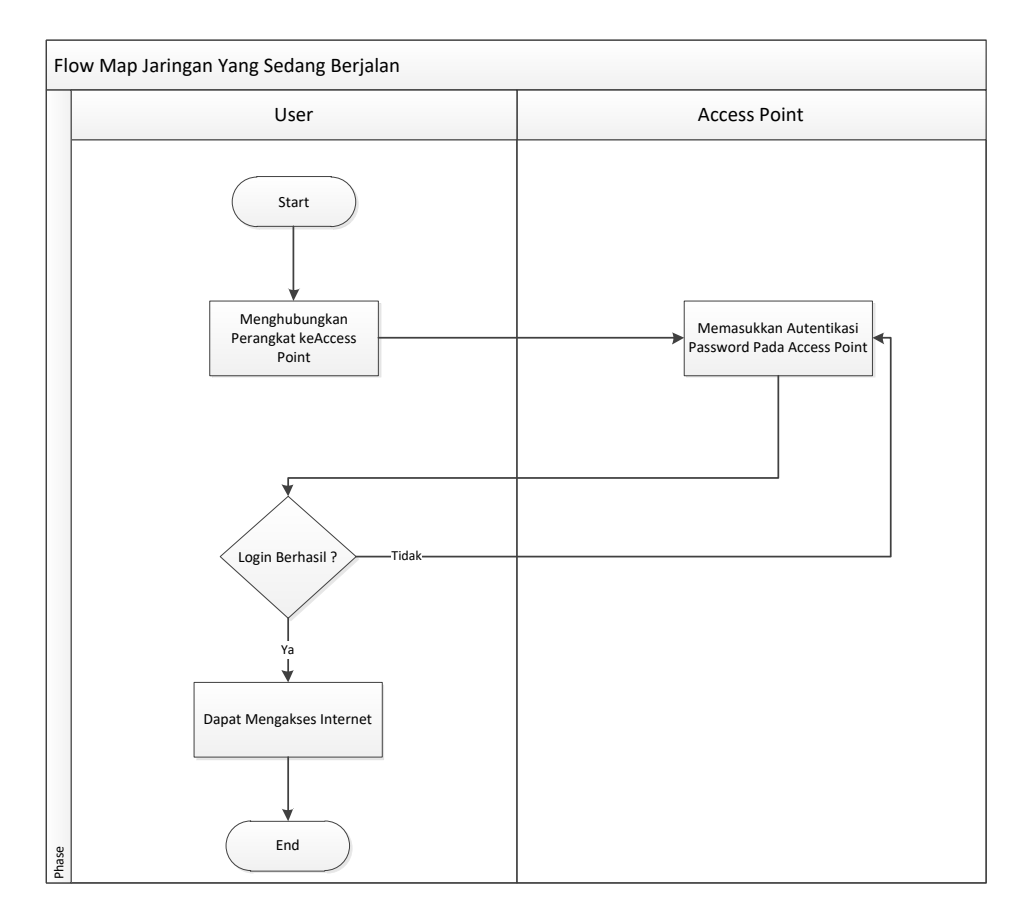

# 3.2.3 Flowmap Jaringan Yang Sedang Berjalan

Adapun flowmap yang sedang berjalan di LKP Multi Logika Binjai yaitu :

Gambar 3.4 Flowmap Yang Sedang Berjalan

*User* melakukan autentikasi jaringan langsung ke *access point* agar dapat mengkases internet.

Kekurangan dari sistem ini yaitu belum terintegrasi *hotspot/*jalur akses di dalam sistem tersebut sehingga *bandwidth* yang diakses *user* ketika terhubung tidak teratur yang mengakibatkan masalah pada jaringan tersebut.

# 3.2.4 Flowchart Jaringan Yang Diusulkan

Berikut flowchart jaringan LKP Multi Logika Binjai yang diusulkan :

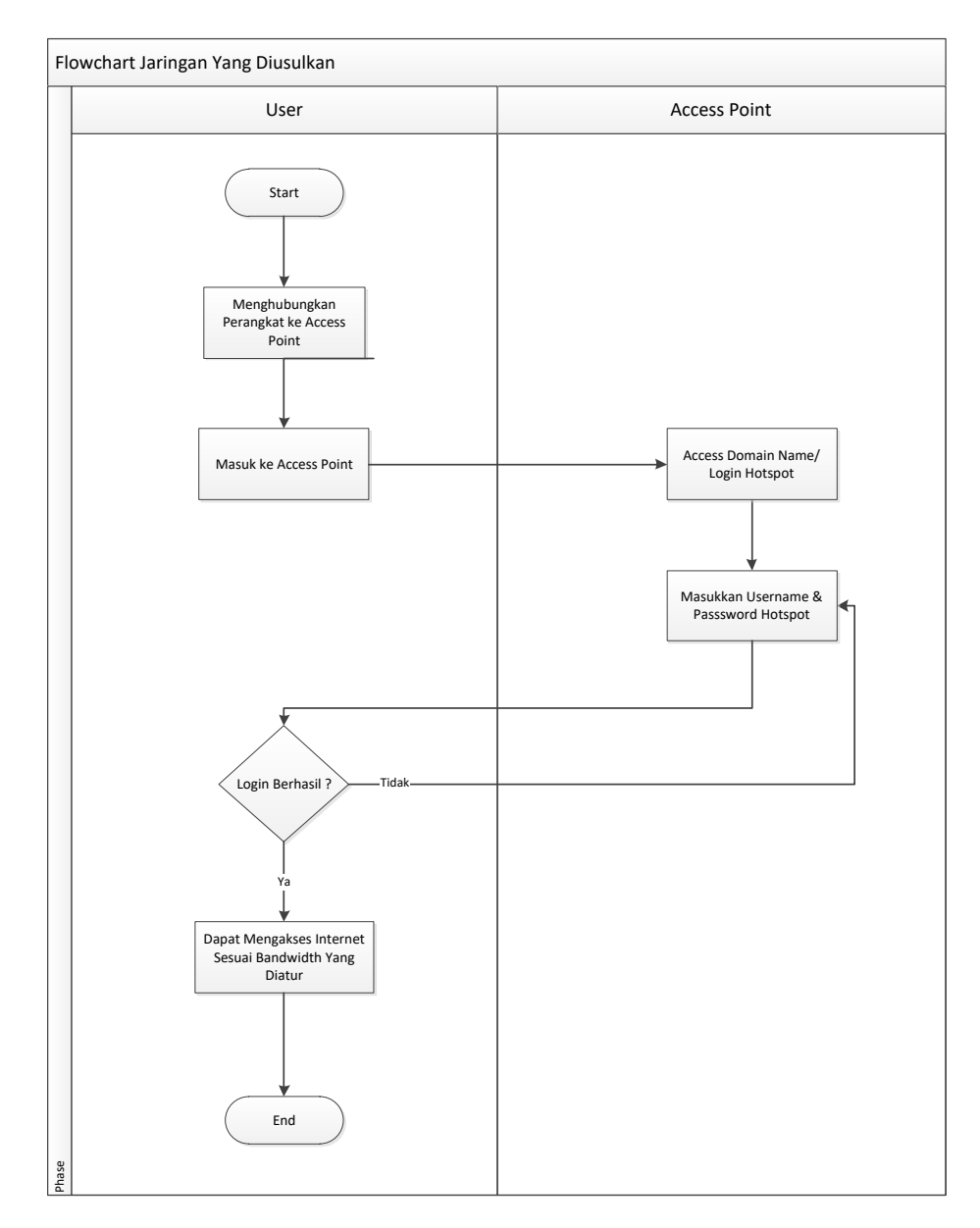

Gambar 3.5 Flowchart Jaringan Yang Diusulkan

Dari *flowchart* diatas, sistem telah menggunakan autentikasi *hotspot* sebagai jalur akses internet. Sistem *hotspot* tersebut telah dikonfigurasi *bandwidth* masing-masing berdasarkan *user profile hotspot* yang telah dirancang.

Kelebihan dari sistem *hotspot* ini yaitu *user* tetap dapat menikmati jaringan internet dengan stabil walau banyak *user* yang terhubung dalam waktu bersamaan dalam jaringan tersebut. Hal ini dikarenakan pembagian *bandwidth user profile* masingmasing telah dibatasi yang bertujuan untuk mengurangi terjadinya rebutan *bandwidth* dalam jaringan tersebut. Berikut adalah flowchart Konfigurasi User Profile Hotspot yang dirancang penulis :

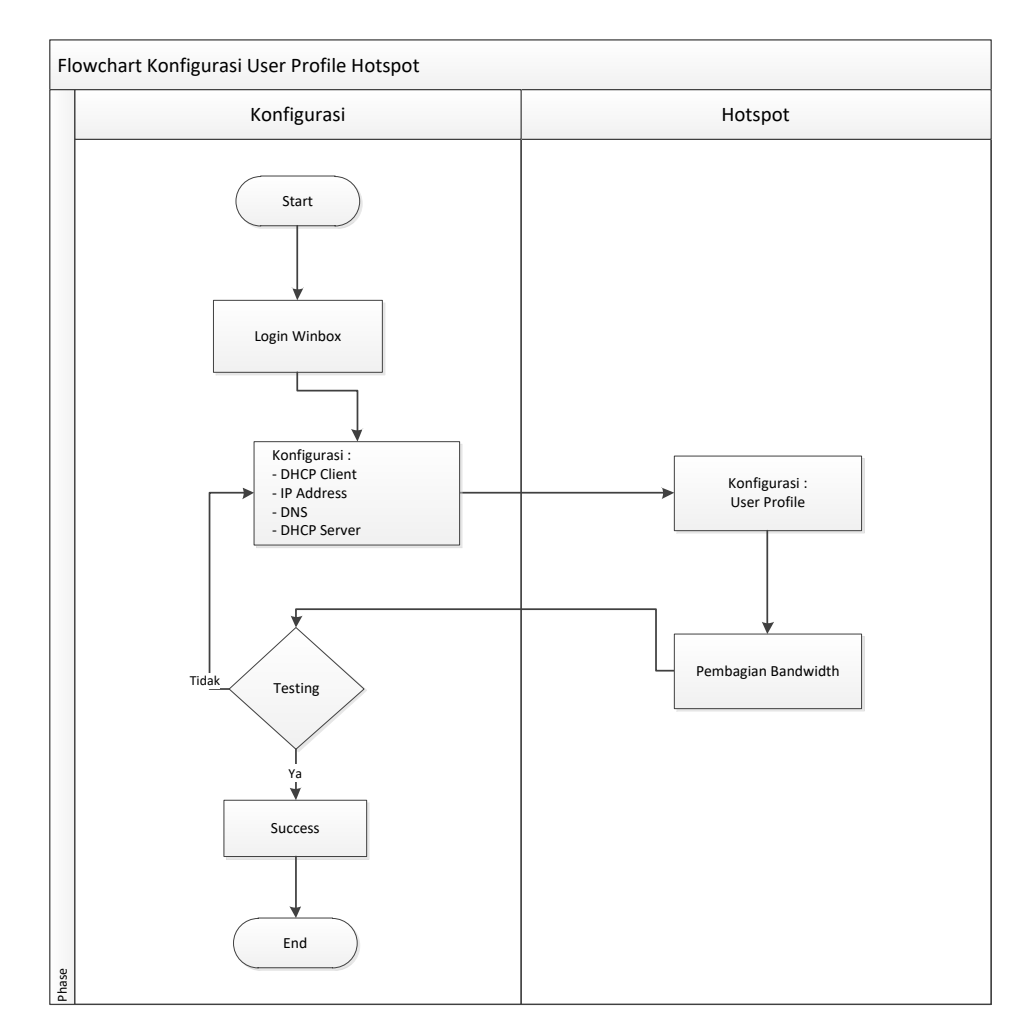

Gambar 3.6 Flowchart Konfigurasi User Profile Hotspot

*Flowchart* diatas menerangkan bagaimana alur atau proses konfigurasi *hotspot* dari awal hingga akhir konfigurasi.

#### 3.2.6 Alur Sistem

Untuk mengkoneksikan perangkat sistem, diperlukan rancangan topologi agar dapat mengetahui alur kerja sistem. Topologi yang digunakan untuk mengoptimalkan jaringan *wireless* dan melakukan pengujian QoS (*Quality of Service*) dimana pada sistem ini memerlukan 1 buah *router*, 1 kabel UTP dan 4 buah laptop/PC.

Pada Gambar 3.7 akan menunjukan topologi tersebut :

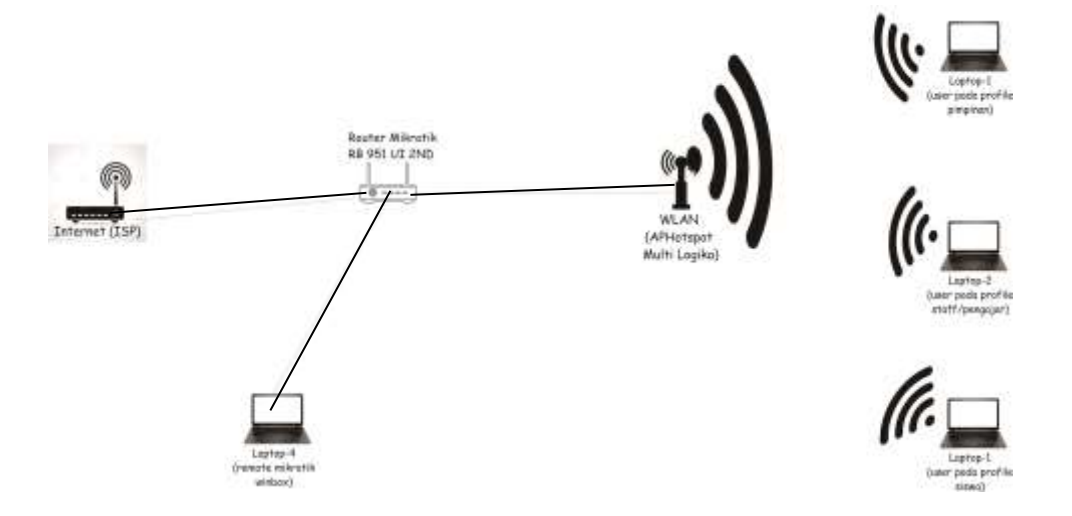

Gambar 3.7 Topologi Sistem

Pada Gambar 3.7 tersebut dapat dilihat bahwa port 1 pada router mikrotik terhubung dengan kabel ISP (Internet Service Provider) sebagai sumber internet dan pada port 2 dihubungkan dengan laptop 4 sebagai remote konfigurasi mikrotik menggunakan winbox. Kemudian pada port 3 dihubungkan ke jaringan wireless menggunakan access point yang sudah dikonfiguasi hotspot user profile dan bandwidth management, dan 3 buah laptop untuk mencoba user profile hotspot yang dikoneksikan sekaligus menguji QoS dengan menggunakan *wireshark* dan *Speedtest* sebagai aplikasi pendukungnya.

## 3.2.7 Perancangan Bandwidth dan User Profile Hotspot Yang Disulkan

Dari penelitian yang dilakukan, adapun rancangan *user profile* yang akan diusulkan bedasarkan struktur atau tingkatan yang ada di LKP Multi Logika Binjai. Tingkatan tersebut akan dijadikan *profile* untuk masing masing *user* dan *bandwidth* yang diinputkan nantinya. Berikut manajemen *bandwidth* dan *profile* yang akan dirancang berdasarkan tingkatan yang ada di LKP Multi Logika Binjai :

| No. | Profile        | Bandwidth           | Banyak   |
|-----|----------------|---------------------|----------|
| 1.  | Pimpinan       | rx1Mbps/tx2Mbps     | 2 orang  |
| 2.  | Staff/pengajar | rx512Kbps/tx1Mbps   | 11 orang |
| 3.  | Siswa          | rx256Kbps/tx256Kbps | 8 orang  |

Tabel 3.1 Rancangan Profile dan Bandwidth Yang Diusulkan

Keterangan :

- rx : receiver/penerima
- tx : *transmiter*/pengirim
- Kbps : Kilobit per Second
- Mbps : Megabit per Second

# 3.2.8 Perancangan Layout Hotspot

Sebelum membangun tampilan *user interface hostpot*, penulis merancang bagian-bagian *layout hotspot* yang dikerjakan yaitu sebagai berikut :

1. Layout Halaman Login Hotspot

Rancangan layout login hotspot dapat dilihat pada Gambar 3.8 berikut :

|                     | Navigasi M           |
|---------------------|----------------------|
| Selamat datang di I | Multi Logika Hotspot |
| Username            |                      |
| Passwod             |                      |
|                     |                      |

Gambar 3.8 Layout Login Hotspot

# 2. Layout Halaman Login Berhasil

Rancangan layout login hotspot dapat dilihat pada Gambar 3.9 berikut :

| neddel N            |
|---------------------|
| <br>Navigasi Men    |
| ANDA BERHASIL LOGIN |
| Usemame :           |
| IP Address :        |
| <br>Footer          |

# Gambar 3.9 Layout Login Berhasil

3. Layout Halaman Status Login

Rancangan layout status login dapat dilihat pada Gambar 3.10 berikut :

| Header         |               |
|----------------|---------------|
|                | Navigasi Menu |
| SELAMAT DATANG | ·—            |
| Usemamé :      |               |
| IP Address     |               |
| MAC Address    |               |
| Kuota          |               |
| Sesion Time    |               |
| Up/Down :      |               |
| Waktu Terpakai |               |
| Status Refresh |               |
| Footer         |               |

Gambar 3.10 Layout Status Login

# 4. Layout Halaman Logout Hotspot

Rancangan layout logout hotspot dapat dilihat pada Gambar 3.11 berikut :

|                         | Juer                              |
|-------------------------|-----------------------------------|
|                         | Navigasi Menu                     |
| TERIMA KASIH<br>LAYANAN | TELAH MENGGUNAKAN<br>HOTSPOT KAMI |
| Usemamé                 | ÷                                 |
| IP Address              | 402 <u> </u>                      |
| MAC Address             | (‡                                |
| Kuota                   | -                                 |
| Sesion Time             | 35 <u> </u>                       |
| Up/Down                 | ÷                                 |
| Waktu Terpakai          |                                   |
| Status Robusts          | 1                                 |

Gambar 3.11 Layout Logout Hotspot

### BAB IV

# HASIL DAN PEMBAHASAN

### 4.1 Peralatan Penelitian

Peralatan atau perangkat yang digunakan pada lokasi penelitian ini dapat digolongkan menjadi dua jenis, yaitu perangkat keras (*hardware*) dan perangkat lunak (*software*).

1. Perangkat Keras (Hardware)

Perangkat keras (*hardware*) yang digunakan dalam penelitian ini akan dijabarkan pada tabel berikut :

| No. | Perangkat                       | Spesifikasi                                                                                              |
|-----|---------------------------------|----------------------------------------------------------------------------------------------------|
| 1.  | Mikrotik RB951UI-2ND            | CPU = QCA9531-BL3A-R 650 MHz<br>RAM= 64 MB<br>Main Storage = 16 MB<br>Ethernet = 5 <i>ethernet ports</i> |
| 2.  | Laptop TOSHIBA<br>Satelite L730 | OS = Windows 7 Ultimate 32 bit<br>HDD = 320 GB<br>RAM = 2 GB                                             |
| 3.  | Kabel LAN                       | kurang lebih 1 meter                                                                                     |

Tabel 4.1 Perangkat Keras

#### 2. Perangkat Lunak (Software)

Perangkat lunak (*software*) yang digunakan dalam penelitian ini akan dijabarkan pada tabel berikut :

| No. | Perangkat          | Spesifikasi                                   |
|-----|--------------------|-----------------------------------------------|
| 1.  | Windows 7 Ultimate | Sistem operasi utama laptop yang<br>digunakan |
| 2.  | Mikrotik           | OS = <i>Mikrotik</i> RouterOS v6.40           |
| 3.  | Winbox             | Tools remote access                           |
| 4.  | Wireshark          | Tools analisa QoS                             |

**Tabel 4.2** Perangkat Lunak

#### 4.2 Implementasi

Implementasi adalah suatu tindakan atau pelaksanaan dari sebuah rencana yang disusun secara matang dan terperinci. Dengan melakukan implementasi setelah perencanaan, maka akan dianggap baik dan jelas. Pada tahap ini terdiri dari perbandingan QoS sebelum dan setelah *user profile hotspot* dan *bandwidth managemenet* diimplementasikan. *Bandwidth management* mempunyai peran yang penting dalam *limit bandwidth* pada *Mikrotik* dimana berguna untuk membatasi satu
koneksi pada *user profile hotspot* yang telah ditetapkam *bandwidth* baik itu *download* maupun *upload*.

Dalam implementasi ini, pengujian *bandwidth* dan QoS dilakukan empat kali yaitu :

- 1. Pengujian pada ISP (internet).
- 2. Pengujian pada salah satu user profile pimpinan.
- 3. Pengujian pada salah satu *user profile* staff/pegawai.
- 4. Pengujian pada salah satu *user profile* siswa.

#### 4.3 Konfigurasi Bandwidth Management Pada User Profile Hotspot

Dibawah ini terdapat langkah-langkah konfigurasi *bandwidth management* pada *user profile hotspot* area di LKP Multi Logika Binjai dan akan dijelaskan bagaimana proses konfigurasi ini berjalan.

#### 1. Login Winbox

Langkah pertama yang perlu dilakukan yaitu membuka aplikasi *winbox* pada laptop 4 yang berperan sebagai PC *server*, kemudian *login* dengan memasukkan *username* yaitu *admin* dan kosongkan pada kolom *password* lalu *refresh*, klik MAC *address* kemudian *connect* maka secara otomatis akan terhubung dengan *Mikrotik*. Berikut merupakan tampilan awal aplikasi *winbox*.

|                  | a lag fanor<br>Sport fan Reje |
|------------------|-------------------------------|
| (1010)           | Senar Scholler (Senar)        |
| T Mari           |                               |
| Contractor Inter | the last writer way           |
|                  |                               |
|                  |                               |
|                  |                               |

Gambar 4.1 Login ke Winbox

Setelah melakukan proses *login*, maka akan muncul tampilan seperti pada Gambar 4.2 yang merupakan tampilan aplikasi *winbox* setelah berhasil *login*.

| C 000.02-02#          | O (# Minda) - Webs (4.8.4 in M/ (regists) | The second          |
|-----------------------|-------------------------------------------|---------------------|
| Tesso Jerrig B        | Advant                                    |                     |
| it) (-(*) Sala-Meda   | New SCIENCE IN                            |                     |
| diam for              |                                           |                     |
| E CARGANA             |                                           |                     |
| in indexe             |                                           |                     |
| I Orman               |                                           |                     |
| 20 Indan              |                                           |                     |
| 10,100                |                                           |                     |
| 12 Tel17              |                                           |                     |
| *2.5mb                |                                           |                     |
| 10 P 1                |                                           |                     |
| 1910                  |                                           |                     |
| All holes 1           |                                           |                     |
| Chart 1               |                                           |                     |
| 🖷 Datum               |                                           |                     |
| 10 Per                |                                           |                     |
| E Mar                 |                                           |                     |
| A False               |                                           |                     |
| 2 700                 |                                           |                     |
| Million Tennet        |                                           |                     |
| MARK/SR               |                                           |                     |
| C Father              |                                           |                     |
| Mate Separat          |                                           |                     |
| 49 Next               |                                           |                     |
| - 😂 New Medies        |                                           |                     |
| a se                  |                                           |                     |
| and the second second |                                           |                     |
|                       |                                           |                     |
|                       |                                           |                     |
| 2                     |                                           |                     |
| 2                     |                                           |                     |
| <b>"</b>              |                                           |                     |
| 100                   |                                           | 1 - 1 - 1 - 1 - Mar |
|                       |                                           |                     |

Gambar 4.2 Tampilan Winbox Berhasil Login

## 2. Rename Interface Pada Mikrotik

Langkah ini dilakukan untuk mengubah nama *interface* pada *Mikrotik*. Pada tahap ini, klik *interface* pada menu bar kemudian pilih ether1 lalu ubah lte1 menjadi internet, ether2 menjadi *server* dan pada wlan1 menjadi multilogika dan *enable*. Pada tab *General*, pilih *Apply* lalu OK pada masing masing *rename interface*. Berikut merupakan tampilan saat *rename interface*.

| billing ordered to    |                                  |         | 60       |
|-----------------------|----------------------------------|---------|----------|
| General Status Tradis | 0                                |         | 04       |
| Name:                 | 1000                             |         | Cancel   |
| Type                  | 1.78                             |         | ANN      |
| MTU                   | (1900                            |         | Dealer   |
| Ackas MTU             | 1500                             |         | entrite: |
| L2MTU                 |                                  |         | Terr     |
| MAC Address           | 62 38 84 (01 04 00               |         | Tota     |
| Charl                 |                                  |         | - PORT   |
| Farming               |                                  |         |          |
| Network Houter        | CHINE CONSTITUT                  | 78      |          |
| fants                 |                                  | •       |          |
| 10                    |                                  |         |          |
|                       |                                  |         |          |
| Walters Int.          |                                  | •       |          |
| Estad Four Desco      | 10                               |         |          |
|                       | All Dofaul Route<br>Use Peer DNS |         |          |
| enabled               | Parenta .                        | (inter- |          |

Gambar 4.3 Langkah Rename Interface

Setelah melakukan *rename interface*, maka akan muncul tampilan seperti Gambar 4.4 yang merupakan *interfaces list*.

| City Sais Meda                                                                                                    | See Comment                                                                                                    |                                                                                                    |                                        |                                                                                  |                                                                                                    |                                                                                                    |                                                                                                    |
|----------------------------------------------------------------------------------------------------|----------------------------------------------------------------------------------------------------|----------------------------------------------------------------------------------------------------|----------------------------------------|----------------------------------------------------------------------------------|----------------------------------------------------------------------------------------------------|----------------------------------------------------------------------------------------------------|----------------------------------------------------------------------------------------------------|
| a Chan be                                                                                                    | And a state of the state of the |                                                                                                    |                                        |                                                                                  |                                                                                                    |                                                                                                    | 110                                                                                                    |
| E Chiatan                                                                                                    | matter maturalia (Suna) for Long # Long (                                                                                                    | The series when were stored the                                                                                                    |                                        |                                                                                  |                                                                                                    |                                                                                                    |                                                                                                    |
| in materia                                                                                                    | · CICICICICICI I                                                                                                    |                                                                                                    |                                        |                                                                                  |                                                                                                    |                                                                                                    |                                                                                                    |
| Source     Source     Source | Non.         The         Max           #-Person         Maximum Primary Mills         Maximum Primary Mills           #-Terrange         Maximum Primary Mills         Max           #-Terrange         Max         Max           #-Terrange         Max         Max           #-Terrange         Max         Max           #-Terrange         Max         Max           #-Terrange         Max         Max           #-Terrange         Max         Max           #-Terrange         Max         Max                                                                                                    | 04/17 (20/17) 75 - Pau<br>000 11/0 - Mi Boar<br>000 11/0 - Braw<br>000 11/0 - Braw<br>000 11/0 - Braw<br>000 11/0 - Braw<br>000 11/0 - Braw<br>000 11/0 - Braw | 10000000000000000000000000000000000000 | Solies (a. M. ) (P 1)<br>()<br>()<br>()<br>()<br>()<br>()<br>()<br>()<br>()<br>( | 111 (a)<br>11 (c)<br>11 (c | 75 School<br>Scale<br>Same<br>State<br>State<br>State<br>State<br>State<br>State<br>State<br>State<br>State | 100 \$ 10 17 \$<br>10 \$<br>10 |
|                                                                                                    |                                                                                                    |                                                                                                    |                                        |                                                                                  |                                                                                                    |                                                                                                    |                                                                                                    |

Gambar 4.4 Interface List Yang Sudah Dibuat

## 3. Setting DHCP Client

Kemudian *setting* DHCP *Client* agar internet (ISP) otomatis terhubung ke *RouterBoard Mikrotik.* Pilih IP lalu DHCP *Client.* Pilih *add*, lalu konfigurasi seperti gambar berikut :

|          | Client . |                    |    |         |
|----------|----------|--------------------|----|---------|
| DHCF A   | dvariosd | Slate              | 10 | OK      |
|          | merape:  | Menet              | Ŧ  | Cencel  |
|          |          | Use Peer ONS       |    | Apply   |
|          |          | ET case i de ritir | -  | Discole |
| Add Defe | A Rove   | Ans                |    | Commont |
|          |          |                    |    | Сару    |
|          |          |                    |    | Renove  |
|          |          |                    |    | Reinase |
|          |          |                    |    | Benew   |

Gambar 4.5 Setting DHCP Client

Lakukan konfigurasi sampai sataus *bound*. Status tersebut memperingatkan bahwa *Mikrotik* sudah terhubung ke internet. Lebih jelasnya seperti gambar berikut :

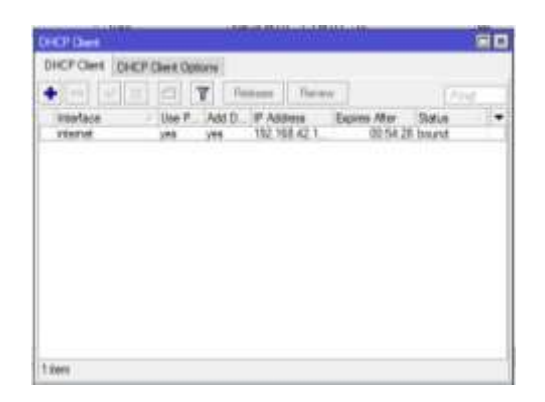

Gambar 4.6 Tampilan Status Bound

#### 4. Setting IP Address Pada Masing-masing Interface

Pada langkah ini dilakukan pengisian IP *Address* pada masing-masing *interface* sesuai dengan topologi yang sudah ditentukan. Pada tahap ini, dilakukan pengisian IP *address* yang ada pada menu bar kemudian *add* IP dan ketik IP address yang diguanakan yaitu 192.168.10.1/24 pada *server* dan 192.168.100.1/24 pada multilogika.

| Address < I | 92.168.10.1/24= | 2 III |         | Address c7 | 92 168 100 1/24> |   |         |
|-------------|-----------------|-------|---------|------------|------------------|---|---------|
| Address:    | 192.168.10.1/24 |       | OK      | Address    | 192 168 100 1/24 |   | OK      |
| Network     | 152 168 10.0    | •     | Cancel  | Network:   | 192 168 100.0    | - | Cancel  |
| interface:  | server          | Ŧ     | Apply   | interface  | muhlogika        | ٠ | Apply   |
|             |                 |       | Disable |            |                  |   | Disable |
|             |                 |       | Comment |            |                  |   | Comment |
|             |                 |       | Copy    |            |                  |   | Сору    |
|             |                 |       | Berrova |            |                  |   | Bernowe |
| rabled      |                 |       |         | anabled    |                  |   |         |

Gambar 4.7 Setting IP Address Interface

| Add | ress List       |               |             |
|-----|-----------------|---------------|-------------|
| ÷   |                 | - 7           | Find        |
|     | Address 🗠       | Network       | Interface 🔻 |
|     | 🕆 192.168.10.1/ | 192.168.10.0  | server      |
| D   | 192.168.42.14   | 192.168.42.0  | internet    |
|     | 🕆 192.168.100.1 | 192.168.100.0 | multilogika |
|     |                 |               |             |
|     |                 |               |             |
|     |                 |               |             |

Gambar 4.8 IP Address Yang Telah Dikonfigurasi

## 5. Setting Firewall (NAT)

NAT (*Network Address Translation*) atau penafsiran alamat jaringan adalah suatu metode untuk menghubungkan lebih dari satu komputer ke jaringan internet dengan menggunakan satu alamat IP.

| Date     Product     P       Tite Address     *       Reduction     *       Reduction     *                                                                                                    |                | Contraction of the second |    |                 |
|----------------------------------------------------------------------------------------------------|----------------|---------------------------|----|-----------------|
| be datase<br>De datase<br>De datase<br>Se datase<br>Se datase | - Dat          | #116                      | •  | : Canad         |
| In Ablem     •       National     •       Sec Filler     •       Sec Filler     •       Sec Filler     •       Sec Filler     •       Sec Filler     •       Sec Filler     •       Sec Filler     •       Sec Filler     •       Stanlag Bals     •                                                                                                    | Se; Address    |                           | •  | inter-          |
| Name     Owner       in: fine     -       in: fine     -       fine     -       fine     -                                                                                                    | Die Anderen    |                           | •  | Deare           |
| in for international international internati                                                                                                    | Percet         |                           |    | Generat         |
| In the International International Internati                                                                                                    | In the         |                           | 3. | Gae             |
| An Rus Man Danes<br>An Innice                                                                                                    | (a tor.)       |                           | 4  | - Resource      |
| k sininger<br>Se sininger<br>8 sininger<br>9 sininger<br>9 sin                             | Autor          |                           | 3+ | Heat Caster     |
| An Invitor                                                                                                    | in station     |                           | •  | Read IN Causton |
| a senten lat " To trafes lat   fue trafes lat   fuest trafes lat   fuest trafes   fuest   fuest   fues                                                                                                    | Da meter       | 1000                      |    |                 |
| Do Herles Lat *<br>Facial Ray *<br>Foresease Has *<br>Radrig Has *<br>Radrig Has *                                                                                                    | a refer lat    |                           | •  |                 |
| Panar Itan * Torrenter Hali * Talarg Hali * Thang Hali * Thang Hali *                                                                                                    | Dat weeks to a |                           |    |                 |
| Torenter Mail * Taking Nan * Taking Nan * Taking Nan *                                                                                                    | Panettee.      |                           | •  |                 |
| Ruary Nation                                                                                                    | Derestor Net   |                           | •  |                 |
| Pauling Toles                                                                                                    | State Nati     |                           |    |                 |
|                                                                                                    | Huany Telle    |                           | •  |                 |
| Tamatan Tan                                                                                                    | Dormation Term |                           |    |                 |
| Tanada Age                                                                                                    | Consider Type  |                           | -  |                 |

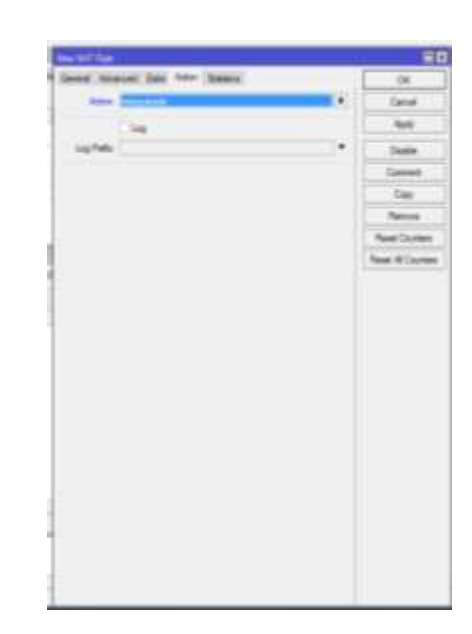

Gambar 4.9 Langkah Setting NAT

# 6. Setting DHCP Server

DHCP *Server* berfungsi untuk pelayaan dari para *client*. DHCP *server* memberikan pinjaman IP *address*, *netmask*, *gateway* dan parameter lainnya. untuk lebih jelas dapat dilihat pada konfigurasi berikut :

a. Pilih IP, DHCP *Server*. Kemudian akan muncul kotak dialog dan pilih DHCP *Setup*.

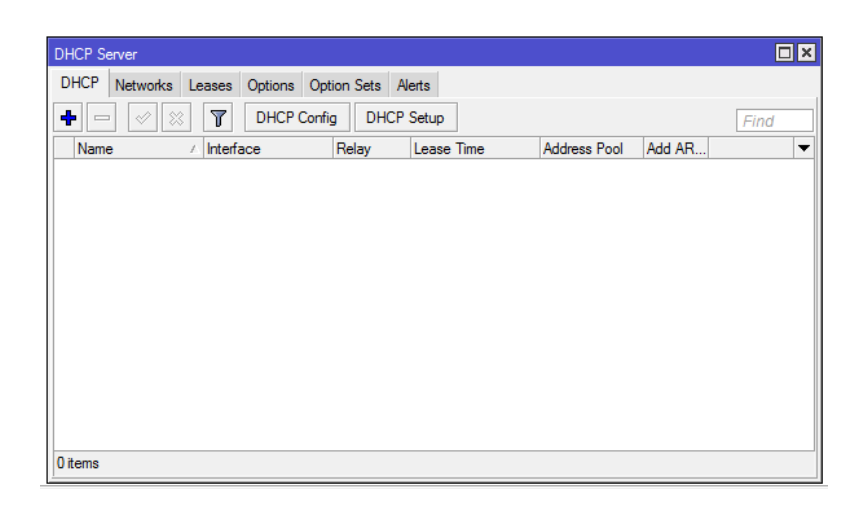

Gambar 4.10 Kotak Dialog DHCP Server

b. Pada DHCP Server interface pilih interface "multilogika". Kemudian

klik Next.

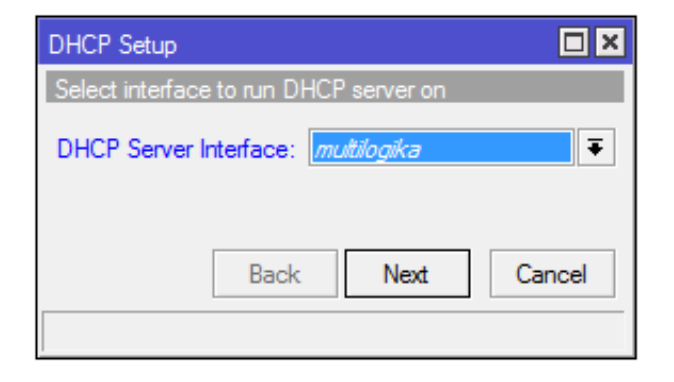

Gambar 4.11 Pilihan Interface

c. Pada "DHCP Address Space" klik Next.

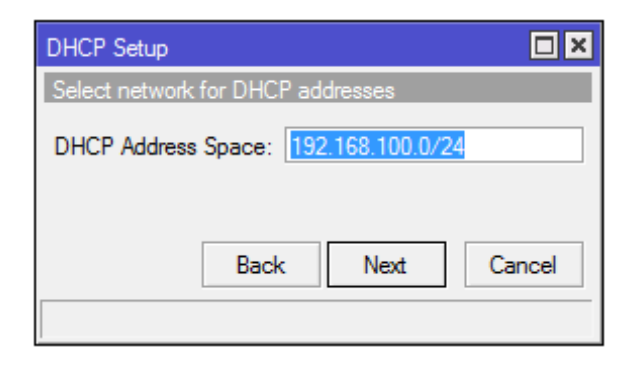

Gambar 4.12 Tampilan DHCP Address Space

d. Pada "Gateway for DHCP Network" pilih Next.

| DHCP Setup         |               |            | × |
|--------------------|---------------|------------|---|
| Select gateway for | given network |            |   |
| Gateway for DHCF   | Network: 192  | .168.100.1 |   |
|                    | Back N        | ext Cancel |   |

Gambar 4.13 Tampilan Gateway for DHCP Network

e. Pada "Address to Give Out" pilih Next.

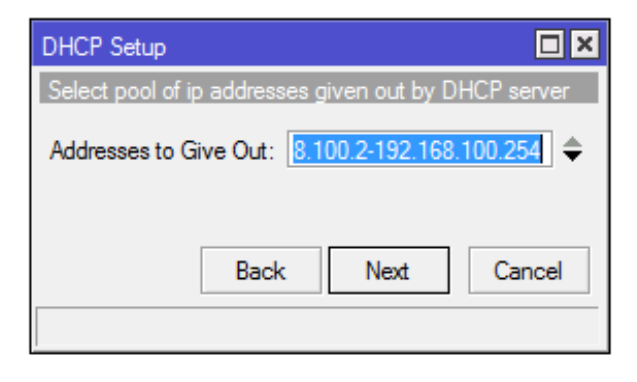

Gambar 4.14 Tampilan Addresses to Give Out

f. Pada "DNS Server" ganti IP tersebut dengan DNS google yaitu 8.8.8.8

seperti gambar berikut dibawah ini, kemudian klik Next.

| DHCP Setup           |             |
|----------------------|-------------|
| Select DNS servers   |             |
| DNS Servers: 8.8.8.8 | <b>\$</b>   |
|                      | Add         |
| Back                 | Next Cancel |
|                      |             |

Gambar 4.15 Tampilan DNS Server

g. Pada "Lease Time" klik Next.

| DHCP Setup        |         |      |        |
|-------------------|---------|------|--------|
| Select lease time | •       |      |        |
| Lease Time: 🚺     | 0:10:00 |      |        |
|                   |         |      |        |
| [                 | Back    | Next | Cancel |
|                   |         |      |        |

Gambar 4.16 Tampilan Lease Time

h. konfigurasi selesai dan hasilnya seperti gambar dibawah ini.

| DHCP Server      |                   |            |            |              |        |      |
|------------------|-------------------|------------|------------|--------------|--------|------|
| DHCP Networks Le | eases Options Opt | ion Sets A | erts       |              |        |      |
| +- ~ ×           | T DHCP Config     | g DHCP     | Setup      |              |        | Find |
| Name 🗸           | Interface         | Relay      | Lease Time | Address Pool | Add AR | -    |
| dhcp1            | multilogika       |            | 00:10:00   | dhcp_pool2   | no     |      |
|                  |                   |            |            |              |        |      |
| 1 item           |                   |            |            |              |        |      |

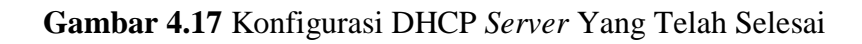

## 7. Konfigurasi Hotspot

Konfigurasi ini bertujuan untuk membangun *hotspot* pada jaringan *wireless* di LKP Multi Logika Binjai dengan *Mikrotik*. Adapun langkahnya sebagai berikut :

a. Pertama, pilih IP, Hotspot, maka akan muncul tampilan berikut :

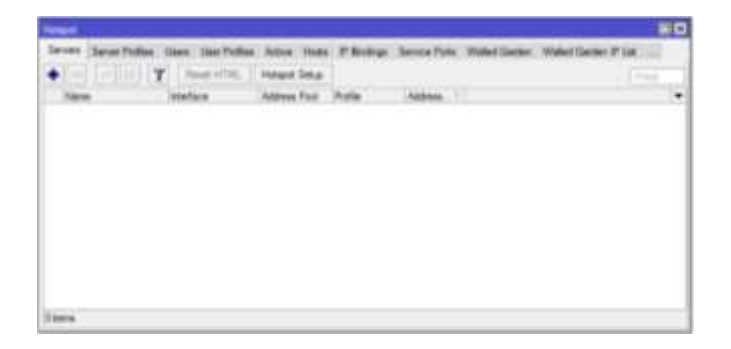

Gambar 4.18 Tampillan Hotspot

 b. Kemudian pada tampilan *hotspot* pilih menu bar *Servers* lalu klik tanda *Hotspot Setup*. Pada *Hotspot interface* pilih "multilogika", lalu klik *Next*, seperti gambar berikut :

| Hotspot Setup                      |       |
|------------------------------------|-------|
| Select interface to run HotSpot on |       |
| HotSpot Interface: multilogika     | ₹     |
| Back Next Ca                       | ancel |

Gambar 4.19 Tampilan Pilihan Hotspot

c. Pada "Local Address of Network", IP biarkan tetap, dan centang "Masquerade Network", lalu klik Next.

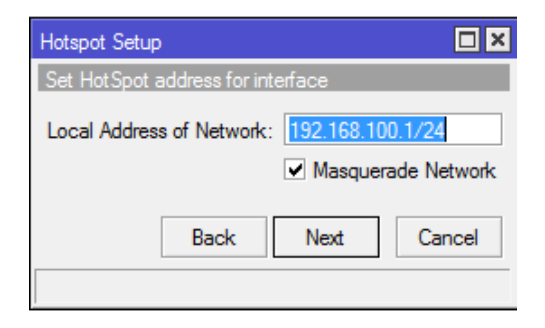

Gambar 4. 20 Tampilan Local Adress of Network

d. Pada tampilan "Address Pool of Network", klik Next.

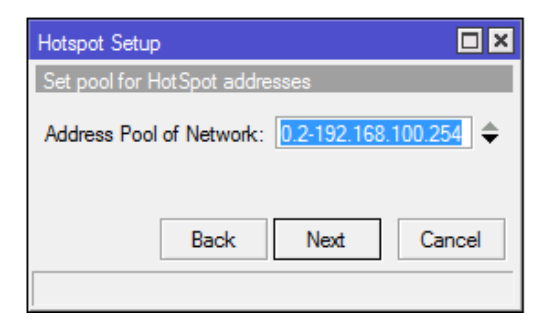

Gambar 4.21 Tampilan Address Pool of Network

e. Pada tampilan "Select Sertificate" pilih none, kemudian klik Next.

| Hotspot Setup                  |       |
|--------------------------------|-------|
| Select hotspot SSL certificate |       |
| Select Certificate: none       | ₹     |
|                                |       |
| Back Next C                    | ancel |

Gambar 4.22 Tampilan Select Sertificate

f. Pada "IP Address of SMPT Server", klik Next.

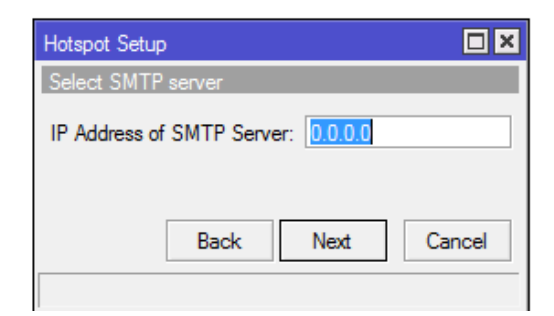

Gambar 4.23 Tampilan IP Address of SMPT Server

g. Pada "DNS Server", isi dengan DNS google yaitu 8.8.8.8 lalu klik

Next.

| Hotspot Setup           |        |
|-------------------------|--------|
| Setup DNS configuration |        |
| DNS Servers: 8.8.8.8    | \$     |
| Back Next               | Cancel |

Gambar 4.24 Tampilan Setup DNS Server

 h. DNS Name berfungsi untuk membuat alamat autentikasi login hotspot sebelum mengakses jaringan pada Mikrotik. Pada "DNS Name",isi sesuai keinginan masing-masing, contoh "multilogika.hotspot.net". Kemudian klik Next.

| Hotspot Setup |               |            |        |
|---------------|---------------|------------|--------|
| DNS name of   | local hotspo  | t server   |        |
| DNS Name:     | multilogika.h | otspot.net |        |
|               |               |            |        |
|               |               |            |        |
|               | Back          | Next       | Cancel |
|               |               |            |        |

Gambar 4.25 Tampilan DNS Name

i. Muncul tampilan untuk menambahkan satu user dan password. biarkan

default, kemudian klik Next.

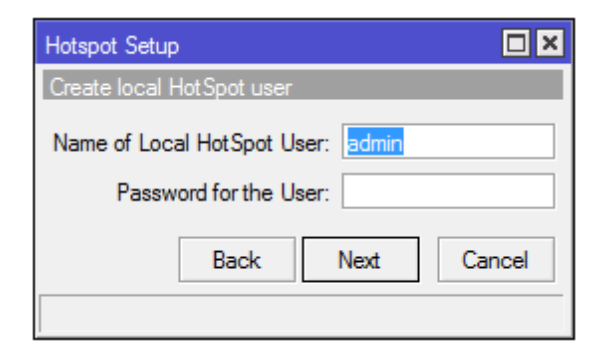

Gambar 4.26 Tampilan Add Username dan Password Pada Hotspot

- Invest
   Invest
   Invest
   Invest
   Invest
   Invest
   Invest
   Invest
   Invest
   Invest
   Invest
   Invest
   Invest
   Invest
   Invest
   Invest
   Invest
   Invest
   Invest
   Invest
   Invest
   Invest
   Invest
   Invest
   Invest
   Invest
   Invest
   Invest
   Invest
   Invest
   Invest
   Invest
   Invest
   Invest
   Invest
   Invest
   Invest
   Invest
   Invest
   Invest
   Invest
   Invest
   Invest
   Invest
   Invest
   Invest
   Invest
   Invest
   Invest
   Invest
   Invest
   Invest
   Invest
   Invest
   Invest
   Invest
   Invest
   Invest
   Invest
   Invest
   Invest
   Invest
   Invest
   Invest
   Invest
   Invest
   Invest
   Invest
   Invest
   Invest
   Invest
   Invest
   Invest
   Invest
   Invest
   Invest
   Invest
   Invest
   Invest
   Invest
   Invest
   Invest
   Invest
   Invest
   Invest
- j. Konfigurasi hotspot selesai dan hasilnya seperti gambar berikut :

Gambar 4.27 Hotspot Server Yang Telah Dibuat

k. Jangan lupa untuk mengganti Address per MAC menjadi 1. Tujuan mengganti Address per MAC agar tidak dapat dikloning oleh penguna lain. Klik dua kali pada hotspot1, kemudian ganti Address per MAC menjadi 1. Lalu Apply, Klik OK seperti gambar berikut :

| Hotspot Server <hotsp< th=""><th>ot1&gt;</th><th></th><th></th></hotsp<> | ot1>          |   |            |
|--------------------------------------------------------------------------|---------------|---|------------|
| Name:                                                                    | hotspot1      |   | ОК         |
| Interface:                                                               | multilogika   | ₹ | Cancel     |
| Address Pool:                                                            | dhcp_pool2    | ₹ | Apply      |
| Profile:                                                                 | hsprof 1      | ₹ | Disable    |
| Idle Timeout:                                                            | 00:05:00      | • | Сору       |
| Keepalive Timeout:                                                       |               | • | Remove     |
| Login Timeout:                                                           |               | • | Reset HTML |
| Addresses Per MAC:                                                       | 1             | • |            |
| IP of DNS Name:                                                          | 192.168.100.1 |   |            |
| Proxy Status:                                                            | running       |   |            |
| enabled                                                                  | HTTPS         |   |            |

Gambar 4.28 Mengubah Address per MAC

## 8. Konfigurasi *Profile* Pada *Hotspot*

Konfigurasi *profile* bertujuan untuk menambahkan identitas *user* yang diterapkan tanpa harus mengkonfigurasi banyak *user* dengan identitas yang sama, identitas teersebut yaitu baik berupa *bandwidth*, waktu, dan lain-lain. Untuk konfigurasi dapat dilihat pada langkah berikut :

a. Pertama, klik IP, *Hotspot*, kemudian pilih User Profile, dan klik tanda
(+) Add, maka akan muncul tampilan "New Hotspot User Profile". Isi name dengan "pimpinan", pada Rate Limit (rx/tx) isi dengan "1M/2M", klik Apply, OK.

| General Queue Advertion Scient                                                                                                    |   | OK<br>Caroal<br>Avely<br>Copy |
|----------------------------------------------------------------------------------------------------|---|-------------------------------|
| Nerre Control Abbress Past Instead<br>Abbress Past Instead<br>Ide Timesut Instead<br>Ide Timesut Instead<br>Respetive Timesut IDC 01:00<br>Disered Users I<br>Rate Lant (scho) IDC/201 |   | Carcal<br>Avely<br>Copy       |
| Abbreau Paul: Inste<br>Session Timeout:<br>Ide Timeout: Inste<br>Keegelive Timeout: 100.02.00<br>Bitatus Autoreteet: 100.01.00<br>Disend Users: 1<br>Rate Lont (scho) 100/201          |   | Avely<br>Copy                 |
| Session Teresult (more ()<br>Keepalve Teresult (00:02:00<br>Batus Autoelinent: (00:01:00<br>Disent Users ()<br>Rate Lond (or fu) (10:020                                               | • | Capy                          |
| Martineeust (nore )<br>Keepalive Treest (2002/00<br>Batus Adorefreet: (2001/30<br>Sheed Users (1<br>Rate Line to fot) (106/204                                                         | • | 1 march                       |
| Require Trease 00.02.00<br>Base Adorfreet: 00.01.00<br>Shared Liver: 1<br>Rate Live to fot: 116/201                                                                                    | • | Hencie                        |
| Batus Adoenteelt 00.01.00<br>Diseed Users: 1<br>Rate Law (burts: 116/29                                                                                                    |   |                               |
| Drawel Users: 1<br>Rate Linit, (br.fb): 116/201                                                                                                    |   |                               |
| Rate Line (schu): 166/298                                                                                                    |   |                               |
|                                                                                                    |   |                               |
| Add NAC Cooline                                                                                                    |   |                               |
| MAC Cookie Timeout: 3d 00:00:00                                                                                                    |   |                               |
| Address Lat:                                                                                                    | 4 |                               |
| Incoming Piller                                                                                                    |   |                               |
| Outgoing Riter                                                                                                    | • |                               |
| Incoming Packet Mark:                                                                                                    |   |                               |
| Chagong Packet Mail:                                                                                                    |   |                               |
| Open Status Page:   always                                                                                                    |   |                               |
| C Turquest Proy                                                                                                    |   |                               |
|                                                                                                    |   |                               |

Gambar 4.29 Setting Profile Pimpinan

 b. Kemudian buatlah *profile* dengan *Name* "staffpengajar", dan *Rate Limit* (rx/tx) "512M/1M" Lakukan seperi langkah sebelumnya membuat sebuah *profile*.

| Hotspot User Profile <staffpengajar></staffpengajar> |          |
|------------------------------------------------------|----------|
| General Queue Advertise Scripts                      | ОК       |
| Name: staffpengajar                                  | Cancel   |
| Address Pool: none                                   | Apply    |
| Session Timeout                                      |          |
|                                                      | Remove   |
|                                                      | - Nemove |
| Keepalive Timeout: 00:02:00                          | <b>^</b> |
| Status Autorefresh: 00:01:00                         |          |
| Shared Users: 1                                      | <b></b>  |
|                                                      |          |
| Rate Limit (rx/tx): 512K/1M                          | •        |
| Add MAC Cookie                                       |          |
| MAC Cookie Timeout: 3d 00:00:00                      |          |
|                                                      | <u> </u> |
| Address List:                                        | <b>▼</b> |
| Incoming Filter:                                     | •        |
| Outgoing Filter:                                     | •        |
| Incoming Packet Mark:                                | <b>~</b> |
| Outgoing Packet Mark:                                | -        |
|                                                      |          |
| Open Status Page: always                             | ₹        |
| <ul> <li>Transparent Proxy</li> </ul>                |          |
|                                                      |          |
| default                                              |          |
|                                                      |          |

Gambar 4.30 Setting Profile Staff/Pengajar

c. Buatlah *profile* dengan *Name* "siswa", dan *Rate Limit* (rx/tx)

"256K/256K" Lakukan seperi langkah sebelumnya membuat sebuah *profile*.

| Hotspot User Profile <sisv< th=""><th>va&gt;</th><th></th></sisv<> | va>                 |        |
|--------------------------------------------------------------------|---------------------|--------|
| General Queue Adve                                                 | ertise Scripts      | ОК     |
| Name:                                                              | siswa               | Cancel |
| Address Pool:                                                      | none                | Apply  |
| Session Timeout:                                                   | ▼                   | Сору   |
| Idle Timeout:                                                      | none ∓ 🔺            | Remove |
| Keepalive Timeout:                                                 | 00:02:00            |        |
| Status Autorefresh:                                                | 00:01:00            |        |
| Shared Users:                                                      | 1                   |        |
| Rate Limit (nx/bx):                                                | 256K/256K           |        |
|                                                                    | Add MAC Cookie      |        |
| MAC Cookie Timeout:                                                | 3d 00:00:00         |        |
| Address List:                                                      | <b>↓</b>            |        |
| Incoming Filter:                                                   | ▼                   |        |
| Outgoing Filter:                                                   | ▼                   |        |
| Incoming Packet Mark:                                              |                     |        |
| Outgoing Packet Mark:                                              | ▼                   |        |
| Open Status Page:                                                  | always ∓            |        |
|                                                                    | ✓ Transparent Proxy |        |
| default                                                            |                     |        |

Gambar 4.31 Setting Profile Siswa

# 9. Konfigurasi User Pada Hotspot

Berikut adalah *user*/pengguna *hotspot* yang akan dibuat berdasarkan *profile* masing-masing.

| No. | Profile        | User                  |
|-----|----------------|-----------------------|
| 1.  | Pimpinan       | Hefri Syafrudin       |
|     |                | Ricardo Meil Hutagaol |
| 2.  | Staff/pengajar | Eko Syahputra         |
|     |                | Juraida               |
|     |                | Mitra Pranata         |
|     |                | Agustiadi             |
|     |                | Pratama Ridho         |
|     |                | Getmi Pratama         |
|     |                | Suwandi               |
|     |                | Ahmad Yusri           |
|     |                | Marianto              |
|     |                | Dicky Eko S           |
|     |                | Defia Linda           |

Tabel 4.3 User Hotspot Yang Dirancang Berdasarkan Profile

| No. | Profile | User                   |
|-----|---------|------------------------|
| 3.  | Siswa   | Daffa Aufa Rahman      |
|     |         | Gilang Albar Nugraha   |
|     |         | Kanti Antika           |
|     |         | Muhammad Razzaq Akbar  |
|     |         | Nurintana Sardiansyah  |
|     |         | Nurul Purwati Hijriah  |
|     |         | Suci Lutfiyyah Pratiwi |
|     |         | Yuli Yani              |

Tabel 4.3 Lanjutan

Konfigurasi *user* bertujuan untuk membuat *user* pada *hotspot* yang terhubung nantinya. Dengan mempunyai *user* masing-masing, pengguna dapat menikmati jaringan yang lebih stabil dan lebih baik sesuai dengan ketetapan *profile* yang dirancang.

Berikut langkah-langkah konfigurasi user berdasarkan profile :

a. Pertama, pilih IP, *Hotspot*, lalu pilih menu bar *Users* sehingga muncul tampilan berikut :

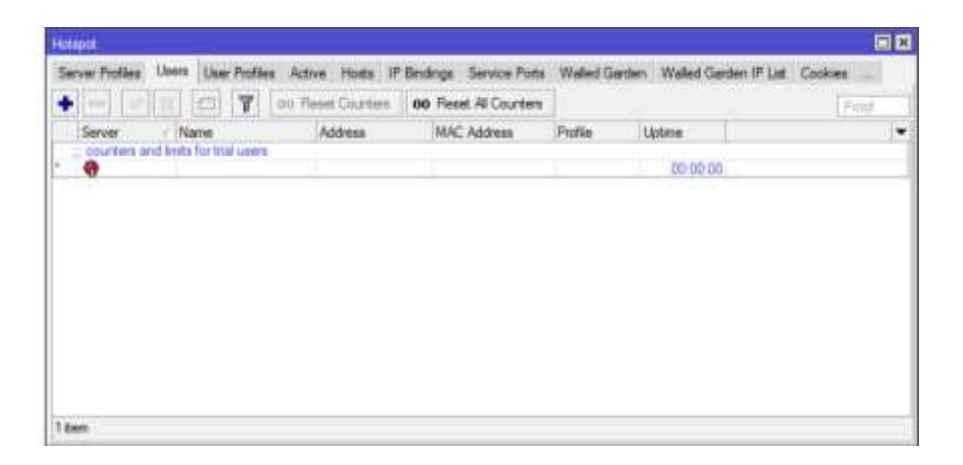

Gambar 4.32 Tampilan Users Pada Hotspot

b. Kemudian klik tanda (+) Add, lalu pilih Server "hotspot1", lalu isi Name dengan nama user (contoh : hefri), isi passsword "12345", kemudian klik Apply, OK. Lakukan langkah yang sama untuk membuat user lain berdasarkan profile yang ditetapkan. Untuk lebih jelasnya dapat dilihat pada gambar berikut :

| OK<br>Cancel<br>Apply |
|-----------------------|
| Cancel<br>Apply       |
| Apply                 |
|                       |
| Disable               |
| Comment               |
| Сору                  |
| Remove                |
| Reset Counters        |
| Reset All Counters    |
|                       |
|                       |

Gambar 4.33 Setting User Berdasarkan Profile

c. Setelah selesai dikonfigurasi, diharapkan hasilnya terlihat jelas seperti

gambar berikut :

|               |                      | at Date Country 1    | an Road M.Courism    |               |          | To see a |
|---------------|----------------------|----------------------|----------------------|---------------|----------|----------|
|               |                      | in value converse [] | NO THERE IS CONTRACT | 4             |          |          |
| Server        | Name                 | Address              | NAC Address          | redie /       | Otave    |          |
| COURSE BY     | Annes for the second |                      |                      |               |          |          |
| N             | 2.4                  |                      |                      |               | 00.00.00 |          |
| A standard a  | 1605                 |                      |                      | budhulau      | 00.02.22 |          |
| anapar 1      | 10.000               |                      |                      | taubugo       | 04100-00 |          |
| a number of   | Care .               |                      |                      | 1000          | 00.02-18 |          |
| What april 1  | 39.9.0               |                      |                      | 20WB          | 00:00:00 |          |
| Guotabar 1    | Karti                |                      |                      | EEWS.         | 00.00.00 |          |
| Carlotation ( | muharmad             |                      |                      | SHW4          | 00-00-00 |          |
| Gutapot 1     | numberia             |                      |                      | BRW9          | 00:00:00 |          |
| Guotapet 1    | nunu                 |                      |                      | 8848          | 00.00.00 |          |
| Statepart 1   | RADI                 |                      |                      | 10110         | 00.00-00 |          |
| tomps#1       | ysk.                 |                      |                      | State 1       | 00:00:00 |          |
| Anotapie 1    | apution              |                      |                      | mafpengear    | 00:00:00 |          |
| Indeput 1     | atrial               |                      |                      | staffrengeier | 00.00.00 |          |
| Ohotapet1     | defa.                |                      |                      | staffpergaler | 00.03:27 |          |
| (hotaper)     | doky                 |                      |                      | staffpengaar  | 00.00.00 |          |
| Ghotapet 1    | eia .                |                      |                      | staftergear   | 00.00.00 |          |
| @hoisper1     | 26511                |                      |                      | staffpengaar  | 00.00-00 |          |
| @hotapat1     | Mada                 |                      |                      | stafpenpaier  | 00.00.00 |          |
| Cholapet?     | marianto             |                      |                      | staffpingear  | 00.40-04 |          |
| C totapot 9   | mitra                |                      |                      | staffpengaw   | 00:04:19 |          |
| Chopstor®     | proteina             |                      |                      | staffpergaar  | 00.05-00 |          |
| Charlensed 7  | auwand.              |                      |                      | stafformout   | 00.00-00 |          |

Gambar 4.34 User Profile dan Bandwidth Yang Telah Dikonfigurasi

|                                  |                                                            |               |                                               |                                |                                  |              |                                |                                | E |
|----------------------------------|------------------------------------------------------------|---------------|-----------------------------------------------|--------------------------------|----------------------------------|--------------|--------------------------------|--------------------------------|---|
| ierver Probles                   | User's User P                                              | volles Active | Hoits IP Bindings                             | Service Ports                  | Walled Garde                     | N Walled Gar | den IF List                    | Coolues                        |   |
| Y                                |                                                            |               |                                               |                                |                                  |              |                                |                                |   |
| Server<br>Photopot1<br>Photopot1 | <ul> <li>User</li> <li>marlanta</li> <li>tvafni</li> </ul> | Domein        | Address<br>192 168 100 253<br>192 168 100 254 | Uptime<br>00:00:35<br>00:07:14 | Ide Time<br>00:00:02<br>00:00:02 | Session Time | Px Pate<br>109.5 k<br>3.2 kbps | Tx Rate<br>5.7 kbps<br>504 bps |   |
|                                  |                                                            |               |                                               |                                |                                  |              |                                |                                |   |
|                                  |                                                            |               |                                               |                                |                                  |              |                                |                                |   |
|                                  |                                                            |               |                                               |                                |                                  |              |                                |                                |   |
|                                  |                                                            |               |                                               |                                |                                  |              |                                |                                |   |
|                                  |                                                            |               |                                               |                                |                                  |              |                                |                                |   |
|                                  |                                                            |               |                                               |                                |                                  |              |                                |                                |   |
|                                  |                                                            |               |                                               |                                |                                  |              |                                |                                |   |
|                                  |                                                            |               |                                               |                                |                                  |              |                                |                                |   |
|                                  |                                                            |               |                                               |                                |                                  |              |                                |                                |   |

Gambar 4.35 User Profile Hotspot Yang Sedang Aktif

#### 4.4 Desain UI Hotspot LKP Multi Logika Binjai

Sebelum menggunakan *hotspot* biasanya *user* akan diarahkan ke halaman *web domain name* untuk *login* menggunakan *username* dan *password* yang telah dibuat. Dalam hal ini, penulis merancang dan mendesain tampilan *hotspot* seperti berikut :

#### 1. Halaman Login Hotspot

Pada halaman ini menampilkan halaman *login* untuk *user hotspot* yang telah terdaftar. Halaman ini digunakan untuk masuk ke jaringan *hotspot* agar dapat mengakses internet. Untuk lebih jelasnya dapat dilihat pada Gambar 4.36.

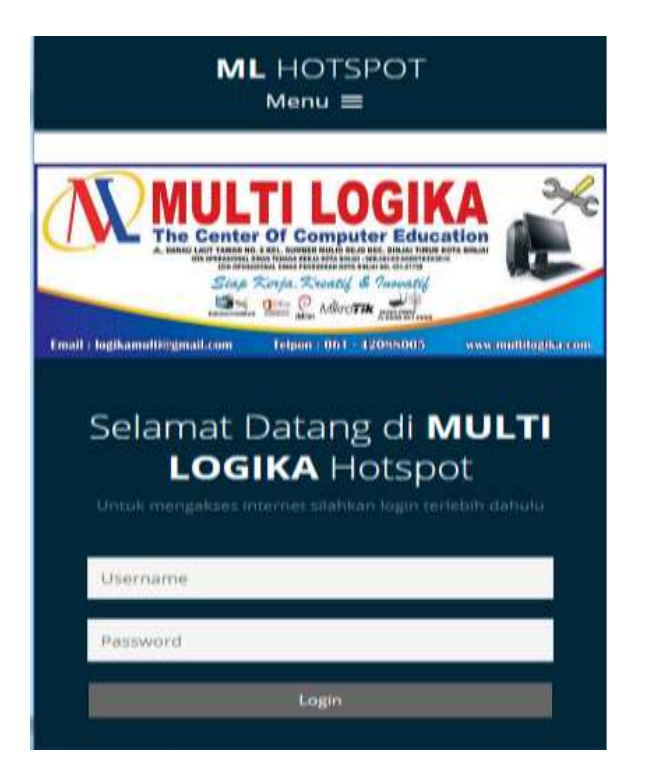

Gambar 4.36 Tampilan Login Hotspot

## 2. Halaman Login Berhasil

Halaman ini memberikan informasi *login* berhasil. Untuk lebih jelasnya dapat dilihat pada gambar berikut :

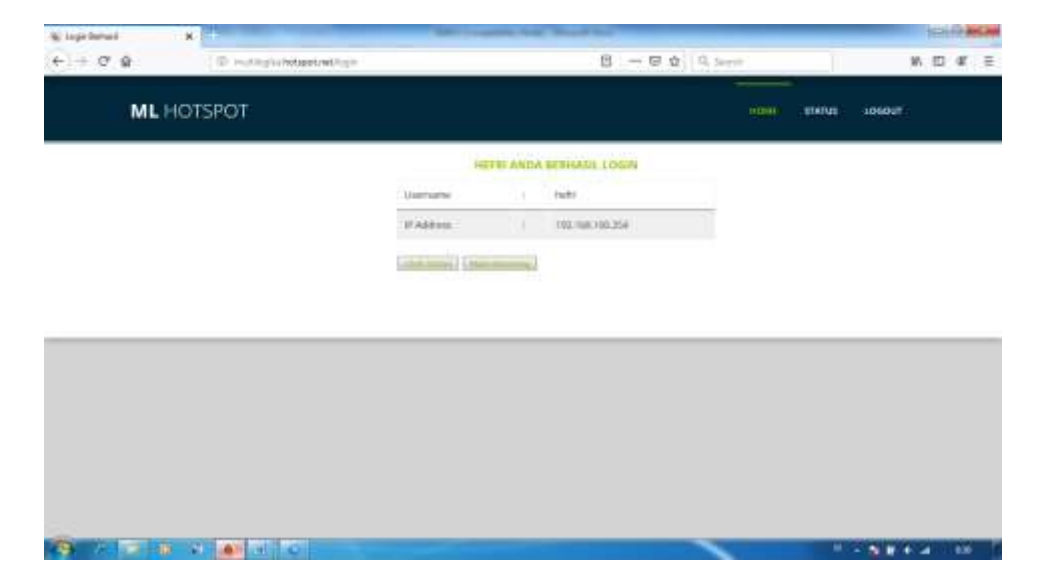

Gambar 4.37 Tampilan Login Berhasil

## 3. Halaman Status Login

Halaman ini memberikan keterangan status *login* baik itu *username*, IP, MAC, waktu, dan lain-lain. Lebih jelasnya dapat dilihat pada gambar berikut :

| e e e e | D nothightideletinet have |                      |         | @               |   | 10 T   | D #  | - |
|---------|---------------------------|----------------------|---------|-----------------|---|--------|------|---|
| ML      | HOTSPOT                   |                      |         |                 | - | LOOSUT |      |   |
|         |                           | 100                  | LAWAT D | ATANII HEFEI    |   |        |      |   |
|         |                           | Unertaine .          |         | 349.            |   |        |      |   |
|         |                           | 17 A35100            |         | 102.108.108.254 |   |        |      |   |
|         |                           | MACARDON             |         | DODE-INITIALISE |   |        |      |   |
|         |                           | 96490                |         | (Animotech      |   |        |      |   |
|         |                           | Session Trees        |         | Melewine:       |   |        |      |   |
|         |                           | Valleen              |         | 8134672XM8      |   |        |      |   |
|         |                           | Wahita to the factor |         | 543h            |   |        |      |   |
|         |                           | Talus Extent         |         | 360             |   |        |      |   |
|         |                           |                      |         |                 |   |        |      |   |
|         |                           |                      |         |                 |   |        |      |   |
|         |                           |                      |         |                 |   |        | _    |   |
|         |                           |                      |         |                 |   |        |      |   |
|         | A DAM POLICE              | _                    | -       |                 |   |        | 1.04 |   |

Gambar 4.38 Status Login

## 4. Halaman Logout

Halaman ini memberikan keterangan bahwa *user* telah *logout*/keluar dari jaringan *hotspot*. Lebih jelasnya dapat dilihat pada gambar berikut :

| & logestivitigst | x Ff                              | And Constant     | -                  | Built ball                        | _ | 368 | State of the local division of the local division of the local div |
|------------------|-----------------------------------|------------------|--------------------|-----------------------------------|---|-----|----------------------------------------------------------------------------------------------------|
| ← + Q Q          | Constitution of the second second |                  |                    | 🖽 🏠 🔍 inset                       |   | N D | or ⊨                                                                                                    |
| ML               | HOTSPOT                           |                  |                    |                                   |   |     |                                                                                                    |
|                  |                                   | TERIMA GABON HEP | nti subai<br>Hotse | MERGOLINARIAN LAYARAN.<br>OT KAMI |   |     |                                                                                                    |
|                  |                                   | Omenane          |                    | tion:                             |   |     |                                                                                                    |
|                  |                                   | PAMPE            |                    | 142.188.105254                    |   |     |                                                                                                    |
|                  |                                   | MMC Address      |                    | 2002596526288                     |   |     |                                                                                                    |
|                  |                                   | fum              |                    | unimperi                          |   |     |                                                                                                    |
|                  |                                   | Service Time     |                    | (Animped                          |   |     |                                                                                                    |
|                  |                                   | Up/Down+         |                    | 810 181 25 MB                     |   |     |                                                                                                    |
|                  |                                   | mats/organa      |                    | 81041                             |   |     |                                                                                                    |
|                  |                                   | Bally: Befreit   |                    | (inter-                           |   |     |                                                                                                    |
|                  |                                   |                  |                    |                                   |   |     |                                                                                                    |
|                  |                                   |                  |                    |                                   |   |     |                                                                                                    |
| -                |                                   |                  |                    |                                   |   |     |                                                                                                    |
|                  |                                   |                  | _                  |                                   |   |     | -                                                                                                    |

Gambar 4.39 Tampilan Halaman Logout

#### 4.5 Pengujian Sistem

Pengujian ini membahas mengenai perbandingan QoS (*Quality of Service*) sebelum dan sesudah implementasi *bandwidth management* diterapkan pada *Routerboard Mikrotik* dan aplikasi yang digunakan untuk *testing bandwidth management* yaitu *firefox* (speedtest.cbn.net.id).

Pada penelitian ini penulis akan menganalisa parameter QoS (Quality of Service) yaitu *Delay*, *Jitter*, *Throughput*, *Packet Loss*, dan aplikasi pendukung yang digunakan yaitu *Wireshark*.

#### 1. Test Kecepatan Bandwidth Dengan Speedtest

Setiap *user* yang tehunung pada internet *hotspot* akan mendapatkan *bandwidth* masing-masing sesuai *limit* yang ditetapkan berdasarkan *user profile* yang dirancang. Untuk itu, penulis akan menguji bagaimana kecepatan dari masing-masing *bandwidth* yang dirancang berdasarkan *user profile*.

Dalam hal ini penulis mencoba menguji kecepatan *bandwidth upload* dan *download* menggunkan *speedtest* yang dapat diakses melalui *browser* (*Firefox*). Dibawah ini adalah hasil pengujian kecepatan *bandwidth* dari masig-masing *profile* menggunakan *speedtest*.

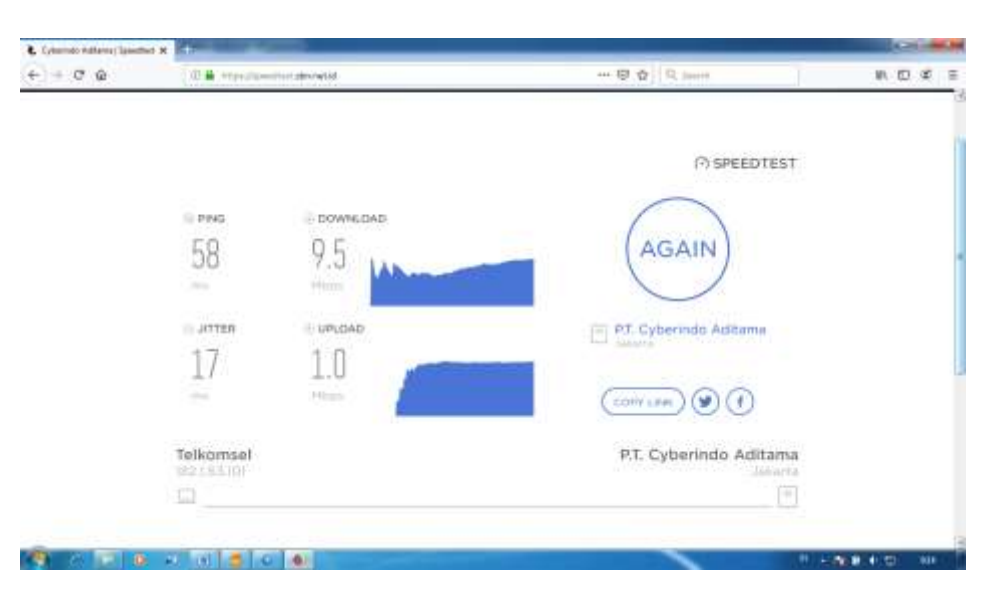

Gambar 4.40 Kecepatan ISP/Internet Sebelum di Manajemen

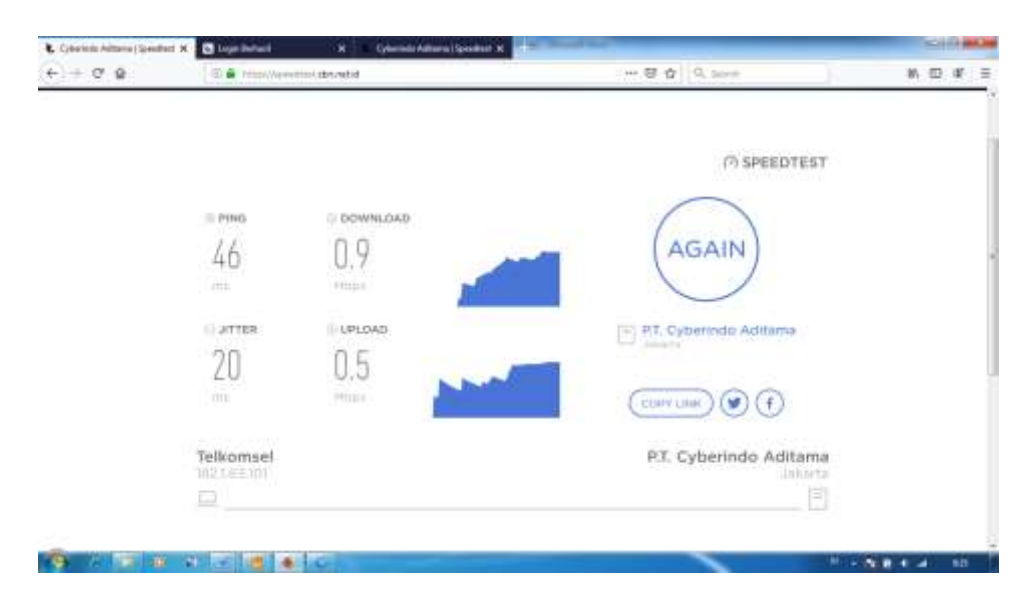

Gambar 4.41 Kecepatan Bandwidth User Profile Pimpinan

| Concision Address (Specified N | C Loge Inducti | N Cylemetr America Spectral M                     | 140                     | S10 mg             |
|--------------------------------|----------------|---------------------------------------------------|-------------------------|--------------------|
| + ♥ ₽                          | E inter//apert | tori doravid                                      |                         | 80 E F             |
|                                |                |                                                   | (7) SPEEDTEST           |                    |
|                                | PING           | O DOWINLOAD                                       | $\frown$                |                    |
|                                | 65             | 0.5                                               | (AGAIN)                 |                    |
|                                | 200            | Milles .                                          |                         |                    |
|                                | G JITTER       | ( UPLOAD                                          | P.T. Cytuerendo Aditoma |                    |
|                                | 33             | 0.4                                               |                         |                    |
|                                | 499.0          | нова                                              | CORV LIBR               |                    |
|                                | Telkomsel      |                                                   | P.T. Cyberindo Aditama  |                    |
|                                |                |                                                   | [2]                     |                    |
|                                |                |                                                   |                         |                    |
|                                |                | At Indentwise of Case, U.C. Streating Deschart in | in cost and the time    |                    |
|                                |                |                                                   |                         |                    |
|                                |                | 0                                                 |                         | - N.B. 6 - 41 - 10 |

Gambar 4.42 Kecepatan Bandwidth User Profile Staff/Pengajar

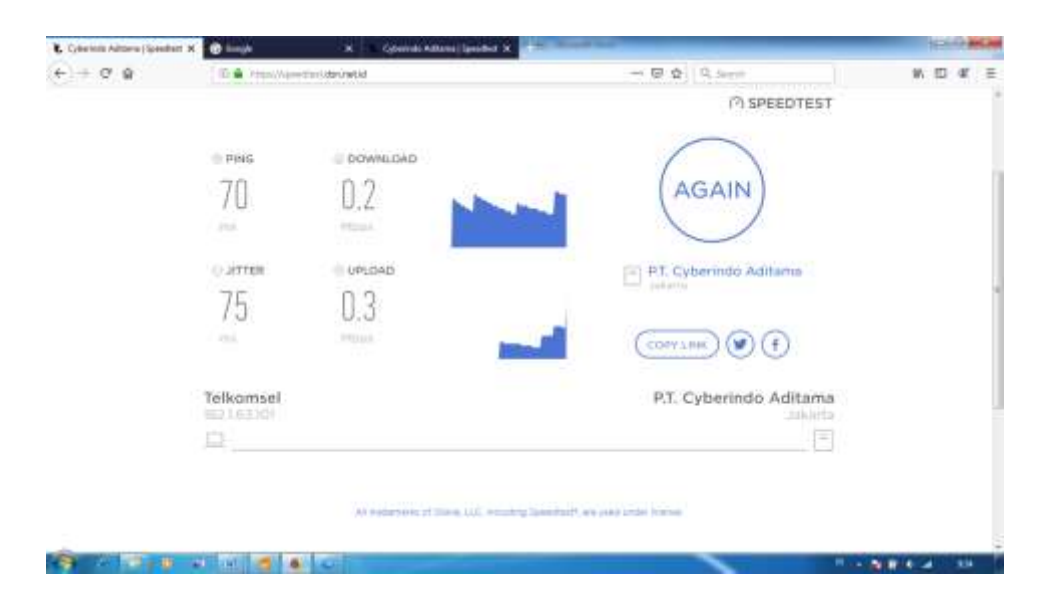

Gambar 4.43 Kecepatan Bandwidth User Profile Siswa

Dari hasil pengujian *bandwidth* tersebut dapat disimpulkan bahwa kecepatan *bandwidth* yang dirancang sesuai dengan *limit* yang ditentukan dan berjalan sesuai apa yang diharapkan. Untuk dapat memahami hasil pengujian tersebut akan dijabarkan pada tabel berikut :

| No. | Profile        | Testing                                          |
|-----|----------------|--------------------------------------------------|
| 1.  | ISP/Internet   | <i>Ping</i> : 68 ms <i>Upload</i> : 1.0 Mbps     |
|     |                | <i>Jitter</i> : 17 ms <i>Download</i> : 9.5 Mbps |
| 2.  | Pimpinan       | <i>Ping</i> : 46 ms <i>Upload</i> : 0.5 Mbps     |
|     |                | <i>Jitter</i> : 20 ms <i>Download</i> : 0.9 Mbps |
| 3.  | Staff/Pengajar | <i>Ping</i> : 65 ms <i>Upload</i> : 0.4 Mbps     |
|     |                | <i>Jitter</i> : 33 ms <i>Download</i> : 0.5 Mbps |
| 4.  | Siswa          | <i>Ping</i> : 70 ms <i>Upload</i> : 0.3 Mbps     |
|     |                | <i>Jitter</i> : 75 ms <i>Download</i> : 0.2 Mbps |

Tabel 4.4 Hasil Pengujian Bandwidth Dengan Speedtest

#### 4.6 Pengujian Parameter

Pengujian ini dilakukan untuk mengetahui perbedaan secara lebih akurat kualitas kecepatan *bandwidth* ISP/internet dan masing-masing *user profile* yang telah diterapkan manajemen *bandwidth*. Parameter yang dicari adalah *Delay*, *Jitter*, *Throughput*, dan *Packet Loss* dari ISP/internet dan masing-masing *user profile* pada jaringan *hotspot* nantinya. Pengujian dilakukan menggunakan aplikasi *Wireshark* yang mana dalam data akan muncul secara otomatis setelah melakukan proses analisa. Hasil data uji yang didapatkan akan disajikan dalam bentuk tabel untuk kemudian disimpulkan dengan grafik.

Berikut Hasil *capture* data pada ISP/internet dan masing-masing *user profile* oleh *wireshark* yang dapat dilihat pada gambar dibawah ini :

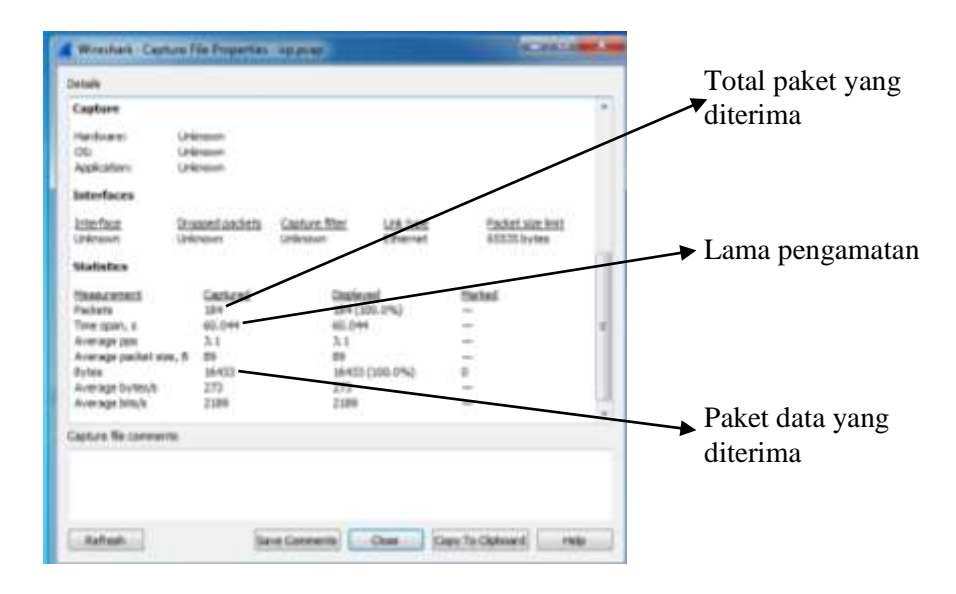

Gambar 4.44 Hasil Capture Wireshark Pada ISP/internet

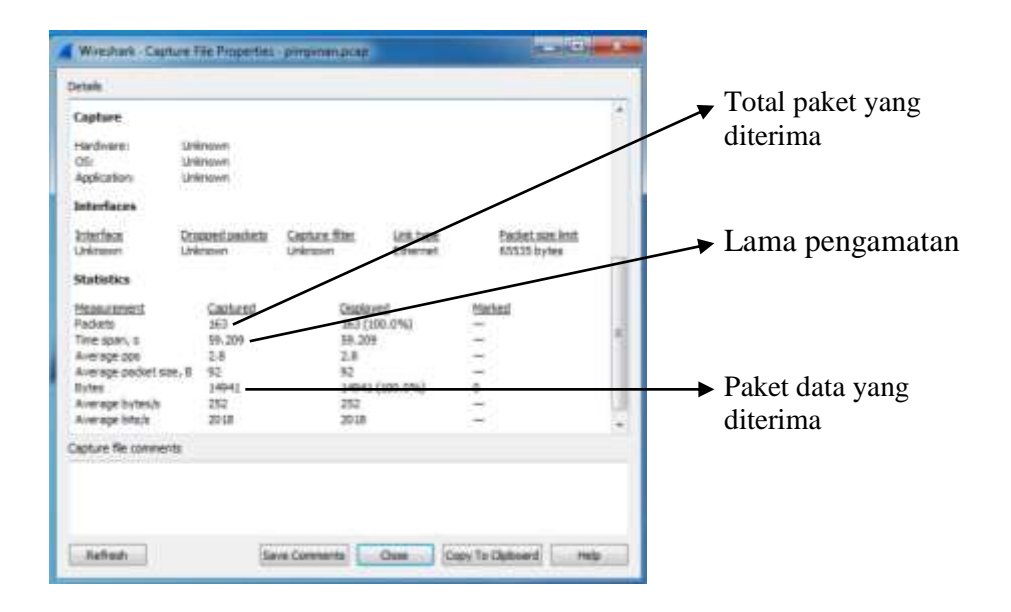

Gambar 4.45 Hasil Capture Wireshark Pada User Profile Pimpinan

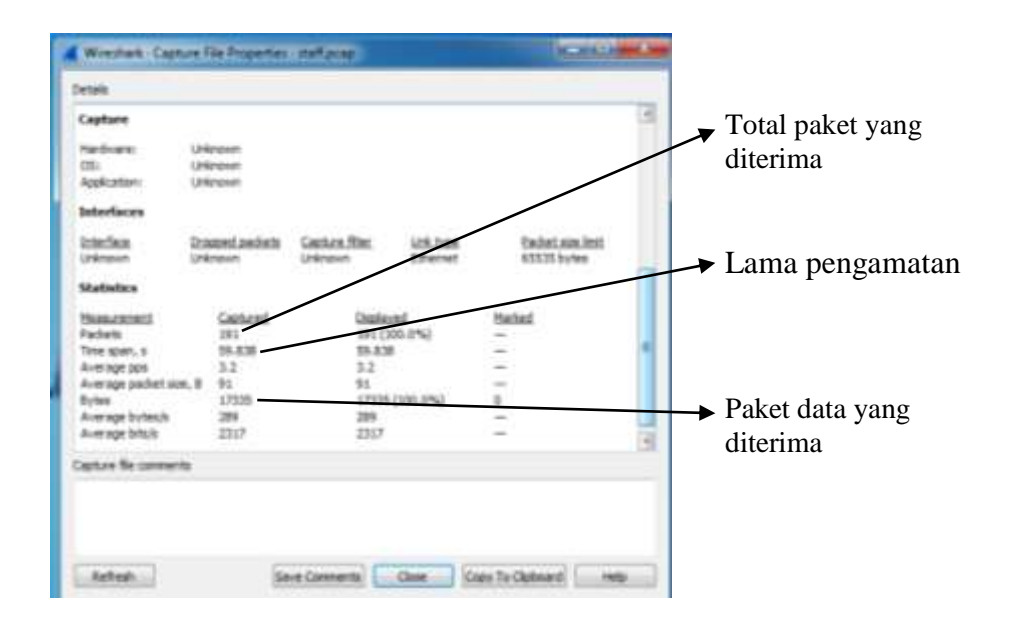

Gambar 4.46 Hasil Capture Wireshark Pada User Profile Staff/Pengajar

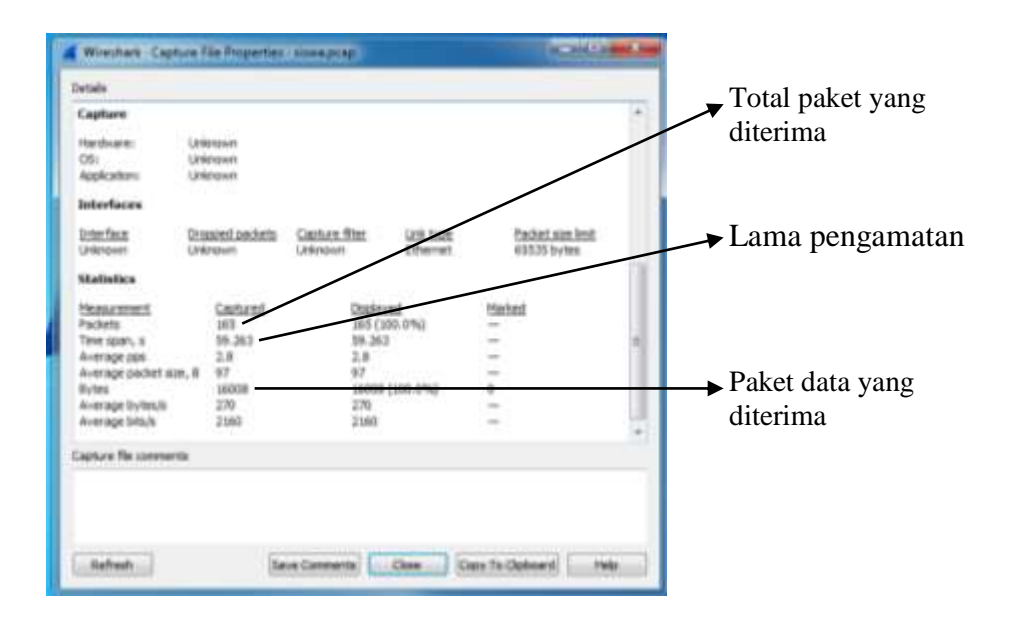

Gambar 4.47 Hasil Capture Wireshark Pada User Profile Siswa

## 1. Delay

Dalam penelitian kali ini, *delay* diuji untuk membandingkan yang mana lebih banyak menghasilkan waktu tunda antara ISP/internet dan masing-masing *user profile* yang telah diterapkan manajemen *bandwidth*.

Analisis data *menggunakan* aplikasi *wireshark* dilakukan pada saat *user* melakukan aktivitas *browsing* baik pada ISP maupun setelah manajemen *bandwidth* pada masing-masing *user profile* yang diterapkan. Berdasarkan analisa tersebut, berikut adalah data yang diperoleh : a. Pengujian *delay* pada kecepatan data ISP/internet.

Dari *capture* data yang telah dilakukan dengan *wireshark* maka didapatkan rata-rata dengan cara perhitungan sebagai berikut :

$$Delay = (Time2 - Time1) + (Time3 - Time2) + \dots + (Time n - Time (n - 1)))$$
  
= 60,044205 s  
Rata-rata delay = Total delay / (Total paket yang diterima - 1)  
= 60,044205 / (184 - 1)  
= 60,044205 / 183  
= 0,32811041 s  
= 328 ms

Tabel 4.5 menunjukkan hasil perhitungan rata-rata *delay* dari *capture* data yang dilakukan pada kecepatan transfer data ISP/internet.

 Tabel 4.5 Hasil Perhitungan Rata-Rata Delay Pada Kecepatan Data

| Parameter yang dihitung   | Nilai yang diperoleh |
|---------------------------|----------------------|
| Total paket yang diterima | 184 packet           |
| Total <i>delay</i>        | 60,044205 s          |
| Rata-rata <i>delay</i>    | 328 ms               |

b. Pengujian *delay* pada kecepatan data *user profile* pimpinan.

Dari *capture* data yang telah dilakukan dengan *wireshark* maka didapatkan rata-rata dengan cara perhitungan sebagai berikut :

$$Delay = (Time2 - Time1) + (Time3 - Time2) + \dots + (Time n - Time (n - 1)) = 59,209361 s$$
  
Rata-rata delay = Total delay / (Total paket yang diterima - 1) = 59,209361 / (163 - 1) = 59,209361 / 162 = 0,365489883 s  
= 365 ms

Tabel 4.6 menunjukkan hasil perhitungan rata-rata *delay* dari *capture* data yang dilakukan pada *user profile* pimpinan.

Tabel 4.6 Hasil Perhitungan Rata-Rata Delay Pada Kecepatan Data

| User Profil | le Pimpinan |
|-------------|-------------|
|-------------|-------------|

| Parameter yang dihitung   | Nilai yang diperoleh |
|---------------------------|----------------------|
| Total paket yang diterima | 163 packet           |
| Total <i>delay</i>        | 59,209361 s          |
| Rata-rata <i>delay</i>    | 365 ms               |
c. Pengujian *delay* pada kecepatan data *user profile* staff/pngajar.

Dari *capture* data yang telah dilakukan dengan *wireshark* maka didapatkan rata-rata dengan cara perhitungan sebagai berikut :

$$Delay = (Time2 - Time1) + (Time3 - Time2) + \dots + (Time n - Time (n - 1)))$$
  
= 59,259333 s  
Rata-rata delay = Total delay / (Total paket yang diterima - 1)  
= 59,259333 / (191 - 1)  
= 59,259333 / 190  
= 0,311891226 s  
= 312 ms

Tabel 4.7 menunjukkan hasil perhitungan rata-rata *delay* dari *capture* data yang dilakukan pada *user profile* staff/pengajar.

Tabel 4.7 Hasil Perhitungan Rata-Rata Delay Pada Kecepatan Data

| U            | ser | Ρ | roi  | file | S | taff  | /P | en  | gai | iar |
|--------------|-----|---|------|------|---|-------|----|-----|-----|-----|
| $\mathbf{c}$ | ber |   | ' UJ | inc  |   | ·un1/ | •  | ~11 | ъч  | u   |

| Parameter yang dihitung   | Nilai yang diperoleh |
|---------------------------|----------------------|
| Total paket yang diterima | 190 packet           |
| Total <i>delay</i>        | 59,259333 s          |
| Rata-rata <i>delay</i>    | 312 ms               |

d. Pengujian delay pada kecepatan data user profile siswa.

Dari *capture* data yang telah dilakukan dengan *wireshark* maka didapatkan rata-rata dengan cara perhitungan sebagai berikut :

$$Delay = (Time2 - Time1) + (Time3 - Time2) + \dots + (Time n - Time (n - 1)))$$
  
= 59,262567 s  
Rata-rata delay = Total delay / (Total paket yang diterima - 1)  
= 59,262567 / (165 - 1)  
= 59,262567 / 164  
= 0,3613571158536585 s  
= 361 ms

Tabel 4.8 menunjukkan hasil perhitungan rata-rata *delay* dari *capture* data yang dilakukan pada kecepatan transfer data *user profile* siswa.

Tabel 4.8 Hasil perhitungan Rata-rata Delay pada kecepatan data user

| profile | siswa |
|---------|-------|
|---------|-------|

| Parameter yang dihitung   | Nilai yang diperoleh |
|---------------------------|----------------------|
| Total paket yang diterima | 165 packet           |
| Total <i>delay</i>        | 0,3613571158536585 s |
| Rata-rata delay           | 361 ms               |

Dari pengujian yang telah dilakukan, didapatkan nilai *delay* yang berbeda. Lebih jelasnya dapat dilihat pada Gambar 4.48 :

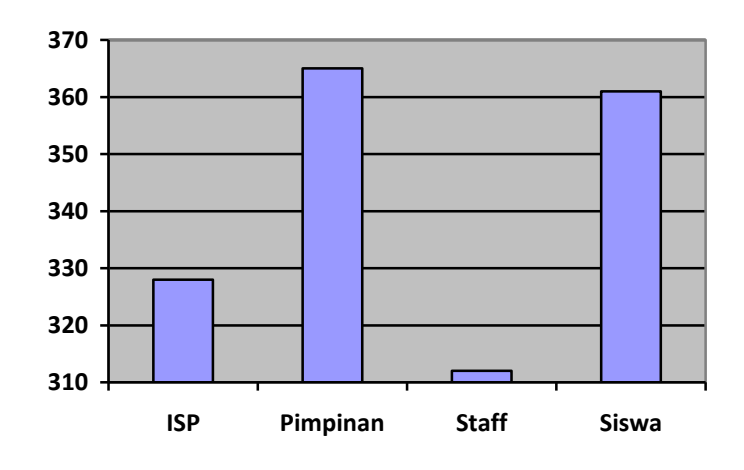

Gambar 4.48 Diagram Pengujian Delay ISP dan Masing-Masing User

Profile

## 2. Jitter

*Jitter* diuji untuk mengetahui perbandingan kecepatan pengiriman data antara *user* yang menggunakan *bandwidth* pada *user profile* maupun pada ISP/internet langsung.

a. Pengujian Jitter pada kecepatan data ISP/internet.

Dari *capture* data yang telah dilakukan dengan *wireshark* maka didapatkan rata-rata dengan cara perhitungan sebagai berikut :

$$Jitter = (delay2 - delay1) + (delay3 - delay2) + ..... + (delay n - delay (n-1))$$
  
= - 0,887504 s  
Rata-rata Jitter = Total jitter / (Total paket yang diiterima - 1)  
= - 0,887504 / (184 - 1)  
= - 0,887504 / (183)  
= - 0,004849749 s

= - 4,849749 ms

Tabel 4.9 menunjukkan hasil perhitungan *jitter* dari *capture* data yang dilakukan pada kecepatan transfer data ISP/internet.

| Parameter yang dihitung           | Nilai yang diperoleh |
|-----------------------------------|----------------------|
| Total <i>packet</i> yang diterima | 184 packet           |
| Total Jitter                      | - 0,887504 s         |
| Rata-rata Jitter                  | - 4,849749 ms        |

b. Pengujian Jitter pada kecepatan data user profile pimpinan.

Dari *capture* data yang telah dilakukan dengan *wireshark* maka didapatkan rata-rata dengan cara perhitungan sebagai berikut:

Jitter = (delay2 - delay1) + (delay3 - delay2) + ..... + (delay n - delay (n-1))= 0,012406 s Rata-rata Jitter = 0,012406 / (163 - 1) = 0,012406 / 162 = 0,000076 s = 0,076 ms

Tabel 4.10 menunjukkan hasil perhitungan *Jitter* dari *capture* data yang dilakukan pada kecepatan transfer data user profile pimpinan.

Tabel 4.10 Hasil Perhitungan Jitter Pada Kecepatan User Profile

| D'    |      | •         |    |   |
|-------|------|-----------|----|---|
| $D_1$ | m    | <b>n1</b> | na | n |
| 1 1   | 1111 | UI I      | па |   |
|       |      | Ľ .       |    |   |
|       |      |           |    |   |

| Parameter yang dihitung   | Nilai yang diperoleh |
|---------------------------|----------------------|
| Total paket yang diterima | 163 packet           |
| Jitter                    | 0,012406 s           |
| Rata-rata Jitter          | 0,076 ms             |

c. Pengujian *Jitter* pada kecepatan data *user profile* staff/pengajar.

Dari *capture* data yang telah dilakukan dengan *wireshark* maka didapatkan rata-rata dengan cara perhitungan sebagai berikut:

 $Jitter = (delay2 - delay1) + (delay3 - delay2) + \dots + (delay n - delay (n-1))$ = 0,017125 s Rata-rata Jitter = 0,017125 s / (191 - 1) = 0,017125 s / 190 = 0,0000901315789473681 s = 0,090131 ms

Tabel 4.11 menunjukkan hasil perhitungan *Jitter* dari *capture* data yang dilakukan pada kecepatan transfer data *user profile* staff/pengajar.

| <b>Tabel 4.11</b> | Hasil Perhitun | gan <i>Jitter</i> Pada | User Profile | Staff/Pengajar |
|-------------------|----------------|------------------------|--------------|----------------|

| Parameter yang dihitung   | Nilai yang diperoleh |
|---------------------------|----------------------|
| Total paket yang diterima | 191 packet           |
| Jitter                    | 0,017125 s           |
| Rata-rata <i>Jitter</i>   | 0,090131 ms          |

d. Pengujian Jitter pada kecepatan data user profile siswa.

Dari *capture* data yang telah dilakukan dengan *wireshark* maka didapatkan rata-rata dengan cara perhitungan sebagai berikut:

Jitter = (delay2 - delay1) + (delay3 - delay2) + ..... + (delay n - delay (n-1))= -0,002175 sRata-rata Jitter = -0,002175 s / (165 - 1)= -0,002175 s / 164= -0,00001326 s= -0,01326 ms

Tabel 4.12 menunjukkan hasil perhitungan *Jitter* dari *capture* data yang dilakukan pada kecepatan transfer data *user profile* siswa.

| Tabel 4.12 Hasil Perhitungan Jitter Pada User Profile Sisw |
|------------------------------------------------------------|
|------------------------------------------------------------|

| Parameter yang dihitung   | Nilai yang diperoleh |
|---------------------------|----------------------|
| Total paket yang diterima | 165 packet           |
| Jitter                    | - 0,002175 s         |
| Rata-rata Jitter          | - 0,01326 ms         |

Dari pengujian yang telah dilakukan, didapatkan nilai *jitter* yang berbeda. Lebih jelasnya dapat dilihat pada Gambar 4.49 :

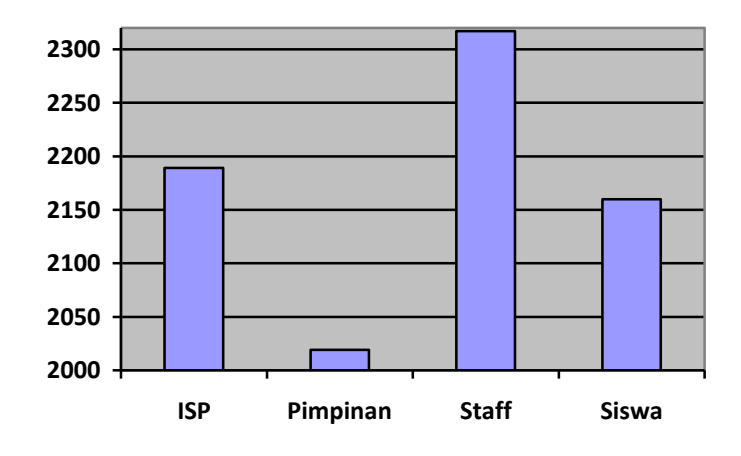

Gambar 4.49 Diagram Pengujian Jitter ISP Dan Masing-Masing User

Profile

## 3. Throughput

*Throughput* adalah kecepatan (*rate*) transfer data efektif, yang diukur dalam bps. *Throughput* merupakan jumlah total kedatangan paket yang sukses yang diamati pada *destination* selama interval waktu tertentu dibagi oleh durasi interval waktu tersebut.

a. Pengujian Throughput pada kecepatan data ISP/internet

Dari *capture* data yang telah dilakukan dengan *wireshark* maka didapatkan rata-rata dengan cara perhitungan sebagai berikut :

*Throughput* = Paket data yang diterima / Lama pengamatan

= 16433 *byte* / 60,044205 s = 273,6816983 *byte*/s = 2189 kbps

Tabel 4.13 menunjukkan hasil perhitungan *Throughput* dari *capture* data yang dilakukan pada kecepatan transfer data ISP/internet

 Tabel 4.13 Hasil Perhitungan Throughput Pada Kecepatan Data

| ISP/Internet |
|--------------|
|--------------|

| Parameter yang dihitung  | Nilai yang diperoleh |  |
|--------------------------|----------------------|--|
| Paket data yang diterima | 16433 bytes          |  |
| Lama pengamatan          | 60,044205 s          |  |
| Throughput               | 2189 kbps            |  |

b. Pengujian *Throughput* pada kecepatan data *user profile* pimpinan.

Dari *capture* data yang telah dilakukan dengan *wireshark* maka didapatkan rata-rata dengan cara perhitungan sebagai berikut :

*Throughput* = Paket data yang diterima / Lama pengamatan

- = 14941 *byte /* 59,209 s
- = 252,3418552 *byte*/s
- = 2019 kbps

Tabel 4.14 menunjukkan hasil perhitungan *Throughput* dari *capture* data yang dilakukan pada kecepatan transfer data *user profile* pimpinan.

**Tabel 4.14** Hasil Perhitungan Throughput Pada Kecepatan Data UserProfile Pimpinan

| Parameter yang dihitung   | Nilai yang diperoleh |  |
|---------------------------|----------------------|--|
| Packet data yang diterima | 14941 bytes          |  |
| Lama pengamatan           | 59,209 s             |  |
| Throughput                | 2019 kbps            |  |

c. Pengujian *Throughput* pada kecepatan data *user profile* staff/pengajar.

Dari *capture* data yang telah dilakukan dengan *wireshark* maka didapatkan rata-rata dengan cara perhitungan sebagai berikut :

*Throughput* = Paket data yang diterima / Lama pengamatan

= 17335 *byte* / 59,838 s

= 289,6988535713092 byte/s

= 2317 kbps

Tabel 4.15 menunjukkan hasil perhitungan *Throughput* dari *capture* data yang dilakukan pada kecepatan transfer data user profile staff/pengajar.

 Tabel 4.15 Hasil Perhitungan Throughput Pada Kecepatan Data User

 Profile Staff/Pengajar

| Parameter yang dihitung   | Nilai yang diperoleh     |  |
|---------------------------|--------------------------|--|
| Packet data yang diterima | 17355 bytes              |  |
| Lama pengamatan           | 289,6988535713092 byte/s |  |
| Throughput                | 2317 kbps                |  |

d. Pengujian Throughput pada kecepatan data user profile siswa

Dari *capture* data yang telah dilakukan dengan *wireshark* maka didapatkan rata-rata dengan cara perhitungan sebagai berikut :

*Throughput* = Paket data yang diterima / Lama pengamatan

- = 16008 *byte* / 59,263 s
- = 159875 *bytes*/s

= 2160 kbps

Tabel 4.16 menunjukkan hasil perhitungan *Throughput* dari *capture* data yang dilakukan pada kecepatan transfer data *user profile* siswa.

| Parameter yang dihitung   | Nilai yang diperoleh |  |
|---------------------------|----------------------|--|
| Packet data yang diterima | 16008 bytes          |  |
| Lama pengamatan           | 59,363 s             |  |
| Throughput                | 2160 kbps            |  |

Profile Siswa

Dari pengujian yang telah dilakukan, didapatkan nilai *throughput* yang berbeda. Lebih jelasnya dapat dilihat pada Gambar 4.50 :

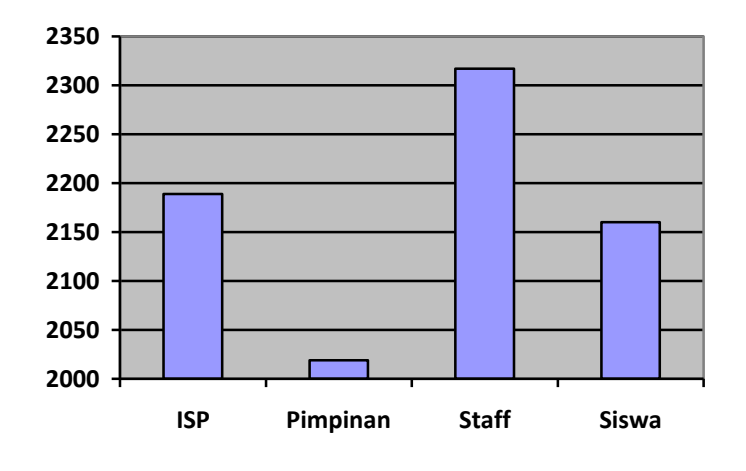

Gambar 4.50 Diagram Pengujian Throughput ISP dan Masing-Masing

User Profile

## 4. Packet Loss

*Packet Loss* adalah jumlah paket data yang hilang per detik. *Packet Loss* dapat disebabkan oleh sejumlah faktor, mencakup penurunan signal dalam media jaringan, melebihi batas saturasi jaringan, paket yang *corrupt* yang menolak untuk transit, dan kesalahan perangkat keras jaringan.

#### a. Pengujian Packet Loss pada kecepatan data ISP/internet

Dari *capture* data yang telah dilakukan dengan *wireshark* maka didapatkan rata-rata dengan cara perhitungan sebagai berikut:

Packet Loss = 
$$\frac{(\text{paket data dikirim - paket data yang diterima) x 100 \%}}{\text{Paket data yang dikirim}}$$
  
=  $\frac{(16433 - 16433) \times 100 \%}{16433}$   
= 0 %

Tabel 4.17 menunjukkan hasil perhitungan *Packet Loss* dari *capture* data yang dilakukan pada kecepatan transfer data *user profile* pimpinan.

# Tabel 4.17 Hasil Perhitungan Packet Loss Pada Kecepatan Data

| Parameter yang dihitung  | Nilai yang diperoleh |  |
|--------------------------|----------------------|--|
| Paket data yang dikirim  | 16433 bytes          |  |
| Paket data yang diterima | 16433 bytes          |  |
| Packet Loss              | 0 %                  |  |

b. Pengujian Packet Loss pada kecepatan data user profile pimpinan

Dari *capture* data yang telah dilakukan dengan *wireshark* maka didapatkan rata-rata dengan cara perhitungan sebagai berikut:

Packet Loss =  $\frac{\text{(paket data dikirim - paket data yang diterima) x 100 \%}}{\text{Paket data yang dikirim}}$ =  $\frac{(14941 - 14941) \times 100 \%}{14941}$ = 0 %

Tabel 4.18 menunjukkan hasil perhitungan *Packet Loss* dari *capture* data yang dilakukan pada kecepatan transfer data *user profile* pimpinan.

| Parameter yang dihitung  | Nilai yang diperoleh |  |
|--------------------------|----------------------|--|
| Paket data yang dikirim  | 14941 bytes          |  |
| Paket data yang diterima | 14941 bytes          |  |
| Packet Loss              | 0 %                  |  |

Profile Pimpinan

c. Pengujian *Packet Loss* pada kecepatan data *user profile* staff/pengajar
 Dari *capture* data yang telah dilakukan dengan *wireshark* maka didapatkan rata-rata dengan cara perhitungan sebagai berikut:

Packet Loss =  $\frac{\text{(paket data dikirim - paket data yang diterima) x 100 \%}}{\text{Paket data yang dikirim}}$ =  $\frac{(17335 - 17335) \times 100 \%}{17335}$ = 0 %

Tabel 4.19 menunjukkan hasil perhitungan *Packet Loss* dari *capture* data yang dilakukan pada kecepatan transfer data *user profile* staff/pengajar.

| Parameter yang dihitung  | Nilai yang diperoleh |  |
|--------------------------|----------------------|--|
| Paket data yang dikirim  | 17335 bytes          |  |
| Paket data yang diterima | 17335 bytes          |  |
| Packet Loss              | 0 %                  |  |

Profile Staff/Pengajar

d. Pengujian Packet Loss pada kecepatan data user profile siswa.

Dari *capture* data yang telah dilakukan dengan *wireshark* maka didapatkan rata-rata dengan cara perhitungan sebagai berikut:

Packet Loss = 
$$\frac{\text{(paket data dikirim - paket data yang diterima) x 100 \%}}{\text{Paket data yang dikirim}}$$
  
=  $\frac{(16008 - 16008) \times 100 \%}{16008}$   
= 0 %

Tabel 4.20 menunjukkan hasil perhitungan *Packet Loss* dari *capture* data yang dilakukan pada kecepatan transfer data *user profile* siswa.

| Profile | Siswa |
|---------|-------|
|---------|-------|

| Parameter yang dihitung  | Nilai yang diperoleh |  |
|--------------------------|----------------------|--|
| Paket data yang dikirim  | 16008 bytes          |  |
| Paket data yang diterima | 16008 bytes          |  |
| Packet Loss              | 0 %                  |  |

Dari pengujian yang telah dilakukan, didapatkan nilai *packet loss* yang sama. Lebih jelasnya dapat dilihat pada Gambar 4.51 :

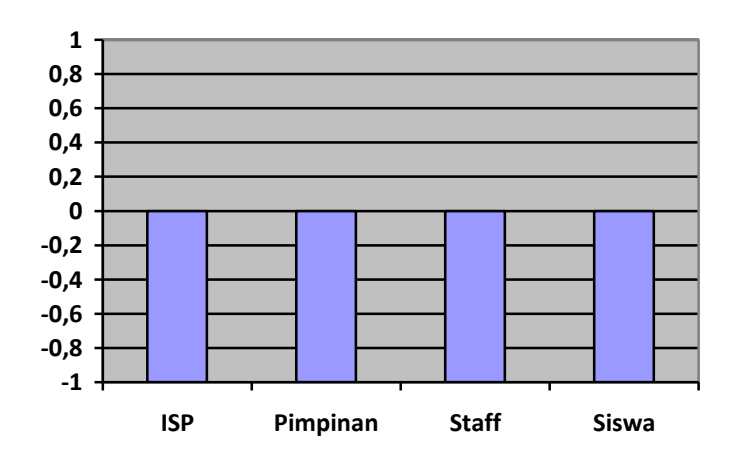

Gambar 4.51 Diagram Perbandingan Packet Loss Pada ISP/Internet dan

Masing-Masing User Profile

## 4.7 Hasil Pengujian

Dari pengujian parameter QoS yang telah dilakukan, dapat dilihat nilai dari hasil pengujian kualitas layanan ISP/internet dan masing-masing user profile yang dapat dijabarakan pada Tabel 4.21 berikut :

 Tabel 4.21 Hasil Pengujian Parameter Qos ISP/Internet Dan Masing-Masing User

| Pengujian<br>parameter QoS | Rata-rata Delay<br>(ms) | Rata-rata Jitter<br>(ms) | <i>Throughput</i><br>(kbps) | Packet Loss<br>Loss (%) |
|----------------------------|-------------------------|--------------------------|-----------------------------|-------------------------|
| ISP/internet               | 328 ms                  | - 4,849749 ms            | 2189 kbps                   | 0 %                     |
| Pimpinan                   | 365 ms                  | 0,076 ms                 | 2019 kbps                   | 0 %                     |
| Staff/pengajar             | 312 ms                  | 0,090131 ms              | 2317 kbps                   | 0 %                     |
| Siswa                      | 361 ms                  | - 0,01326 ms             | 2160 kbps                   | 0 %                     |

Profile

Berdasarkan tabel diatas, dapat disimpulkan bahwa besar nilai *delay* dari ISP/internet dan masing-masing *user profile* mempunyai kecepatan yang tidak jauh berbeda. Pengujian delay dari ISP/internet dan masing-masing user profile digolongkan dalam kategori yang lumayan baik. Namun untuk kualitas koneksinya masih dalam kategori yang stabil

Untuk pengujian *jitter* mempunyai nilai yang berbeda. Untuk nilai *jitter* pada ISP/internet dan *user profile* siswa mempunyai kategori degradi yang sangat baik, sedangkan pada *user profile* pimpinan dan staff mempunyai degradasi yang baik.

Jadi, untuk jitter dari ISP/internet dan masing-masing user profile mempunyai kualitas jitter yang baik.

Pada perbandingan *throughput* pada ISP/internet dan masing-masing *user profile*, dapat dilihat bahwa *throughput* pada user profile pimpinan dan siswa menurun. Hal ini dikarenakan *bandwidth* yang dialokasikan ke *user* sehingga tidak ada *user* yang mendapatkan *bandwidth* lebih dari setiap konfigurasi. Pada user profile staff terjadi kenaikan bandwidth, hal ini dikarenakan kemungkinan besar terjadi gangguan penurun kecepatan pada provider internet.

*Packet loss* antara kecepatan transfer pada ISP/internet dan masing-masing *user profile* terlihat sama karena jaringan/*provider* yang digunakan memiliki kualitas jaringan atau koneksi yang sangat baik sehingga tidak terjadi hilangnya paket.

#### BAB V

#### PENUTUP

#### 5.1 Simpulan

Berdasarkan penelitian dan pengujian yang telah dilakukan selama perancangan sampai analisa perbandingan QoS pada kecepatan *upload* dan *download* sebelum manajemen *bandwidth* dan setelah manajemen *bandwidth*, maka dapat disimpulkan :

- Berdasarkan pengujian yang telah dilakukan, diperoleh hasil sebagai berikut:
  - a. Dengan menerapkan *bandwidth management*, semua *user* terkontrol mendapatkan limit *bandwidth* masing-masing.
  - b. Penerapan *bandwidth management* mempunyai batasan maksimal limit akses jaringan, sehingga ketika *user* bersamaan melakukan akses jaringan, *user* lain akan tidak akan terganggu dan tetap stabil.
  - c. *Delay* dan *Jiiter* pada pengujian QoS ISP/internet dan masingmasing user profile mempunyai kategori yang sama baiknya. Untuk itu tidak ada permasalahan dalam penerapan manajemen *bandwidth*.
  - d. *Throughput* pada pengujian QoS setelah manajemen *bandwidth* lebih kecil dibandingkan sebelum manajemen *bandwidth*. Namun kualitas

- e. *Packet Loss* pada pengujian QoS ISP/internet dan masing-masing user profile memiliki nilai yang sama, hal ini berarti kulitas provider pada jaringan yang digunakan mempunyai kualitas yang baik.
- 2. Berdasarkan hasil diatas dapat dilihat pada pengujian QoS bahwa kualitas jaringan setelah manajemen *bandwidth* lebih optimal, hal ini dikarenakan *bandwidth* akan terbagi sesuai dengan *rule* yang diterapkan pada masing masing *user profile* dan tidak menyebabkan *user* saling merebut *bandwidth* ketika mengakses jaringan.

# 5.2 Saran

Adapun saran dalam penelitian ini yaitu untuk dapat dkembangkan dengan mengkombinasikan berbagai macam model manajemen *bandwidth* termasuk konfigurasi *schedule*, *time*, dan *web proxy* agar lebih memaksimalkan kualitas jaringan dan kenyamanan pengguna jaringan termasuk di LKP Multi Logika Binjai. Untuk mendapatkan hasil yang maksimal, lakukan pengujian dengan jaringan yang stabil agar mempermudah untuk mengkalkulasikan QoS pada sebuah jaringan.

#### DAFTAR PUSTAKA

- Andrian, Yudhi, and Purwa Hasan Putra. "Analisis Penambahan Momentum Pada Proses Prediksi Curah Hujan Kota Medan Menggunakan Metode Backpropagation Neural Network." Seminar Nasional Informatika (SNIf). Vol. 1. No. 1. 2017.
- Azmi, Fadhillah, and Winda Erika. "Analisis keamanan data pada block cipher algoritma Kriptografi RSA." CESS (Journal of Computer Engineering, System and Science) 2.1: 27-29.
- Barus, S., Sitorus, V. M., Napitupulu, D., Mesran, M., & Supiyandi, S. (2018). Sistem Pendukung Keputusan Pengangkatan Guru Tetap Menerapkan Metode Weight Aggregated Sum Product Assessment (WASPAS). Jurnal Media Informatika Budidarma, 2(2).
- Batubara, S., Wahyuni, S., & Hariyanto, E. (2018, September). Penerapan Metode Certainty Factor Pada Sistem Pakar Diagnosa Penyakit Dalam. In Seminar Nasional Royal (SENAR) (Vol. 1, No. 1, pp. 81-86).
- Canggih, A. (2016). Manajemen Bandwith Menggunakan Mikrotik Routerboard di Politeknik Indonusa Surakarta. *Jurnal INFORMA*. 1 (3), 2442-7942.
- Dhany, H. W., Izhari, F., Fahmi, H., Tulus, M., & Sutarman, M. (2017, October). Encryption and decryption using password based encryption, MD5, and DES. In International Conference on Public Policy, Social Computing and Development 2017 (ICOPOSDev 2017) (pp. 278-283). Atlantis Press.
- Eka, I., M. (2018). Sistem Penunjang Keputusan Untuk Menentukan Penerimaan Dana Santunan Sosial Anak Nagari Dan Penyalurannya Bagi Mahasiswa Dan Pelajar Kurang Mampu Di Kenagarian Barung–Barung Balantai Timur. *Jurnal TEKNOIF*, 3 (2).
- Gatot, B., Andyka P., Andika P., Indah, R., Febri, R. (2018). Implementasi Quality of Service, Limit Bandwidth dan Load Balancing Dengan Menggunakan Firmware DD-WRT Pada Router Buffalo WHR-HP-G300N. 9 (1).
- Galeh, F., Rakhmadhany, P., Mochammad, H. (2017). Manajemen Bandwidth dan Manajemen Pengguna pada Jaringan Wireless Mesh Network dengan Mikrotik. 1 (11), 1226-1235.

Husain, A., Anthony, A, Heroe, S., Hengki., T., Dadang P., Fadiel, R. (2018). Pengaturan Bandwidth Management Dan Time Limitation Berbasis User Manajer Mikrotik. *Jurnal Mantik Penusa*. 2 (2).

Januardi, B., Eric, A. (2018). Managemen Wifi Green Kost Menggunakan Mikrotik. *Seminar Nasional Pakar 1* 

- Reza, O., Dian, N. (2015). Manajemen User Dan Bandwidth Pada Hotspot di Kantor BUMD Provinsi Bangka Belitung Menggunakan Router Mikrotik. Jurnal SISFOKOM. 4 (1).
- Parasian, S., Irene, S. (2014). Analisis QoS (Quality of Service) Jaringan Kampus dengan Menggunakan Microtic Routerboard (Studi Kasus : Fakultas Ilmu Komputer Unika Santo Thomas S.U. *Jurnal TIMES*, 3 (2), 19-24.
- Rahmad, S., Maksum, P. (2014). Analisis Quality of Service (QOS) Jaringan Internet Di SMK Telkom Medan. *SINGUDA ENSIKOM*. 7 (3).
- Standy, O. (2014). Rancang Bangun Jaringan Hotspot Pada Kampus Universitas Nusantara Manado Menggunakan Router Mikrotik. *Seminar Nasional Informatika 2014*. 1979-2328.
- Sari, R. D., Supiyandi, A. P. U., Siahaan, M. M., & Ginting, R. B. (2017). A Review of IP and MAC Address Filtering in Wireless Network Security. Int. J. Sci. Res. Sci. Technol, 3(6), 470-473.
- Sarif, M. I. (2017). Penemuan Aturan yang Berkaitan dengan Pola dalam Deret Berkala (Time Series).
- Siahaan, MD Lesmana, Melva Sari Panjaitan, and Andysah Putera Utama Siahaan. "MikroTik bandwidth management to gain the users prosperity prevalent." Int. J. Eng. Trends Technol 42.5 (2016): 218-222.
- Sidik, A. P. (2018). Algoritma RSA dan Elgamal sebagai Algoritma Tambahan untuk Mengatasi Kelemahan Algoritma One Time Pad pada Skema Three Pass Protocol.
- Sitorus, Z. (2018). Kebutuhan Web Service untuk Sinkronisasi Data Antar Sistem Informasi dalam Universitas. Jurnal Teknik dan Informatika, 5(2), 87-90.
- Sumartono, I., Siahaan, A. P. U., & Mayasari, N. (2016). An overview of the RC4 algorithm. IOSR J. Comput. Eng, 18(6), 67-73.
- Supiyandi, S., Hermansyah, H., & Sembiring, K. A. (2020). Implementasi dan Penggunaan Algoritma Base64 dalam Pengamanan File Video. Jurnal Media Informatika Budidarma, 4(2), 340-346.

- Syahputra, Rizki, and Hafni Hafni. "Analisis kinerja jaringan switching clos tanpa buffer." journal of science and social research 1.2 (2018): 109-115.
- Tasril, V. (2018). Sistem Pendukung Keputusan Pemilihan Penerimaan Beasiswa Berprestasi Menggunakan Metode Elimination Et Choix Traduisant La Realite. INTECOMS: Journal of Information Technology and Computer Science, 1(1), 100-109.
- Wahyuni, Sri. "Implementasi Rapidminer Dalam Menganalisa Data Mahasiswa Drop Out." Jurnal Abdi Ilmu 10.2 (2018): 1899-1902.
- R, D., Muhammad, N., Moch, H. (2017). Limitasi Pengguna Akses Internet Berdasarkan Kuota Waktu dan Data Menggunakan Pc Router OS Mikrotik (Studi Kasus : SMK YPM 7 Tarik). *Teknika : Engineering and Sains Journal*. 1 (2), 125-130.
- Eko, P. (2015). Implementasi Jaringan Hotspot Dengan Menggunakan Router Mikrotik Sebagai Penunjang Pembelajaran (Studi Kasus : SMK Sultan Agung Tirtomoyo Wonogiri). 1 (2), 2442-7942.